## **Controller-B**

## ACL Version 2.28

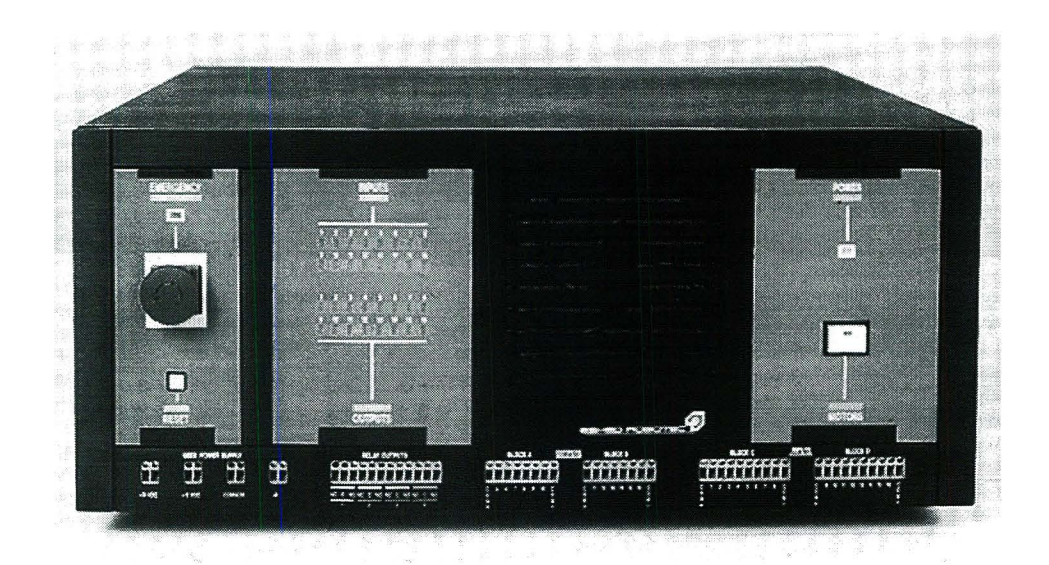

## **User Manual**

Catalog #100065 Rev. C

# intelitek **>>**

Copyright 1995 Intelitek Inc. Controller-B Catalog # 100065 Rev. C Februrary 2004

Every effort has been made to make this book as complete and accurate as possible. However, no warranty of suitability, purpose, or fitness is made or implied. Intelitek is not liable or responsible to any person or entity for loss or damage in connection with or stemming from the use of the software, hardware and/or the information contained in this publication.

Intelitek bears no responsibility for errors that may appear in this publication and retains the right to make changes to the software, hardware and manual without prior notice.

#### INTELITEK INC.

444 East Industrial Park Drive Manchester NH 03109-537 Tel: (603) 625-8600 Fax: (603) 625-2137 Web site www.intelitek.com

## **Table of Contents**

| CHAPTER 1 | General Information                          | 1-1  |
|-----------|----------------------------------------------|------|
|           | Unpac <b>king and Handling</b>               | 1-2  |
|           | Repacking the Controller                     | 1-2  |
|           | Acceptance Inspection                        | 1-3  |
|           | Controller Specifications                    | 1-4  |
|           | Safety                                       | 1-7  |
|           | Warnings                                     | 1-8  |
| CHAPTER 2 | Installation and Configuration               | 2-1  |
|           | Computer/Terminal–Controller Installation    | 2-2  |
|           | Power On                                     | 2-2  |
|           | Controller Configuration                     | 2-4  |
|           | Robot–Controller Installation                | 2-7  |
|           | SCORA-ER 14                                  | 2-7  |
|           | SCORBOT-ER IX and PERFORMER-MK2              | 2-7  |
|           | SCORBOT-ER VII, SCORBOT-ER V and Vplus       | 2-7  |
|           | Peripheral Devices and Equipment             | 2-8  |
|           | Teach Pendant                                | 2-8  |
|           | Install the Teach Pendant Mounting Fixture   | 2-8  |
|           | Connect the Teach Pendant (and Adapter Plug) | 2-8  |
|           | Teach Pendant Not Connected                  | 2-9  |
|           | Inputs/Outputs                               | 2-9  |
|           | Remote Servo Drivers                         | 2-9  |
|           | Other Devices                                | 2-9  |
|           | Auxiliary RS232 Channels                     | 2-10 |
|           | Printer                                      | 2-10 |
|           | Remote Emergency Switch                      | 2-10 |
|           | Auxiliary User Control Box                   | 2-11 |
|           | Robot Gripper                                | 2-12 |
|           | Axis-Driven Gripper                          | 2-12 |
|           | Output Driven Gripper                        | 2-13 |
| CHAPTER 3 | Controller Functions                         | 3-1  |
|           | POWER Switch                                 | 3-1  |
|           | POWER LED                                    | 3-1  |
|           | MOTORS Switch                                | 3-2  |
|           | EMERGENCY Button and LED                     | 3-2  |
|           | RESET Switch                                 | 3-3  |
|           | USER POWER SUPPLY Terminals                  | 3-3  |
|           | OUTPUT Terminals                             | 3-3  |
|           | INPUT Terminals                              | 3-3  |
|           | INPUT and OUTPUT LEDs                        | 3-4  |

| CHAPTER 4 | Inputs/Outputs & User Power Supply 4-1               |
|-----------|------------------------------------------------------|
|           | Optical Isolation                                    |
|           | Sink/Source                                          |
|           | Inputs                                               |
|           | Maintaining Electrical Isolation                     |
|           | Overriding the Controller's Electrical Isolation 4-4 |
|           | Connecting the Inputs                                |
|           | Activating the Inputs                                |
|           | Outputs                                              |
|           | Maintaining Electrical Isolation                     |
|           | Overriding the Controller's Electrical Isolation 4-8 |
|           | Connecting the Outputs                               |
|           | Relav Outputs                                        |
|           | Open Collector Outputs                               |
|           | Activating the Outputs                               |
|           | User Power Supplies                                  |
|           |                                                      |
| CHAPTER 5 | Controller Components 5-1                            |
|           | Main Board                                           |
|           | Diver Card Slots                                     |
|           | CPU Board Slot                                       |
|           | RS232 Card Slot                                      |
|           | I/O Switches                                         |
|           | PLD – Programmable Logic Device 5-3                  |
|           | Jumpers                                              |
|           | Power Supply Connector 5-3                           |
|           | I/O LED Indicator Connector 5-3                      |
|           | Input/Output Connector 5-3                           |
|           | DIP Switches                                         |
|           | LEDs                                                 |
|           | Motor Power Switch Status Connector 5-4              |
|           | CPU Board                                            |
|           | CPU                                                  |
|           | RAM ICs                                              |
|           | EPROMS                                               |
|           | PLD – Programmable Logic Device 5-6                  |
|           | Battery                                              |
|           | Coprocessor                                          |
|           | DIP Switches (RAM and EPROM) 5-6                     |
|           | Jumper (RAM)                                         |
|           | Input/Output Board                                   |
|           | Connector to Main Board 5-7                          |
|           | Connector to Fan                                     |
|           | Connector to I/Os                                    |
|           | Connector to Motor Power Switch 5-7                  |
|           | Connector to Power Supply Unit 5-7                   |
|           | Connector to Emergency Switch 5-7                    |
|           | Connector to Remote Emergency Circuit 5-7            |
|           | DIP Switches (Voltage Reference) 5-7                 |

|           | DIP Switches (Emergency)                                                                                                    |
|-----------|----------------------------------------------------------------------------------------------------|
|           | Axis Driver Card                                                                                                    |
|           | Fuses                                                                                                    |
|           | LEDs                                                                                                    |
|           | Jumpers (Encoders) 5-10                                                                                                    |
|           | Potentiometers 5-10                                                                                                    |
|           | Connector Cord 5-11                                                                                                    |
|           |                                                                                                    |
|           |                                                                                                    |
|           |                                                                                                    |
|           |                                                                                                    |
|           |                                                                                                    |
|           |                                                                                                    |
|           | Capacitor                                                                                                    |
|           | Transformer                                                                                                    |
|           | Power Supply Circuit Fuses 5-13                                                                                                    |
|           | Auxiliary RS232 Communication Card 5-14                                                                                                    |
|           | Jumper (RS232)                                                                                                    |
| CHAPTER 6 | Maintenance and Repairs 6-1                                                                                                    |
|           | Troubleshooting 6-1                                                                                                    |
|           | Benair and Ungrade Procedures                                                                                                    |
|           | Changing the Voltage Setting                                                                                                    |
|           | Opening the Controller Cover                                                                                                    |
|           |                                                                                                    |
|           |                                                                                                    |
|           |                                                                                                    |
|           | Power Supply Fuses                                                                                                    |
|           |                                                                                                    |
|           | Driver Card Fuses 6-7                                                                                                    |
|           | Driver Card Fuses                                                                                                    |
|           | Driver Card Fuses                                                                                                    |
|           | Driver Card Fuses                                                                                                    |
|           | Driver Card Fuses6-7Removing/Replacing the Battery6-7Adding RS232 Channels6-8Replacing a Driver Card6-9Adding a Driver Card6-9                                                                                                    |
|           | Driver Card Fuses6-7Removing/Replacing the Battery6-7Adding RS232 Channels6-8Replacing a Driver Card6-9Adding a Driver Card6-9Adjusting Driver Card Current Limit6-10                                                                                                    |
|           | Driver Card Fuses6-7Removing/Replacing the Battery6-7Adding RS232 Channels6-8Replacing a Driver Card6-9Adding a Driver Card6-9Adding Driver Card6-9Adjusting Driver Card Current Limit6-10Expanding RAM6-10                                                                                                    |
|           | Driver Card Fuses       6-7         Removing/Replacing the Battery       6-7         Adding RS232 Channels       6-8         Replacing a Driver Card       6-9         Adding a Driver Card       6-9         Adjusting Driver Card       6-10         Expanding RAM       6-10         Upgrading the PLD       6-11                                                                                                    |
| CHAPTER 7 | Driver Card Fuses       6-7         Removing/Replacing the Battery       6-7         Adding RS232 Channels       6-8         Replacing a Driver Card       6-9         Adding a Driver Card       6-9         Adding Driver Card       6-10         Expanding RAM       6-10         Upgrading the PLD       6-11                                                                                                    |
| CHAPTER 7 | Driver Card Fuses       6-7         Removing/Replacing the Battery       6-7         Adding RS232 Channels       6-8         Replacing a Driver Card       6-9         Adding a Driver Card       6-9         Adding Driver Card       6-10         Expanding RAM       6-10         Upgrading the PLD       6-11                                                                                                    |
| CHAPTER 7 | Driver Card Fuses       6-7         Removing/Replacing the Battery       6-7         Adding RS232 Channels       6-8         Replacing a Driver Card       6-9         Adding a Driver Card       6-9         Adding Driver Card       6-10         Expanding RAM       6-10         Upgrading the PLD       6-11         Operation       7-1         Auto Mode       7-1                                                                                                    |
| CHAPTER 7 | Driver Card Fuses         6-7           Removing/Replacing the Battery         6-7           Adding RS232 Channels         6-8           Replacing a Driver Card         6-9           Adding a Driver Card         6-9           Adding Driver Card         6-10           Expanding RAM         6-10           Upgrading the PLD         6-11           Operation         7-1           Auto Mode         7-1           Teach Mode         7-1                                                                                                    |
| CHAPTER 7 | Driver Card Fuses       6-7         Removing/Replacing the Battery       6-7         Adding RS232 Channels       6-8         Replacing a Driver Card       6-9         Adding a Driver Card       6-9         Adding Driver Card       6-10         Expanding RAM       6-10         Upgrading the PLD       6-11         Operation       7-1         Auto Mode       7-1         DIRECT Mode       7-1         Manual Kaybaard Mada       7-1                                                                                                    |
| CHAPTER 7 | Driver Card Fuses       6-7         Removing/Replacing the Battery       6-7         Adding RS232 Channels       6-8         Replacing a Driver Card       6-9         Adding a Driver Card       6-9         Adjusting Driver Card       6-10         Expanding RAM       6-10         Upgrading the PLD       6-11         Operation       7-1         Auto Mode       7-1         DIRECT Mode       7-1         Manual Keyboard Mode       7-1         Uping this Masuel       7-0                                                                                                    |
| CHAPTER 7 | Driver Card Fuses       6-7         Removing/Replacing the Battery       6-7         Adding RS232 Channels       6-8         Replacing a Driver Card       6-9         Adding a Driver Card       6-9         Adjusting Driver Card       6-10         Expanding RAM       6-10         Upgrading the PLD       6-11         Operation       7-1         Auto Mode       7-1         Teach Mode       7-1         DIRECT Mode       7-1         Using this Manual       7-2                                                                                                    |
| CHAPTER 7 | Driver Card Fuses       6-7         Removing/Replacing the Battery       6-7         Adding RS232 Channels       6-8         Replacing a Driver Card       6-9         Adding a Driver Card       6-9         Adjusting Driver Card       6-10         Expanding RAM       6-10         Upgrading the PLD       6-11         Operation       7-1         Auto Mode       7-1         DIRECT Mode       7-1         Using this Manual       7-2         Activating the Sytem       7-3                                                                                                    |
| CHAPTER 7 | Driver Card Fuses       6-7         Removing/Replacing the Battery       6-7         Adding RS232 Channels       6-8         Replacing a Driver Card       6-9         Adding a Driver Card       6-9         Adding a Driver Card       6-9         Adjusting Driver Card Current Limit       6-10         Expanding RAM       6-10         Upgrading the PLD       6-11         Operation       7-1         Auto Mode       7-1         Teach Mode       7-1         DIRECT Mode       7-1         Using this Manual       7-2         Activating the Sytem       7-3         Homing the Robot and Peripheral Axes       7-3                                                                  |
| CHAPTER 7 | Driver Card Fuses       6-7         Removing/Replacing the Battery       6-7         Adding RS232 Channels       6-8         Replacing a Driver Card       6-9         Adding a Driver Card       6-9         Adding a Driver Card       6-9         Adjusting Driver Card Current Limit       6-10         Expanding RAM       6-10         Upgrading the PLD       6-11         Operation       7-1         Auto Mode       7-1         DIRECT Mode       7-1         Manual Keyboard Mode       7-1         Using this Manual       7-2         Activating the Sytem       7-3         Homing the Robot and Peripheral Axes       7-3         Anoing the Robot and Peripheral Axes       7-5 |
| CHAPTER 7 | Driver Card Fuses       6-7         Removing/Replacing the Battery       6-7         Adding RS232 Channels       6-8         Replacing a Driver Card       6-9         Adding a Driver Card       6-9         Adjusting Driver Card Current Limit       6-10         Expanding RAM       6-10         Upgrading the PLD       6-11         Operation       7-1         Auto Mode       7-1         Teach Mode       7-1         DIRECT Mode       7-1         Using this Manual       7-2         Activating the Sytem       7-3         Homing the Robot and Peripheral Axes       7-3         Avis Control Groups       7-6                                                                   |

| Moving the Axes                  |  |
|----------------------------------|--|
| "Joint" and "XYZ" Movements 7-8  |  |
| Activating the Gripper           |  |
| Setting the Speed                |  |
| Defining and Recording Positions |  |
| Relative Positions               |  |
| Listing Positions                |  |
| Deleting Positions               |  |
| Moving to Recorded Position      |  |
| Joint Movement                   |  |
| Linear Movement                  |  |
| Circular Movement                |  |
| Additional TP Commands           |  |
|                                  |  |

#### **CHAPTER 8**

#### Programming with ACL

### 8-1

| EDIT Mode                                          |
|----------------------------------------------------|
| Help                                               |
| Creating a Program                                 |
| Writing a Program                                  |
| Running a Program                                  |
| Program Loop                                       |
| Displaying Program Lines                           |
| Halting Program Execution                          |
| Suspend the Program                                |
| Abort the Program                                  |
| Stop the Program                                   |
| Delaying Program Execution                         |
| Variable Programming                               |
| Mathematical and Logical Functions 8-7             |
| Iteration Functions                                |
| Conditional Functions                              |
| Input and Output Programming                       |
| Displaying Input/Output Status                     |
| Inputs                                             |
| Outputs                                            |
| Activating Output-Driven Devices                   |
| Sample Program: OUT                                |
| Sample Program: INOUT                              |
| Program Directory                                  |
| Multi-Tasking                                      |
| Displaying Program Status                          |
| Activating a Program from Another Program 8-15     |
| Simultaneous Execution                             |
| Program Subroutines                                |
| Triggering a Program by I/O                        |
| Saving a Program (Backup) to Disk                  |
| Downloading a Program (Restore) to Controller 8-17 |

| CHAPTER 9  | Theory of Control                          | 9-1        |
|------------|--------------------------------------------|------------|
|            | Servo Control                              | 9-1<br>9-1 |
|            | Closed-Loop Control                        | 9-1        |
|            | Digital Control                            | 9-2        |
|            | Transient and Steady State Responses       | 9-4        |
|            | ACL Controller-B Control Process           | 9-6        |
|            | Trajectory Control                         | 9-7        |
|            | Paraboloid                                 | 9-7        |
|            | Sinusoid                                   | 9-7        |
|            | Path Control                               | 9-7        |
|            | Point-to-Point Control                     | 9-8        |
|            | Continuous Path Control                    | 9-8        |
|            | The Control Parameters                     | 9-9        |
|            | Proportional Control                       | 9-9        |
|            | Differential Control                       | 9-10       |
|            | Integral Control                           | 9-10       |
|            | Proportional–Integral–Differential Control | 9-11       |
|            | Changing Parameter Values                  | 9-11       |
| APPENDIX A | Fuses                                      | A-1        |
| APPENDIX B | Configuration Summary                      | B-1        |
| APPENDIX C | Connector Pin Assignments                  | C-1        |
|            | Schematic Drowing                          | D-1        |
|            | Schematic Drawing                          |            |
| APPENDIX E | Emergency System                           | E-1        |
|            | Emergency Activation                       | E-1<br>E1  |

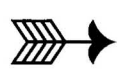

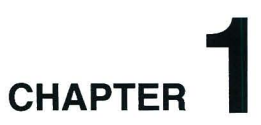

## **General Information**

This chapter contains instructions for unpacking and inspecting the Controller-B.

This chapter also includes the controller's specifications and important safety guidelines and warnings.

**\*** *Read this chapter carefully before you unpack the controller.* 

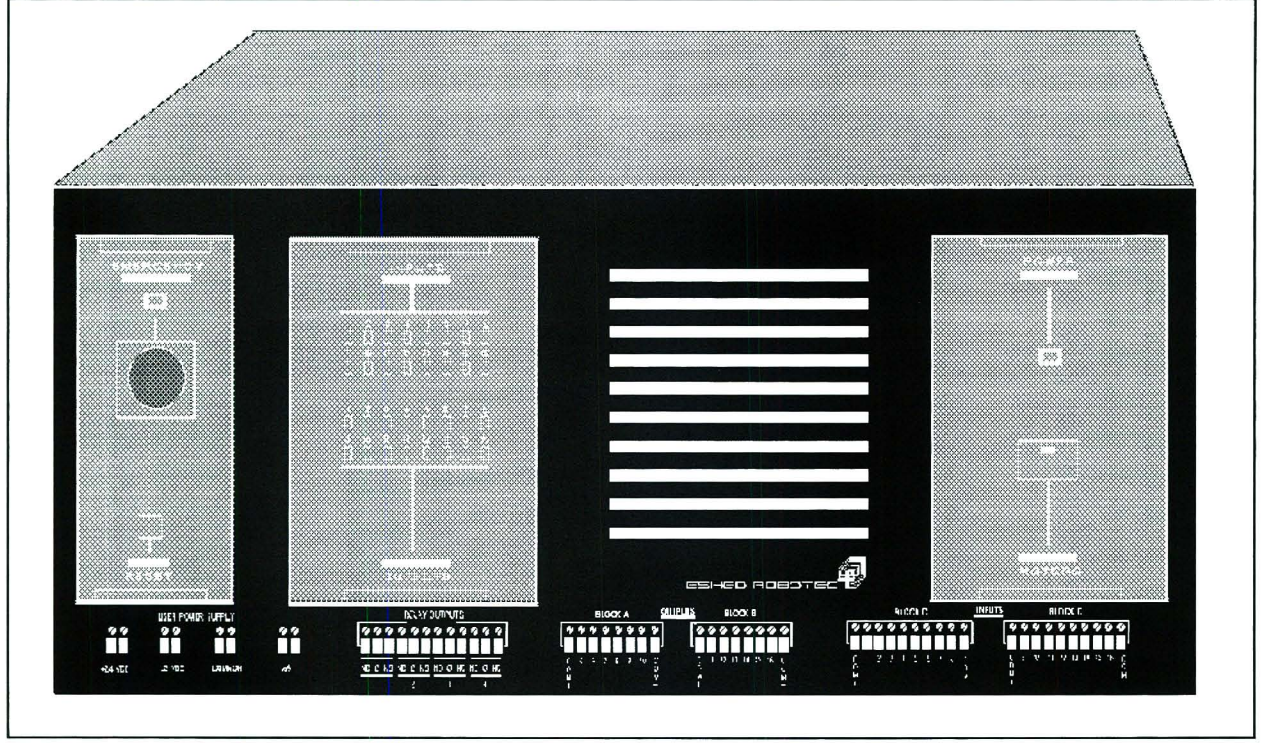

Figure 1-1: ACL Controller-B

## **Unpacking and Handling**

The controller weighs 36 kilos (approximately 80 pounds). Two people are needed in order to lift or move it. Use the handles on the sides of the controller to lift and carry the controller.

Do not grasp the controller on either the front or back panel.

#### **Repacking the Controller**

Save the packing materials and shipping carton. You may need them later for shipment or for storage of the controller.

Be sure all parts are back in place before packing the controller.

The controller should be repacked in its original packaging for transport. If the original carton is not available, wrap the controller in plastic or heavy paper. Put the wrapped controller in a strong cardboard box at least 15 cm (about 6 inches) longer in all three dimensions than the controller. Fill the box equally around the unit with resilient packing material (shredded paper, bubble pack, expanded foam chunks).

Seal the carton securely with strapping or packing tape. Do not use cellophane or masking tape.

<sup>\*</sup> 

## Acceptance Inspection

After removing the controller from the shipping carton, examine it for signs of shipping damage. If any damage is evident, do not install or operate the controller. Notify your freight carrier and begin appropriate claims procedures.

The following items are standard components in the **Controller-B** package. Make sure you have received all the items listed on the shipment's packing list. If anything is missing, contact your supplier.

| Standard Controller-B Package             |                                                                       |  |  |
|-------------------------------------------|-----------------------------------------------------------------------|--|--|
| Controller 100/110/220/240VAC             | 4 driver cards (for 8 axes);<br>(Optional: 3 driver cards for 6 axes) |  |  |
| Cables                                    | Power Cable 100/110/220/240VAC                                        |  |  |
| Cables                                    | RS232 Cable                                                           |  |  |
| Emergency By-Pass Plug                    | Required when TP not connected                                        |  |  |
| ATS (Advanced Terminal Software) Diskette | 2 diskettes; one is write-protected                                   |  |  |
|                                           | Controller-B User's Manual                                            |  |  |
| Documentation                             | ACL Reference Guide                                                   |  |  |
|                                           | ATS Reference Guide                                                   |  |  |

| Optional Items                                           |                                                                                                    |                         |  |
|----------------------------------------------------------|----------------------------------------------------------------------------------------------------|-------------------------|--|
| Item                                                     | Description                                                                                                    | Catalog<br>No.          |  |
| Teach Pendant                                            | Supplied with: Mounting fixture;<br>Adapter plug for parallel/serial conversion;<br><i>Teach Pendant User's Manual</i> . | 1704                    |  |
| Additional Axis Driver Cards                             | Each card serves two axes (up to 12 axes supported per controller). Factory-installed if ordered with controller.        | 45045                   |  |
| Auxiliary Multiport RS232<br>Board, Cable and Connectors | Card for additional RS232 channels:<br>2-port connector cable<br>8-port connector cable                                  | 45012<br>40120<br>40024 |  |

## **Controller Specifications**

| Controller-B Specifications |                                                                                                    |                                                                                                    |  |
|-----------------------------|----------------------------------------------------------------------------------------------------|----------------------------------------------------------------------------------------------------|--|
| Item                        | Specification                                                                                                    | Notes                                                                                                    |  |
| Type of Control             | Stand-alone<br>Real-time<br>Multi-tasking<br>PID (proportional, integral, differential)<br>PWM (pulse width modulation)                                                                       | Terminal or PC required<br>only for programming<br>stage.                                                          |  |
| Number of<br>Servo Axes     | Maximum: 12                                                                                                    |                                                                                                    |  |
| Groups of Control           | 12 axes can be divided into 3 groups:<br>Group A<br>Group B<br>Group C (independent axes)                                                                                                    | Each group has<br>independent control. Axis<br>interpolation in groups A<br>and B.                                 |  |
| Axis Driver Cards           | <ul><li>PWM H-bridge drivers</li><li>33 KHz, 7 A standard; 10A optional</li><li>33-42V (depending on input voltage and load)</li><li>with tacho feedback</li></ul>                            |                                                                                                    |  |
| Path Control                | CP (continuous path)<br>Joint<br>Linear<br>Circular<br>Spline<br>User-defined path<br>Tool coordinates                                                                                        | 10 ms control cycle<br>parameter.<br>Software controlled<br>acceleration/deceleration.<br>PID and tasks parameters |  |
| Trajectory Control          | Paraboloid<br>Sinusoid<br>Open Loop (not for user)                                                                                                    | PID and tacho parameters.                                                                                          |  |
| Speed Control               | Speed<br>Travel time                                                                                                    | Speed programmed as a percentage of range.                                                                         |  |
| Control Parameters          | Servo control<br>Speed, velocity profile, smoothing<br>Axis position error<br>Gripper operation<br>Thermic, impact, limit protection<br>Homing<br>Encoder interface<br>Cartesian calculations |                                                                                                    |  |
| Power<br>Requirements       | 100/110/220/240V AC, 50/60Hz, 1500W max.                                                                                                    |                                                                                                    |  |

The following table gives the specifications of the **Controller-B.** 

| Controller-B Specifications                        |                                                                                                    |                                                |  |
|----------------------------------------------------|----------------------------------------------------------------------------------------------------|------------------------------------------------|--|
| Item                                               | Specification                                                                                                    | Notes                                          |  |
| Internal Power<br>Supplies                         | Servo: 33–42V, 22A (depending on input voltage and<br>load)<br>Digital: 5V/12V/24V<br>User: 12V 2A each (floating);<br>24V 1.5A each (floating) |                                                |  |
| Weight                                             | 36kg (approx. 80 lbs)                                                                                                    |                                                |  |
| Dimensions                                         | 479mm (17") L<br>490mm (19.3") W<br>206mm (8.1") H                                                                                              |                                                |  |
| Ambient Operating<br>and Storage Temp.<br>Humidity | 2°–40°C (36°–104°F)<br>20 %- 70%                                                                                                    |                                                |  |
| CPU                                                | Motorola 68020<br>Motorola FPU – MC68881                                                                                                    |                                                |  |
| EPROM                                              | 512KB; (expandable to 2MB: future)                                                                                                    |                                                |  |
| Battery backed-up<br>CMOS RAM                      | 512KB; (expandable to 2MB: future)<br>Approximately 150KB reserved for system<br>Approximately 350KB available for user                         |                                                |  |
| Communication                                      | 2 integrated RS232 channels; expandable to 10;<br>Bi-directional parallel port for printer (or fast<br>communication: not yet supported)        |                                                |  |
|                                                    | 16 inputs: 2 floating blocks (C and D)<br>30V maximum<br>Sink/source selectable                                                                 |                                                |  |
| Inputs/Outputs                                     | <ul><li>16 outputs:</li><li>4 relays;</li><li>12 open collectors in 2 floating blocks (A and B)</li><li>Sink/source selectable</li></ul>        |                                                |  |
| Internal BUS                                       | 32 bit data, 24 bit address                                                                                                    |                                                |  |
| Programming<br>Languages                           | ACL: Advanced Control Language                                                                                                    | Using any terminal<br>Using PC with <b>ATS</b> |  |
| Languages                                          | SCORBASE Level 5 Software                                                                                                    | Using PC                                       |  |
| Position Teaching                                  | ACL<br>SCORBASE<br>Teach Pendant                                                                                                    | Absolute<br>Relative<br>Cartesian<br>Joint     |  |
| Multi-tasking                                      | Maximum simultaneous execution: 40 user tasks                                                                                                   |                                                |  |
| Positioning System                                 | Incremental optical encoders with index pulse (C-pulse)                                                                                         |                                                |  |

| Controller-B Specifications |                                                                                                    |                                                                                                    |
|-----------------------------|----------------------------------------------------------------------------------------------------|----------------------------------------------------------------------------------------------------|
| Item                        | Specification                                                                                                    | Notes                                                                                                    |
| Coordinate System           | XYZ coordinates<br>Joint coordinates                                                                                                    |                                                                                                    |
| LED Indicators              | Main power<br>Inputs/Outputs<br>Servo Power<br>Emergency                                                                                                    | On front panel                                                                                                    |
|                             | Axis power                                                                                                    | On rear panel                                                                                                    |
|                             | Emergency switch<br>Motor power switch                                                                                                    | On front panel                                                                                                    |
| Safety Features             | Adjustable current limit<br>Short-circuit protection                                                                                                    | On all axes                                                                                                    |
|                             | Thermic, impact and limit software protection<br>Hardware "watchdog" to guard against<br>software/hardware faults.                                                                                                    |                                                                                                    |
| Expansion Options           | Connector for remote servo drivers;<br>8-port RS232 card;<br>BUS support for smart peripherals (future)                                                                                                    |                                                                                                    |
|                             | Inputs/Outputs<br>User power supply                                                                                                    | Terminals on front panel                                                                                                    |
| Connectors                  | Axis drivers<br>RS232 channels<br>Teach Pendant<br>Parallel Port<br>Inputs/Outputs, User Power Supply, Emergency<br>Remote Emergency Switch<br>Robot Encoders (ER IX, ER 14, MK2)<br>Robot Power (ER IX, ER 14, MK2)<br>Robot SCORBOT-ER V/SCORBOT-ER Vplus<br>Remote Power Drivers<br>Auxiliary RS232 channels (optional) | On rear panel:<br>D9 connectors<br>D9 connectors<br>D25 connector<br>D25 connector<br>Centronics connectors<br>Terminal block<br>D37 connector<br>19-pin round connector<br>D50 connector<br>D50 connector<br>D37 connector |
| Teach Pendant               | 25 multi-function keys<br>4 line LCD display; 20 characters per line<br>Emergency Stop pushbutton<br>Deadman switch<br>Auto/Teach selector switch,<br>Full control features                                                                                                    | Mounted (full features);<br>Hand-held (no program<br>execution).                                                                                                    |

## Safety

、

- 1. Turn off the controller's POWER switch before you do any work within the operating range of a connected robot or automated device.
- 2. Turn off the controller's POWER switch before you connect any inputs or outputs.
- 3. Turn off the controller's POWER switch **and** disconnect the power cable from the AC power outlet before you remove any AC power fuses. The power supply units contain dangerously high voltages; the power cable must be disconnected to remove possible shock hazard.
- 4. The power cable must have a ground connection. If your power outlet does not have a safety ground, do not connect the controller.

The controller is designed to work with a safety ground connection. Failure to connect the power cable to a grounded outlet could result in electrical shock.

- 5. It is strongly recommended that additional safety devices, such as mushroom emergency buttons and warning lights, be installed in your system.
- \* To immediately abort all running programs and stop all axes of motion, do any of the following:
  - Press the ABORT key on the teach pendant, or
  - Use the ACL command A <Enter> or <Ctrl>+A, or
  - Press the controller's red EMERGENCY button, or
  - Press the teach pendant's red EMERGENCY button.

## Warnings

- 1. Do not operate the **Controller-B** until you have studied this manual thoroughly.
- 2. Do not install or operate the **Controller-B** under any of the following conditions:
  - Where a safety ground connection does not exist.
  - Where the ambient temperature drops below or exceeds the specified limits.
  - Where exposed to large amounts of dust, dirt, salt, iron powder, or similar substances.
  - Where subject to vibrations or shocks.
  - Where exposed to direct sunlight.
  - Where subject to chemical, oil or water splashes.
  - Where corrosive or flammable gas is present.
  - Where the power line contains voltage spikes, or near any equipment which generates large electrical noises.
- 3. Do not plug the controller into the AC power outlet before you are sure that its voltage requirement (as seen on the cover of the AC fuse drawer at the rear of the controller) matches your voltage supply.

If the voltage setting does not match your supply, follow the instructions in Chapter 6 for changing the controller's voltage setting.

- 4. Do not connect voltage to input ports which exceeds the voltage present on the COM+ terminal of the input block.
- Never connect voltage from a power supply directly to any open collector outputs (terminals 5–16). The open collector ouputs must always be connected to a load. Never connect a load to any voltage exceeding 30VDC.
- Never drive a current of more than 1.5A through the relay outputs.Never drive a current of more than 150mA through the open collector outputs.

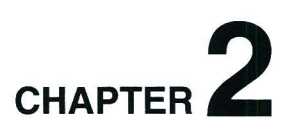

## **Installation and Configuration**

The installation instructions in this chapter refer to Figure 2-1.

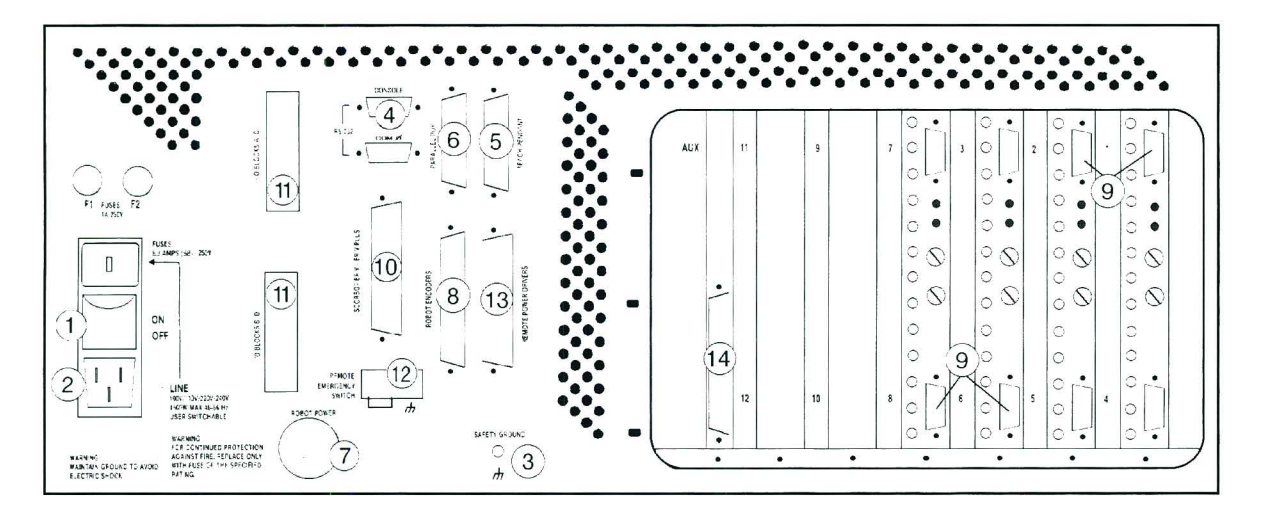

Figure 2-1: Controller-B Back Panel

|    | Legend                                       |                          |  |
|----|----------------------------------------------|--------------------------|--|
| 1  | Power On/Off Switch                          |                          |  |
| 2  | Power Line socket 100/110/220/240VAC         |                          |  |
| 3  | Safety Ground terminal                       |                          |  |
| 4  | RS232 channels: Console and COM 0            | D9 male                  |  |
| 5  | Teach Pendant connector                      | D25 male                 |  |
| 6  | Parallel Port connector                      | D25 female               |  |
| 7  | Robot Power connector                        | 19-pin round female      |  |
| 8  | Robot Encoders connector                     | D37 male                 |  |
| 9  | Axis Driver connectors                       | D9 female                |  |
| 10 | SCORBOT-ER V, Vplus connector; RESERVED      | D50 male; DO NOT USE     |  |
| 11 | I/O Block connectors                         | 36-pin Centronics female |  |
| 12 | Remote Emergency Switch terminal             |                          |  |
| 13 | Remote Servo Driver Command Output connector | D50 male                 |  |
| 14 | Auxiliary RS232 multiport (optional)         | D37 connector; female    |  |

## **Computer/Terminal–Controller Installation**

It is recommended that you connect and check the computer/terminal- controller setup before installing the robot or any other hardware.

Do not connect the controller to the AC power supply until you are sure that the controller's voltage setting matches your voltage supply. If the voltage setting does not match your supply, follow the instructions in Chapter 6 for changing the controller's voltage setting.

- 1. Make sure the controller power switch (1) is turned off.
- 2. Connect the AC power cable to the controller (2) and to the AC power supply outlet.
- 3. Install and configure your computer/terminal and monitor according to the manufacturer's instructions. Make sure the computer's power switch is off.
- 4. Connect the RS232 cable (D9 connector) to the Console port (4) on the controller and to the RS232 port on the computer/terminal. You may use either COM1 or COM2 on the computer.
- 5. Connect the computer power cable to an AC power source.
- 6. If you will *not* be using a teach pendant, connect the Emergency By-Pass plug into the Teach Pendant (D25 connector) port (5).

If you will be using a teach pendant, connect it at this time. Follow the instructions for installating the teach pendant later in this chapter. It is recommended that you set the teach pendant Auto/Teach switch to AUTO before you power on the system.

7. You may now turn on the system. Follow the instructions in the next section, "Power On."

## Power On

S<sup>™</sup>

- 1. Once you have made all the required hardware connections, you can power on the controller.
  - Turn on the controller's POWER switch.
  - Turn on the controller's MOTOR power switch.

The green (power and motor) LEDs light up.

- 2. Turn on your computer, and boot using your own DOS.
- 3. Insert the **ATS** diskette into one of the computer disk drives, or copy the files from the diskette to the hard drive. Make that drive the default.

4. At the DOS prompt, activate **ATS**.

If the controller is connected to computer port COM1 (default), type:

go <Enter> Or term\_acl <Enter>

If the controller is connected to computer port COM2, type:

go /c2 <Enter> Or term\_acl /2 <Enter>

5. Once the software has loaded, the following will appear on your monitor:

| Advanced                                                                                                    | Terminal  | Software   | for Contro | oller-B                                                                                                    | version   | 2.0   | (C)   | ESHED   | ROBOTEC |
|----------------------------------------------------------------------------------------------------|-----------|------------|------------|----------------------------------------------------------------------------------------------------|-----------|-------|-------|---------|---------|
|                                                                                                    |           |            |            |                                                                                                    |           |       |       |         |         |
| RON                                                                                                    | 1 TEST (  | COMPLETE   |            |                                                                                                    |           |       |       |         |         |
| SYSTEM F                                                                                                    | READY !   |            |            |                                                                                                    |           |       |       |         |         |
| >                                                                                                    |           |            |            |                                                                                                    |           |       |       |         |         |
|                                                                                                    |           |            |            |                                                                                                    |           |       |       |         |         |
|                                                                                                    |           |            |            |                                                                                                    |           |       |       |         |         |
|                                                                                                    |           |            |            |                                                                                                    |           |       |       |         |         |
|                                                                                                    |           |            |            |                                                                                                    |           |       |       |         |         |
|                                                                                                    |           |            |            |                                                                                                    |           |       |       |         |         |
| <shift+6< td=""><td>F10&gt; Back</td><td>up . ≺Shif</td><td>t+F8&gt; Prin</td><td>t . <shi< td=""><td>ft+F9&gt; E&gt;</td><td>kit .</td><td>&lt; 611</td><td>t+H&gt; He</td><td>elp</td></shi<></td></shift+6<> | F10> Back | up . ≺Shif | t+F8> Prin | t . <shi< td=""><td>ft+F9&gt; E&gt;</td><td>kit .</td><td>&lt; 611</td><td>t+H&gt; He</td><td>elp</td></shi<> | ft+F9> E> | kit . | < 611 | t+H> He | elp     |
| cont 2co                                                                                                    | off∔ 3ho  | me∔ 4run   | 5move      | Emovel                                                                                                    | 7teach    | Shere | ;     | ∃dir∔   | Oedit   |

If the prompt does not appear, do one of the following:

- Press <Enter>.
- Make sure the controller is turned on.
- Refer to the section, "Troubleshooting," in the chapter, "Maintenance."

The teach pendant display will show:

AUTO MODE

If AUTO MODE is not displayed, make sure the TP Auto/Teach switch is set to AUTO, and then from the keyboard, type:

auto <Enter>

- 6. Perform the controller configuration, as described below.
- 7. After you have completed the controller configuration, you may connect other hardware to the controller.

## **Controller Configuration**

\*

This section describes the short-form controller configuration which loads default parameter settings according to your responses to the prompts. The procedure described below should be sufficient for you to begin operating the system.

For complete instructions on controller configuration, refer to the *ATS Reference Guide*, and the command CONFIG in the *ACL Reference Guide*.

If the controller has already been in operation, be sure to back-up all data before initiating this configuration procedure.

The configuration procedure is initiated from the **ATS** main screen by pressing the hot-key combination:

<Ctrl> + <F1>

You are prompted:

Controller Configuration ARE YOU SURE (Y/N)? N

Press Y to proceed with the configuration, or Press N or <Enter> to cancel the configuration.

You are then prompted by a short series of Controller Configuration options.

Advanced Terminal Software version 2.0 (C) ESHED ROBOTEC Controller Configuration Robot type : ER-IX / ER-14 / MK2 / OTHER How many axes are installed (8)? 8 Does the controller have an auxiliary RS232 board (Y/N)? N Working directory is: c:Nats Is this correct (Y/N)? Y WARNING ! USER RAM WILL BE ERASED !! ARE YOU SURE(Y/N)? N <Shift+F10> Backup , <Shift+F8> Print , <Shift+F9> Exit , <Alt+H> Help 2coff↓ 3home↓ 4run 6movel 7teach 8here 9dir4 0ed it 1con1 5move

\* Make sure you select the proper options for your installation. Incorrect selections may result in damage to your equipment. Robot type: ER-IX / ER-14 / MK2 / OTHER

This defines the robot which is connected to the controller.

Use the left and right arrow keys to highlight the name of the robot which is connected to the controller. Then press <Enter> to accept.

Based on your choice of robot (exept OTHER), the controller reserves the next available axis for an electrical gripper. For example, when configuring for **SCORA-ER 14**, the gripper axis is defined as axis 5; for **SCORPOT EP IV** and **PEPEOPMEP MK2** it is defined as axis 6.

SCORBOT-ER IX and PERFORMER-MK2 it is defined as axis 6.

How many axes are installed (8)? ..

This defines the number of axes which can be driven by the controller.

Press <Enter> to accept the default (8), or

Type any other valid number and press <Enter>.

If you have defined the robot type as OTHER, you will also be prompted to define group A:

How many axes in Group A (6)?..

Press <Enter> to accept the default (6), or

Type any other valid number and press <Enter>.

Does the controller have an auxiliary RS232 board(Y/N)? N

Press Y if the auxiliary multiport RS232 board is installed.

Press N or <Enter> if the board is not installed.

```
Working directory is: c:\ats
Is this correct (Y/N)?Y
```

The first time this prompt appears, it shows the DOS directory from which the **ATS** software was activated.

The Working directory must be the directory which contains the parameter files and the **SCORBASE** program file (.CBU files).

If you change the directory definition, it is written to a file named SETUP.DIR. Thereafter, whenever **ATS** is loaded, the Working directory is set according to the definition in the SETUP.DIR file. Similarly, the SETUP.DIR file determines the definition of the Backup directory shown in the Backup Manager screen. SETUP.DIR is updated when either the Working directory or Backup directory definition is changed.

Press N if you want to change the directory. The cursor moves to the directory line, prompting you to type and <Enter> a different directory.

Press Y if the directory is correct.

Press <Esc> if you are not sure whether the displayed directory is correct. This will cancel the configuration procedure. Press F10 to access the **ATS** Backup Manager menu to verify the proper directory definition. Or exit to DOS to verify the location of the .CBU files.

```
WARNING ! USER RAM WILL BE ERASED !!
ARE YOU SURE(Y/N)? N
Press Y to proceed with the configuration.
```

Press N or <Enter> to cancel the configuration.

After you confirm, **ATS** compares your selections with the controller's current configuration. You are warned of any differences, and again prompted to confirm the configuration.

After you again confirm, **ATS** performs the configuration and loads the proper parameter files in accordance with your selections.

As soon as the configuration is completed, the Peripheral Setup screen appears; this screen is used for defining the devices which are connected to the controller and for loading the parameters for these devices. (The relevent menus in the Peripheral Setup are described later in this chapter, in the sections which provide installation instructions for a gripper and for an auxiliary user control box .)

For definitions not included in the short-form controller configuration procedure—such as axes in control group C, a robot of another make, and memory allocation—you will need to use the **ACL** command CONFIG.

## **Robot–Controller Installation**

After you have completed the computer/terminal setup and verified that the system is functioning, you may proceed with the robot installation.

Perform the robot hardware installation according to the procedure detailed in the chapter, "Installation," in your robot's *User's Manual*.

Special instructions for specific robots are given below:

### SCORA-ER 14

When the controller is configured for **SCORA-ER 14** operation, you may connect peripheral axes to any axis connector **except** those labeled 1, 2, 3 and 4, which are reserved for the robot axes.

In addition, **axis 5** is reserved by default for an electrical gripper. If an electrical gripper will not be used, axis 5 can be configured for a peripheral axis by means of the **ACL** command CONFIG.

### SCORBOT-ER IX and PERFORMER-MK2

When the controller is configured for **SCORBOT-ER IX** or **PERFORMER-MK2** operation, you may connect peripheral axes to any axis connector except those labeled 1, 2, 3, 4 and 5, which are reserved for the robot axes.

In addition, **axis 6** is reserved by default for an electrical gripper. If an electrical gripper will not be used, axis 6 can be configured for a peripheral axis by means of the **ACL** command CONFIG.

### SCORBOT-ER VII, SCORBOT-ER V and Vplus

\* Controller-B does not support SCORBOT-ER VII, SCORBOT-ER V or SCORBOT-ER Vplus.

Do not attempt to connect these robots to Controller-B !

## Peripheral Devices and Equipment

\* The controller must be turned off before you connect any devices.

#### **Teach Pendant**

- Here If you purchased and received the teach pendant together with the **Controller-B**, follow the installation instructions detailed below.
- If the teach pendant was purchased separately, it was supplied with the "EPROM Upgrade Kit." To install, you must follow the installation/ upgrade instructions in the appendix of the *Teach Pendant for Controller-B User's Manual*.

#### Install the Teach Pendant Mounting Fixture

This special fixture is required for reasons of safety.

Install this fixture safely outside the working range of the robot and peripheral axes.

The fixture has two magnetic strips which activate two magnetic switches on the teach pendant. When the teach pendant is mounted in this fixture, programs can be executed from the teach pendant; when the teach pendant is hand-held, program execution cannot be activated from the teach pendant.

The fixture for mounting the teach pendant is supplied with a set of screws for mounting.

#### Connect the Teach Pendant (and Adapter Plug)

If you do not intend to connect the teach pendant, skip this section, and go to the following section, "Teach Pendant Not Connected.

The teach pendant is supplied together with a D25 adapter plug. This adapter enables communication between the teach pendant and the controller; it converts teach pendant serial data to parallel, and controller parallel data to serial.

- 1. Connect this adapter plug to the port marked Teach Pendant on the controller's rear panel.
- 2. Tighten the retaining screws.
- 3. Connect the connector on the teach pendant cable to the adapter plug.

#### **Teach Pendant Not Connected**

When the **Controller-B** teach pendant is not connected to the controller, the *Emergency By-Pass Plug must be connected instead.* 

This plug prevents the controller from activating EMERGENCY status when the teach pendant is absent.

- 1. Connect the by-pass plug to the controller's Teach Pendant port.
- 2. Tighten the retaining screws.

#### Inputs/Outputs

In addition to connecting I/Os through the terminals on the controller front panel, the I/O Centronics connectors (11) at the rear of the controller may be used to connect external I/O devices directly or by means of Eshed Robotec's **I/O Box**.

#### **Remote Servo Drivers**

**Controller-B** can be used to support and control external servo amplifiers which drive AC motors, DC brushless motors and high power DC motors.

Control of the external drivers is achieved by means of bipolar DC voltage from the controller's REMOTE SERVO DRIVER port (13).

To connect an external DC/AC servo amplifier to **Controller-B**, use the controller's REMOTE SERVO DRIVER port (13).

For encoder signal inputs, use the D9 axis driver ports (9) or the Robot Encoders port (8).

#### **Other Devices**

The following items may be used with **Controller-B**, providing these devices are equipped with the proper encoder (contains PC510 or PC510C circuit). These accessories are configured as peripheral axes and connected to the corresponding axis driver ports :

- Linear Slidebases: LSB 20"/24V; LSB 1.0m/24V; LSB 1.5m/24V
- Black Rotary Table 24V
- Gray Conveyor 24V
- XY-Table 24V
- ASRS Carousel
- Motor Kit B
- \* Do not connect any other devices which were previously purchased and operated by means of the original **Controller-A**.

#### **Auxiliary RS232 Channels**

If an auxiliary RS232 communication card (14) has been factory-installed in the controller, be sure the controller is configured accordingly, as described earlier in this chapter.

Make the following cable connections:

- Connect the cable's D37 connector into the Auxiliary RS232 port (14) on the controller.
- Connect the cable's D25 connectors to the corresponding COM ports on the other controllers or computers. The cable will have either two or eight D25 connectors.
- Tighten the retaining screws on the connectors.

If you wish to install an auxiliary RS232 communication card in your controller, follow the instructions described in the section, "Upgrade and Repair Procedures," in Chapter 6.

#### Printer

To connect a printer to the controller, plug the D25 connector on the printer cable into the controller's Parallel Port (6).

Tighten the retaining screws on the connector.

#### **Remote Emergency Switch**

A remote emergency switch (such as a mushroom button) can be connected to the controller. This switch may be incorporated in the user control box (see following section).

- Loosen the screws and remove the wire which shorts the two poles of the Remote Emergency Switch terminal (12) at the rear of the controller.
- Connect the wires of the emergency switch to the Remote Emergency Switch terminal, and tighten the screws.
- \* The Remote Emergency Switch terminal is normally closed.

Remote Emergency outputs also exist between pins 1 and 19 on the I/O connectors (11) on the controller rear panel.

When connecting an emergency switch or device by means of the I/O block connectors, Jumpers JP1 and JP2 on the I/O board must be removed.

Refer to the description of the Emergency button in Chapter 3, and to Appendix D, "Emergency System."

#### **Auxiliary User Control Box**

The **ACL** software for **Controller-B** allows you to construct and use an auxiliary control box with the following functions:

- HOLD/RUN Selector switch
  - When set to HOLD, axis motion is halted and program execution is suspended.
  - When set to RUN, software program execution and axis motion resume.

#### START Push button

When pressed, this button will activate an ACL user program named START.

Connect these switches to the controller's inputs, as described in the section above, "Inputs/Outputs."

To configure the controller for use with the auxiliary control box, initiate the Peripheral Setup procedure from the **ATS** main screen by pressing the hot-key combination:

<Ctrl> + <F3>

The Control Box Setting menu in the lower right part of the screen allows you to define the I/O settings for the auxiliary user control box.

| CROUR A                    | A                      | CONTRULLER B - PERIPHERAL SETUP                                                                     |
|----------------------------|------------------------|----------------------------------------------------------------------------------------------------|
| GRUUP H                    | HX1S 1                 | SCORBOT-ER IX                                                                                       |
| GROUP A                    | HX1S Z                 | SCORBOI-ER IX                                                                                       |
| GROUP A                    | Axis 3:                | SCORBOT-ER IX                                                                                       |
| GROUP A                    | Axis 4 :               | SCORBOT-ER IX                                                                                       |
| GROUP A                    | Axis 5:                | SCORBOT-ER IX                                                                                       |
| GRIPPER                    | Axis 6 :               | Axis-driven Gripper                                                                                 |
| GROUP B                    | Axis 7:                | XY table axis X (lower) Hard Home                                                                   |
| GROUP B                    | Axis 8 :               | XY table axis Y (upper) Hard Home                                                                   |
| GROUP B                    | Axis 9:                | Rotary table (B) Microswitch                                                                        |
| GROUP C                    | Axis 10 :              | Speed controlled conveyor belt                                                                      |
|                            | Axis 11 :              | Not Configured                                                                                      |
|                            | Axis 12 :              | Not Configured                                                                                      |
| Gripper Con<br>DC servo gi | nnection: No<br>ripper | ne / IO / Axis 6 Control Box Setting:<br>Run/Hold switch: input # 0<br>Start push button: input # 0 |
| F1-Chang                   | ge connectio           | n F5-Restore from file F8-Update controller                                                         |

\*

Be sure your selections are in accordance with the actual installation.

An input defined as 0 indicates that the switch or button is not connected to an input.

Bring the cursor to the input connection option. Type in the number of the input to which the switch or button is connected, from 1 through 16, and press <Enter>.

Press F8 to accept the definitions, and update the controller parameters.

For more information, refer to the controller configuration procedures in the *ATS Reference Guide*.

#### **Robot Gripper**

Install the gripper on your robot according to the instructions supplied with the gripper, or provided in your robot's *User's Manual*.

To configure the controller for use with either an electrical or pneumatic gripper, initiate the Peripheral Setup procedure from the **ATS** main screen by pressing the hot-key combination:

<Ctrl> + <F3>

The short menu in the lower left part of the screen allows you to define the type of gripper used in the robotic system.

"Not Connected" initially appears on the gripper axis line, and a gripper connection option line is also displayed on the screen. The option line permits you to define whether the gripper is axis-driven or output-driven.

#### **Axis-Driven Gripper**

Gripper Connection: None / IO / Axis 6

To complete the definition of an axis-driven gripper, use the arrow key to highlight the **Axis #** option, and press <Enter>.

A Gripper Type window opens, showing the available types of axis-driven grippers.

Use the arrow key to highlight your selection, and press <Enter> to accept. The window will close, and the selected gripper is displayed below the Gripper Connection option line.

To change the type of gripper, bring the cursor to the line displaying the gripper connection options, and press F1. The Gripper Type window will again open, allowing you to change the gripper definition.

Press F8 to accept the definitions, and update the controller parameters.

For more information, refer to the controller configuration procedures in the *ATS Reference Guide*.

#### **Output Driven Gripper**

Gripper Connection: None / IO / Axis 6

Configuring the controller for an output-driven gripper causes a pneumatic gripper to respond to the **ACL** commands OPEN and CLOSE and to the teach pendant commands Open Gripper and Close Gripper.

To complete the gripper definition for an output-driven gripper, use the arrow key to highlight the **IO** option, and press <Enter>.

The following option lines will appear, in sequence:

Gripper Connected to Output # 0

Type in the number of the output to which the gripper is connected, from 1 through 16, and press <Enter>.

State of output for closed gripper 0 / 1

Select 0 for an output OFF signal to close gripper. Select 1 for an output ON signal to close gripper.

Gripper time delay (1/100 sec.) 80

This option determines the time required to execute a CLOSE or OPEN gripper command. Press <Enter> to accept the default, or enter a new value for this option.

Press F8 to accept the definitions, and update the controller parameters.

For more information, refer to the controller configuration procedures in the *ATS Reference Guide*.

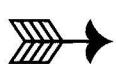

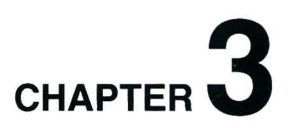

## **Controller Functions**

The front panel of the controller contains switches, LEDs and connection terminals for operator use.

The descriptions in this chapter refer to Figure 3-1.

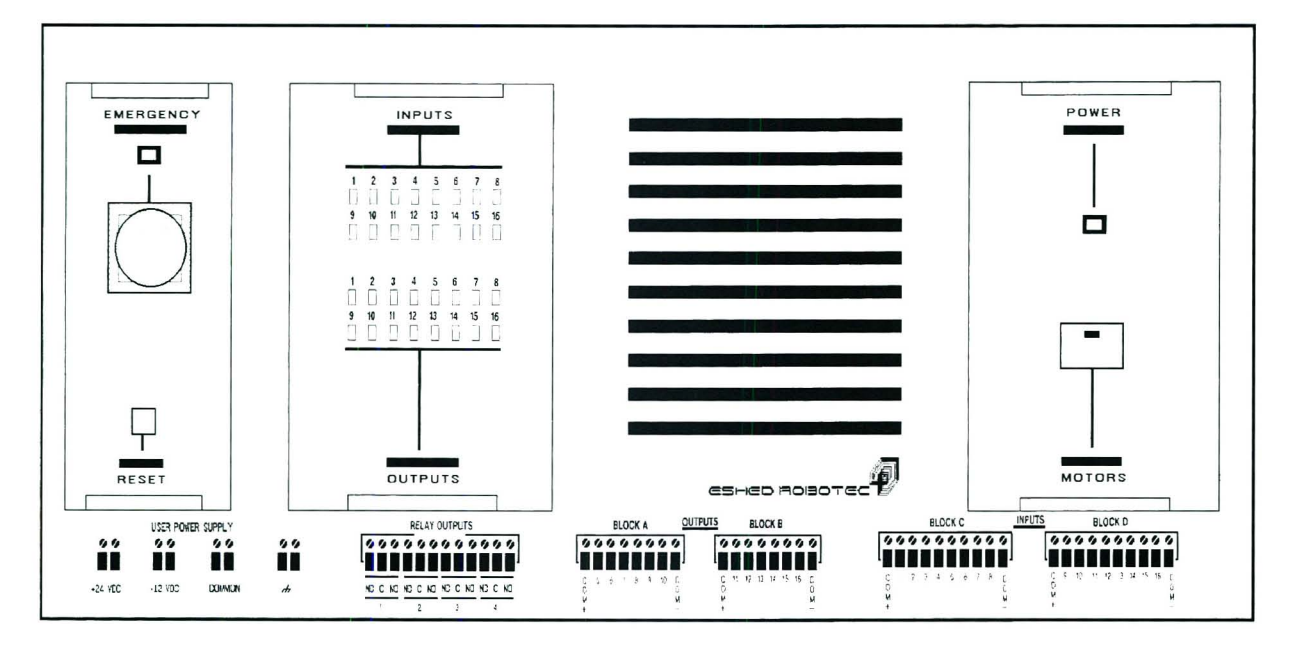

Figure 3-1: Controller-B Front Panel

#### **POWER Switch**

This switch is located at the back of the controller.

The POWER switch connects and disconnects 100/110/220/240VAC power to the controller. When the switch is turned on, the system is activated.1

#### ① POWER LED

This yellow LED lights up when the POWER switch is on. It indicates that power is being supplied to the controller.

#### **2 MOTORS Switch**

This switch connects and disconnects DC voltage to all the connected motors. A green LED is embedded in the switch, and lights up when the switch is on. The controller's CPU keeps track of the switch's on/off status, and causes the message, "motor power switch is off," to appear when the switch is not depressed.

The MOTORS switch is turned off in the following circumstances:

- To disconnect power to the motors without turning off the controller.
- To prevent possible motion of axes.

When the MOTORS switch is released, any moving axes are brought to a soft stop. Once the MOTORS switch is turned off, the robot motors and all connected axes are unable to move. If the POWER switch remains on, other system components, such as the encoders and I/O's, will continue to function; program execution will also continue, although motor error messages will be displayed.

#### **③ EMERGENCY Button and LED**

When the EMERGENCY button is pressed, the following occurs:

- Motor power is disconnected; all motor movement stops; the green MOTORS LED shuts off.
- The COFF (control off) state is activated.
- The red emergency LED lights up.
- An emergency message appears on monitor.
- All running programs (including BACKG) are aborted.
- The inputs and outputs are "frozen" in their current state.
- The user power supply remains in normal operation.
- HOME and CON cannot be activated.
- If it exists, the user program, EMERG, will be executed.

Release the EMERGENCY button by turning it clockwise, as indicated by the arrows on the button.

- When the EMERGENCY button is released, the following occurs:
- An exit emergency message appears on the monitor.
- The red emergency LED shuts off.
- The green MOTORS LED turns on.
- If it exists, the user program BACKG will start running.

To resume normal operation, do the following:

- If necessary, abort the user program EMERG.
- Activate CON.
- Reactivate user programs. (All positions, including Home, remain in memory.)
- \*

When a **remote emergency switch** is connected to the controller, it functions exactly like the EMERGENCY button.

#### ④ **RESET Switch**

Like the RESET button on a PC computer, pressing this switch restarts the controller, as if it were being turned on.

When the switch is pressed, the following happens:

- All currently running programs are aborted.
- The Home position is erased from memory during the reset.

To resume work following the reset, do the following:

- Home the axes (HOME, HHOME\*).
- Reactivate all aborted programs (RUN).

#### **5** USER POWER SUPPLY Terminals

The USER POWER SUPPLY allows external devices in the user's applications to receive power from the controller. The controller's USER POWER SUPPLY has four terminals:

- +24VDC 2A regulated floating power supply
- +12VDC 2A regulated floating power supply
- Floating Common
- Safety Ground

#### **6** OUTPUT Terminals

The 16 outputs allow the robotic system to transmit sigals to external devices in the robot's environment. The **Controller-B** has two types of outputs: 4 relay outputs and 12 open collector outputs.

Outputs may also be connected by means of the two Centronics 36–pin connector (I/O BLOCK) at the rear of the controller.

#### **INPUT Terminals**

The 16 inputs allow the robotic system to receive signals from external devices in the robot's environment.

Inputs may also be connected by means of the two Centronics 36–pin connector (I/O BLOCK) at the rear of the controller.

\* Read Chapter 4 thoroughly before making any output, input or power supply hardware connections.

#### **⑧** INPUT and OUTPUT LEDs

16 green LEDs, corresponding to outputs 1–16, light up when the outputs are on. 16 yellow LEDs, corresponding to inputs 1–16, light up when the inputs are on.
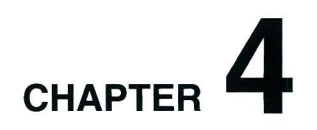

# Inputs/Outputs & User Power Supply

**Controller-B** has 16 inputs and 16 outputs. The IOs are accessible from either the terminals on the controller's front panel or the ports on the controller's rear panel. Two user power supplies are also provided.

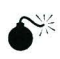

#### Avoid the risk of malfunctions and shorts:

Make sure all wires are connected to either the front terminals or rear ports. Make sure controller outputs are not connected to each other.

Before describing the specific details of the **Controller-B** inputs and outputs, it is necessary to explain two important features of this controller: optical isolation and sink/source modes.

## **Optical Isolation**

Optical isolators are devices which were designed to solve the problem of interfacing electronic equipment in electrically noisy environments. If a non-isolated direct connection is used, noise entering through the terminals or ground and power lines can disrupt system operation, resulting in the generation of erroneous logic signals. In severely noisy environments, noise may even damage electronic circuitry.

When electrical isolation is maintained, system communication is not affected by common-mode noise.

The optical isolator uses visible or infra-red light to establish communication between local and remote equipment.

The isolator consists of a light emitter on one end and a light detector on the other. When the light emitter side is off (dark), the detector is off. When the light emitter side turns on, the detector changes its state to on.

## Sink/Source

The I/O terminals of the **Controller-B** can be configured to work in one of the two modes:

- Source
- Sink

In simple terms, an electrical source is comparable to a water faucet, while an electrical sink is comparable to the tub into which the water flows.

For proper I/O operation, a paired source/sink connection is required, as shown in the following tables:

| Controller Input | External Device Output |
|------------------|------------------------|
| Source           | Sink                   |
| Sink             | Source                 |

| External Device Input |
|-----------------------|
| Sink                  |
| Source                |
|                       |

To set the sink/source mode of an input/output, set the corresponding switch on the controller's main board to either the sink or source position.

Figure 4-1 shows the default setup:

- Inputs 1 to 16: Source
- Outputs 5 to 16: Sink

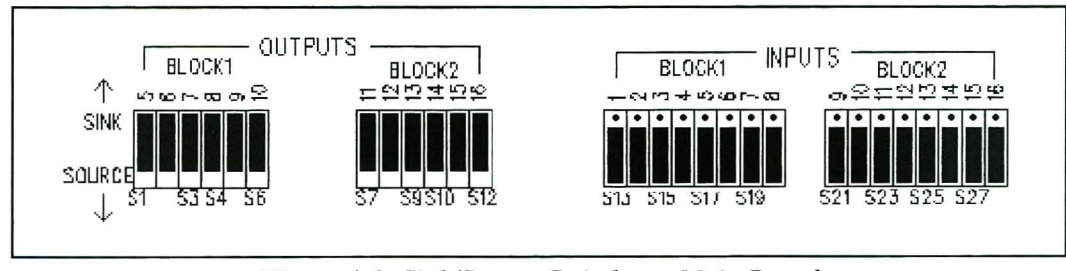

Figure 4-1: Sink/Source Switches—Main Board

## Inputs

**Controller-B** has 16 inputs, which are divided into two optically isolated blocks (Blocks C and D), as shown in Figure 4-2. Each block is floating and can be referenced to a different external device or to the controller's frame ground. In addition, any input can act as a source or as a sink.

The controller input circuits use opto-isolators to ensure proper electrical isolation between the controller and other electronic equipment in the system.

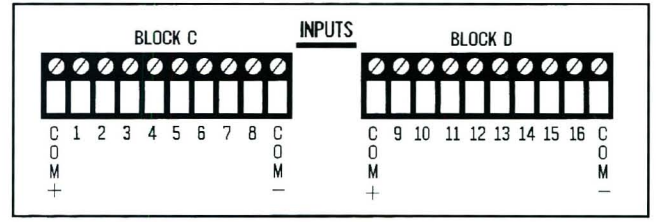

Figure 4-2: Input Terminals on Front Panel

Input terminals are

connected to the light

emitting side of the opto-couplers. The opto-coupler light detector side is connected to the internal circuits of the controller, and referenced to the controller's ground.

## **Maintaining Electrical Isolation**

To maintain the controller's electrical isolation, do the following:

- Dedicate an isolated input block to one external device.
- Be sure the input block's reference switches are in the EXTERNAL position (default setting). These switches are located on the I/O board, as shown in Figure 4-3/4-3A.
- Connect the COM- block to the external device's ground.
- Connect the COM+ block terminal to the external device's positive voltage terminal.

In this way the light emitter side of the opto-coupler is referenced to the external device's power and ground while the light detector is referenced to the controller's power and ground—and electrical isolation is maintained.

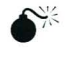

When an input block is set to the EXTERNAL (default) reference mode, do not connect more than one external device to an input block.

#### **Overriding the Controller's Electrical Isolation**

If your installation includes an external device which contains opto-isolators on its outputs, you may choose to override the controller's optical isolation to a particular input block. This is accomplished by setting the controller's reference switches to the INTERNAL position, as indicated in Figure 4-3.

Be sure to first disconnect the COM– and COM+ terminals before you change the reference settings to INTERNAL.

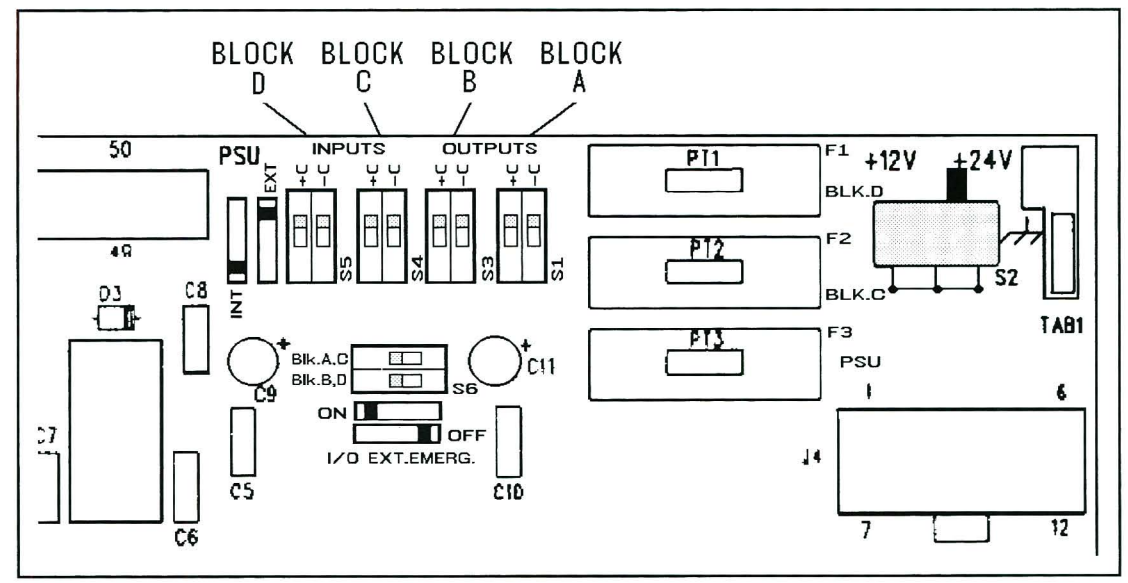

Figure 4-3: Int/Ext Reference Switches -- I/O Board (REV.1)

w 家

When an input block is set to the INTERNAL reference mode, do not connect external device power and ground. This will short controller power to device power, and may damage both the controller and the external device.

#### **Connecting the Inputs**

Before connecting controller inputs to external device outputs, be sure to check whether the external device output is a sink or a source type output.

Some manufacturers use the terms NPN and PNP.

- An NPN output is a sink-type output.
- A PNP output is a source-type output.

If the external device output is a sink (NPN) type, be sure to set the controller's input switch to its SOURCE postion.

If the external device output is a source (PNP) type, be sure to set the controller's input switch to its SINK position.

If the input block switch is set to EXTERNAL reference, make your connections as follows:

| Controller | External Device         |
|------------|-------------------------|
| COM+       | Positive supply voltage |
| Input      | Output                  |
| COM-       | Ground                  |

If you want to set the input block to INTERNAL, be sure to first disconnect the COM– and COM+ terminals.

#### Activating the Inputs

The inputs are activated by external devices' outputs which are connected to corresponding inputs on the controller.

If the controller's input is configured as SOURCE:

- External voltage of 0VDC to 1.5VDC will turn the input ON.
- External voltage of 3.0VDC to the positive voltage reference (voltage present on the COM+ terminal of the input block) will turn the input OFF.

If the controller's input is configured as SINK:

- External voltage of 3.0VDC to the positive voltage reference (voltage present on the COM+ terminal of the input block) will turn the input ON.
- External voltage of 0VDC to 1.5VDC will turn the input OFF.

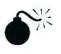

Do not connect voltage to input ports which exceeds the voltage present on the COM+ terminal of the input block.

Figures 4-4 through 4-7 show diagrams of the input circuit in both source and sink modes for both external and internal power supply.

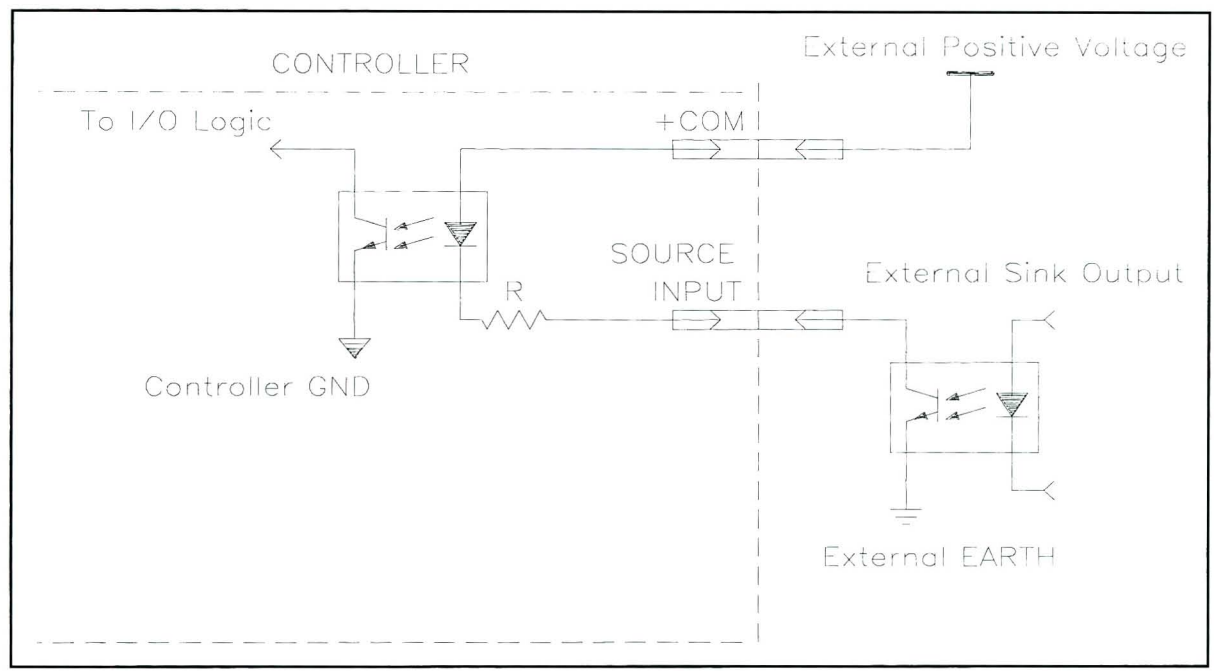

Figure 4-4: Input Circuit (Source) - External PSU

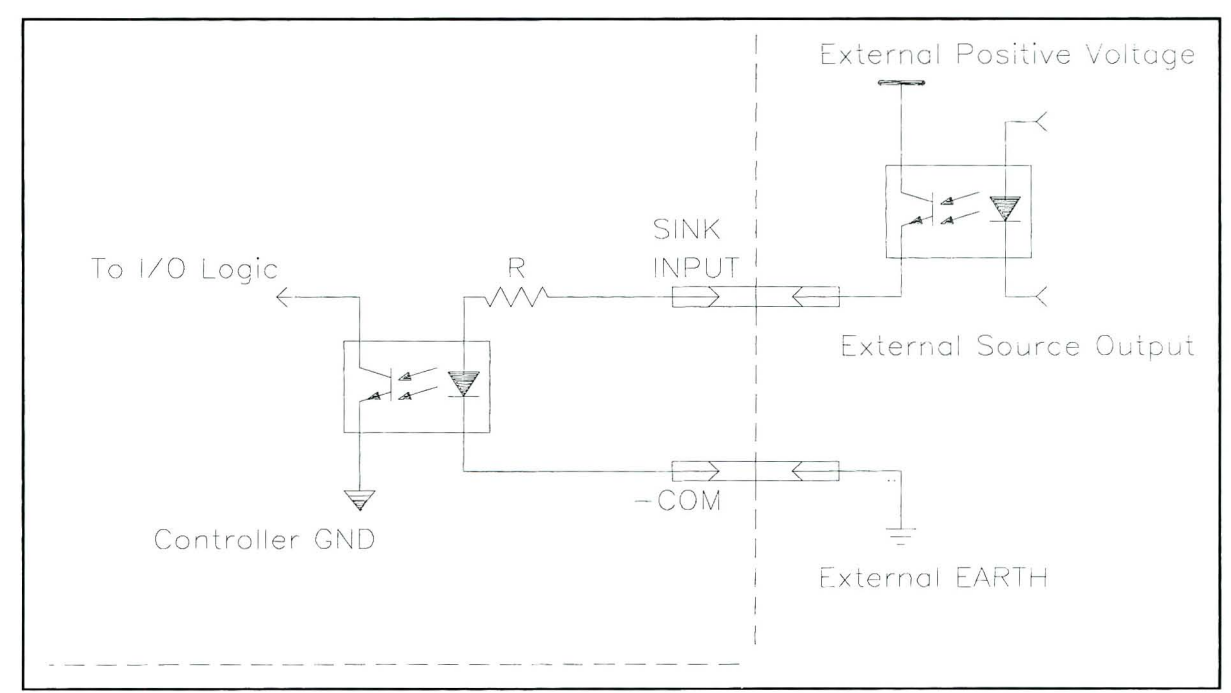

Figure 4-5: Input Circuit (Sink) - External PSU

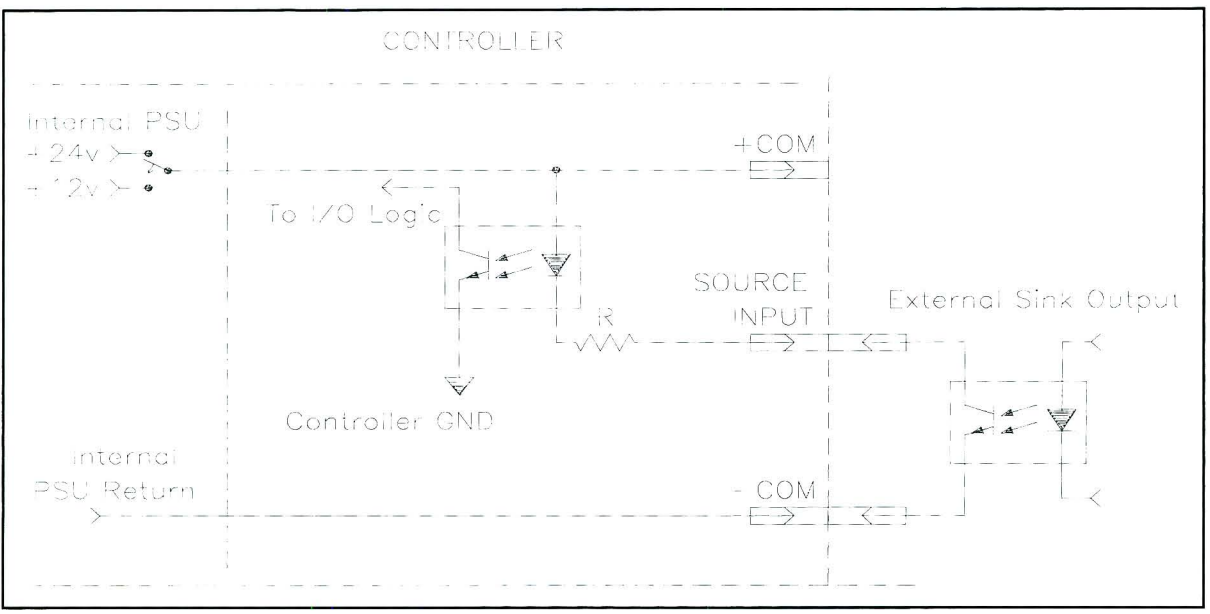

Figure 4-6: Input Circuit (Source) - Internal PSU

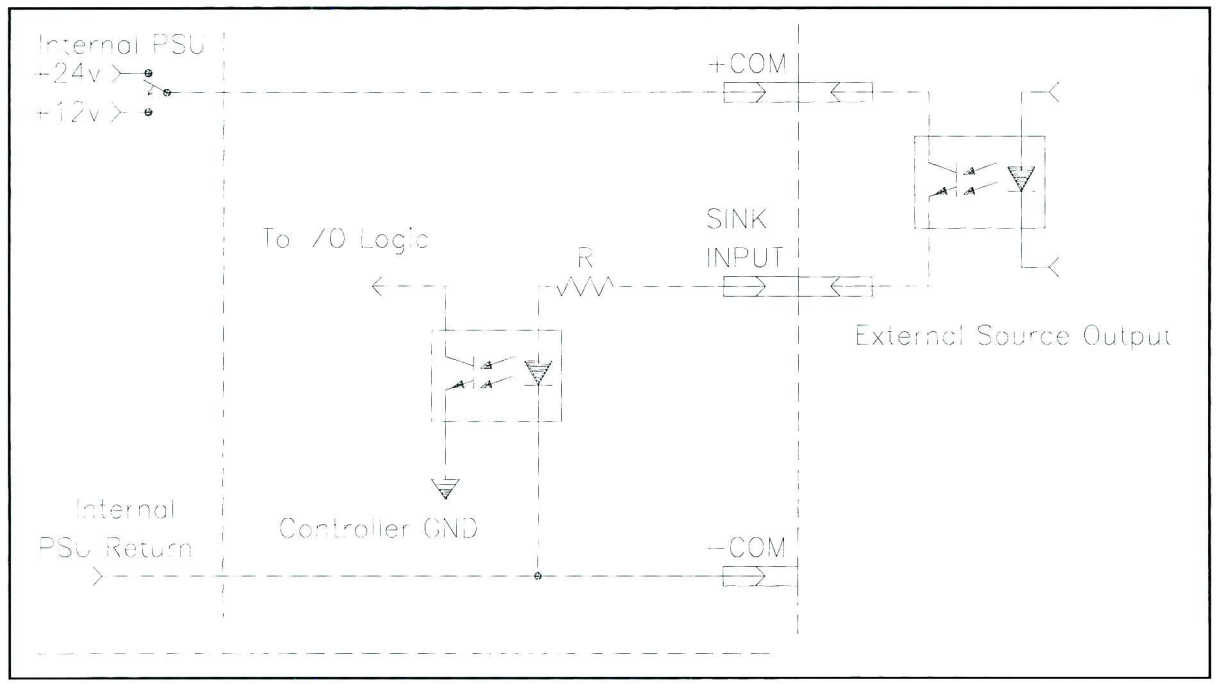

Figure 4-7: Input Circuit (Sink) - Internal PSU

## Outputs

**Controller-B** has 16 outputs. Four are relay outputs with both Normally Open and Normally Closed contacts, as shown in Figure 4-8. The other 12 outputs are open collector types, which are divided into two optically isolated blocks (Blocks A and B), as shown in Figure 4-9. Each block is electrically floating and can be referenced to a different external device or to the controller's frame ground (default: external). In addition, any open collector output can act as a source or as a sink.

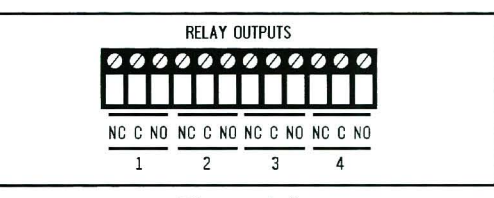

Figure 4-8: Relay Output Terminals on Front Panel

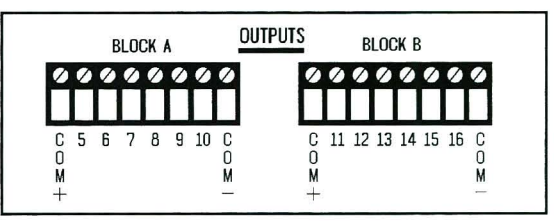

Figure 4-9: Open Collector Output Terminals on Front Panel

Open collector ouput terminals are

connected to the light detector side of opto-couplers and should be referenced to external device power and ground. The opto-coupler light emitting side is connected to the internal circuits of the controller, and referenced to controller's power and ground.

#### **Maintaining Electrical Isolation**

To maintain electrical isolation between the controller and an external device, do the following:

- Dedicate an isolated output block to one external device.
- Set the block reference switches to the EXTERNAL position.
- Connect the COM- block terminal to the external device's ground.
- Connect the COM+ block terminal to the external device's positive voltage terminal.

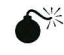

When an output block is set to the EXTERNAL (default) reference mode, do not connect more than one external device to an output block.

#### **Overriding the Controller's Electrical Isolation**

If your installation includes an external device which contains opto-isolators on its inputs, you may choose to override the controller's optical isolation to a particular output block. This is accomplished by setting the controller's reference switches to the INTERNAL position, as indicated in Figure 4-3.

Be sure to first disconnect the COM– and COM+ terminals before you change the reference settings to INTERNAL.

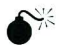

When an output block is set to the INTERNAL reference mode, do not connect external device power and ground. This will short controller power to device power, and may damage both the controller and the external device.

When using an open collector output block in its INTERNAL mode, the output voltage level can be set to either +12V or +24V. This is accomplished by setting the switch on the I/O board, as seen in Figure 4-3.

#### **Connecting the Outputs**

Before connecting controller outputs to external device inputs, be sure to check whether the external device input is a sink or a source type input.

If the external device input is a sink type, be sure to set the controller's output switch to its SOURCE postion.

If the external device input is a source type, be sure to set the controller's output switch to its SINK position.

#### **Relay Outputs**

Outputs 1 to 4 include relays in their final stage. Each relay includes the three contact points:

- Common (C)
- Normally Closed (NC)
- Normally Open (NO).

Maximum current allowed: 1.5A

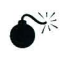

Never drive a current of more than 1.5A through the relay outputs.

#### **Open Collector Outputs**

Outputs 5 to 16 include a transistor with an open collector in their final stage. These outputs must be connected to a load; never connect directly to power or ground.

When using an inductive load, such as a solenoid or a relay, connect a reversed biased protection diode across the load. When connecting an open collector output to an input, you can connect directly. Figures 4-4 through 4-7 show the proper I/O connections.

Maximum current allowed: 150mA

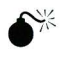

Never connect voltage from a power supply directly to any open collector outputs (terminals 5–16). The open collector ouputs must always be connected to a load. Never connect a load to any voltage exceeding 30VDC.

Never drive a current of more than 150mA through the open collector outputs.

#### Activating the Outputs

The outputs are activated by software commands.

| The ACL command format is as follows: |                            |
|---------------------------------------|----------------------------|
| SET OUT $[n] = 0$                     | Turns output <i>n</i> OFF. |
| SET OUT $[n] = 1$                     | Turns output <i>n</i> ON.  |
| Where $n = 1 - 16$                    |                            |

Figure 4-10 shows the ON and OFF states of the relay outputs.

Figures 4-11 through 4-13 show diagrams of the output circuit in both source and sink modes for both external and internal power supply.

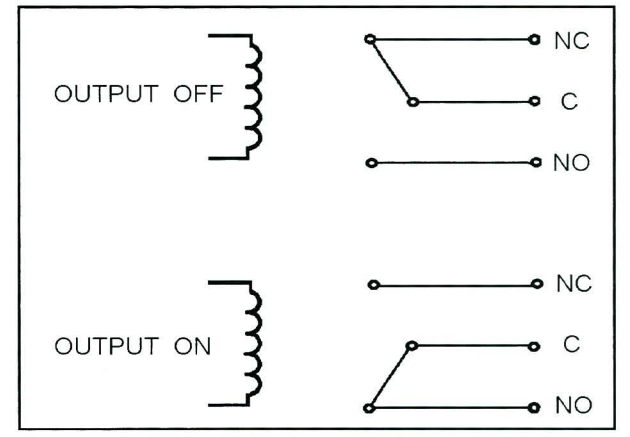

Figure 4-10: Relay Output States

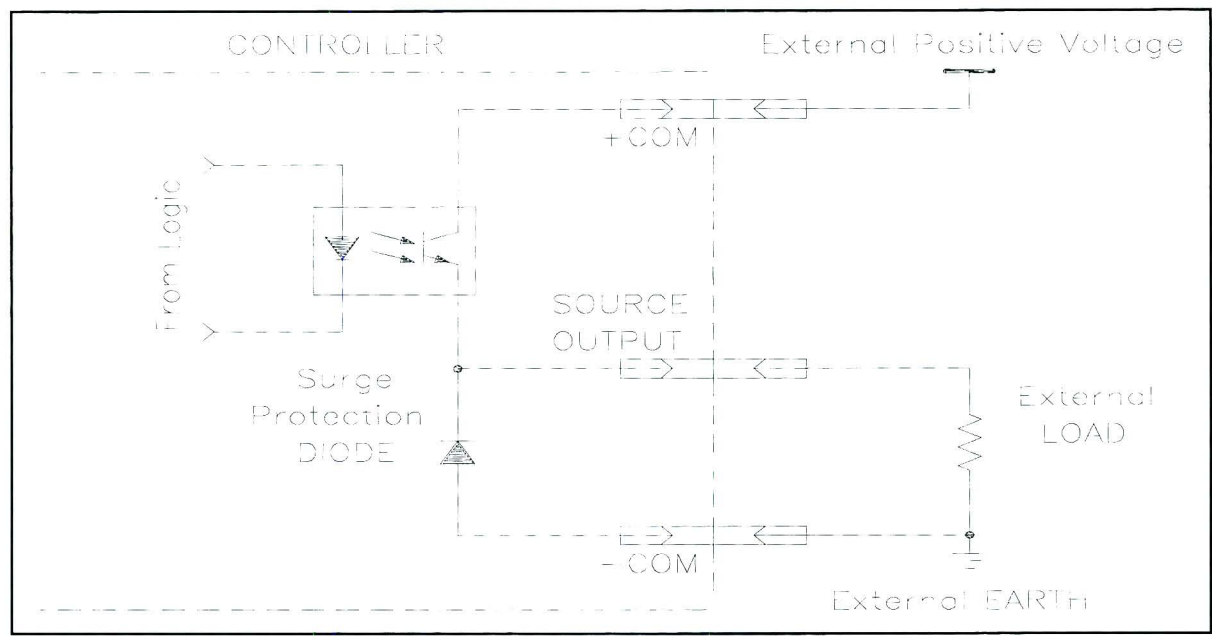

Figure 4-11: Output Circuit (Source) - External PSU

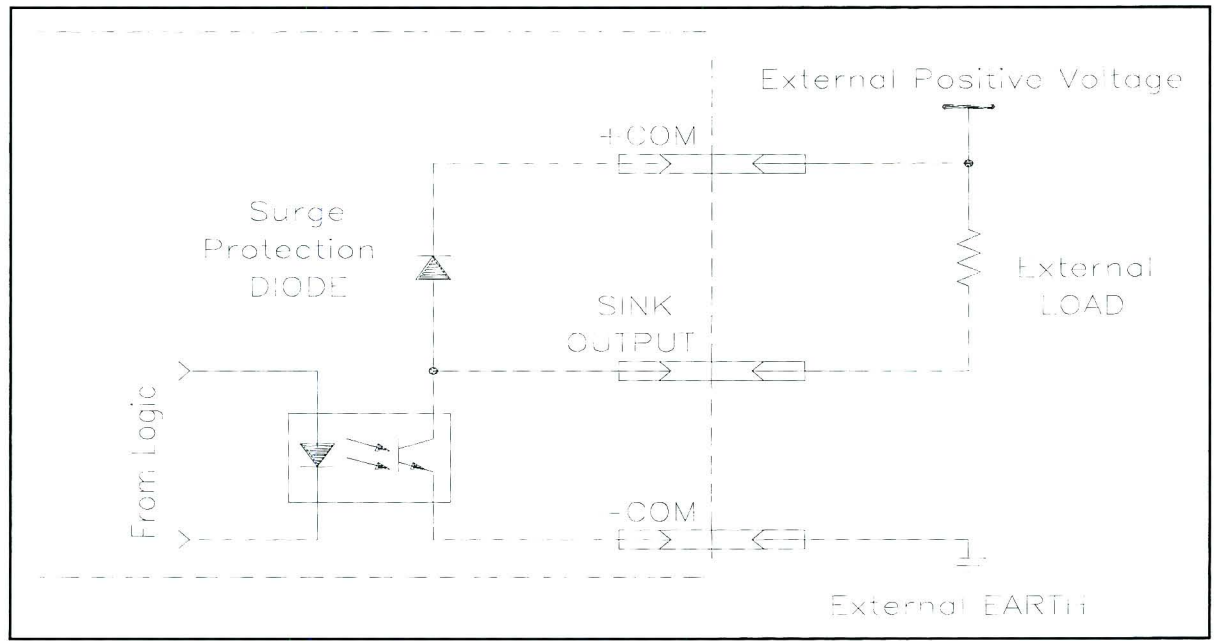

Figure 4-12: Output Circuit (Sink) - External PSU

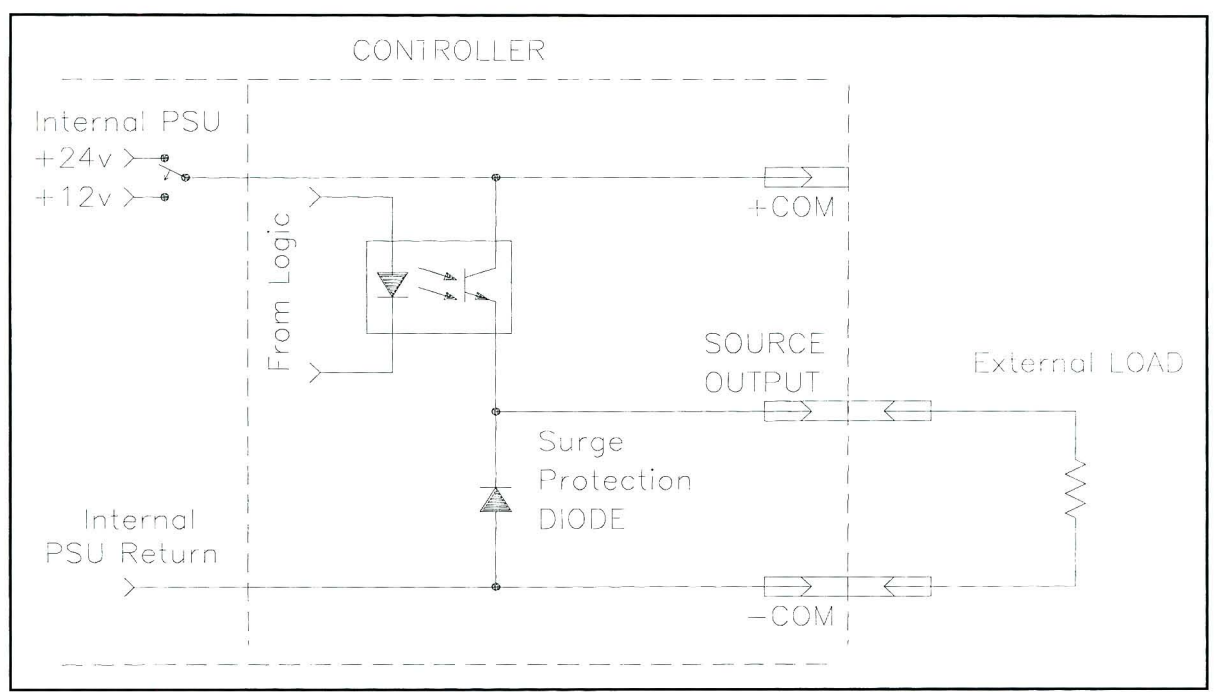

Figure 4-13: Output Circuit (Source) - Internal PSU

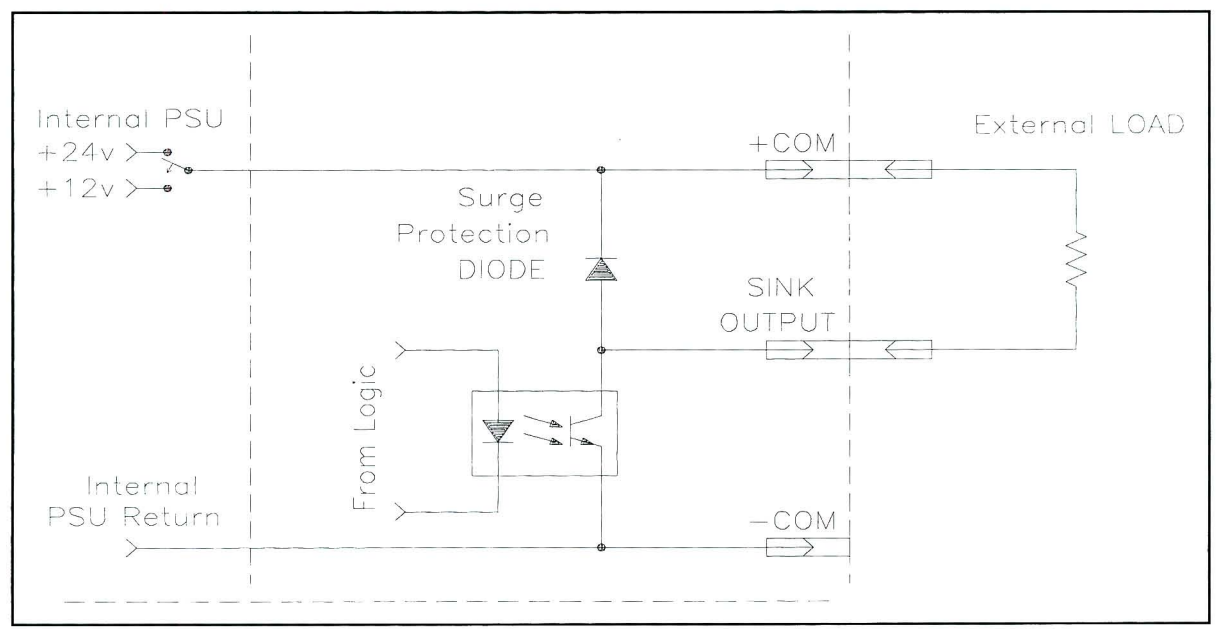

Figure 4-14: Output Circuit (Sink) - Internal PSU

## **User Power Supplies**

Controller-B has two power supplies with floating outputs and common return:

- 24VDC, 2A max.
- 12VDC, 2A max.

Frame Ground terminals are connected to earth through the power line cable, and can be connected to the power supply's Common terminal in order to override the floating status of the PSU.

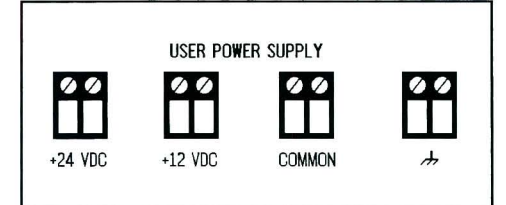

Figure 4-15: User Power Supply Terminals

Setting an output or input block to the

INTERNAL reference mode will short the +COM terminal of the block to 24VDC or 12VDC of the user power supply, and will also short the -COM terminal to Common of the user power supply.

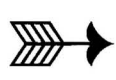

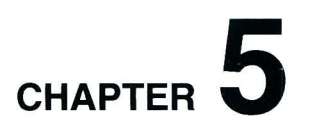

# **Controller Components**

This chapter describes the main circuit boards in the Controller-B.

The following sections and diagrams describe the most important components on each circuit board. It is recommended that you familiarize yourself with these components. Some of these items may require adjustment or replacement.

The number next to each description indicates the number identifying the item in the accompanying diagram.

Additional information can also be found in other parts of this manual:

- Repair and upgrade procedures are given in Chapter 6.
- Current limits for axis drivers are detailed in Appendix A.
- Jumper and switch configurations are detailed in Appendix B.

## Main Board

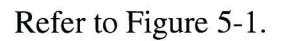

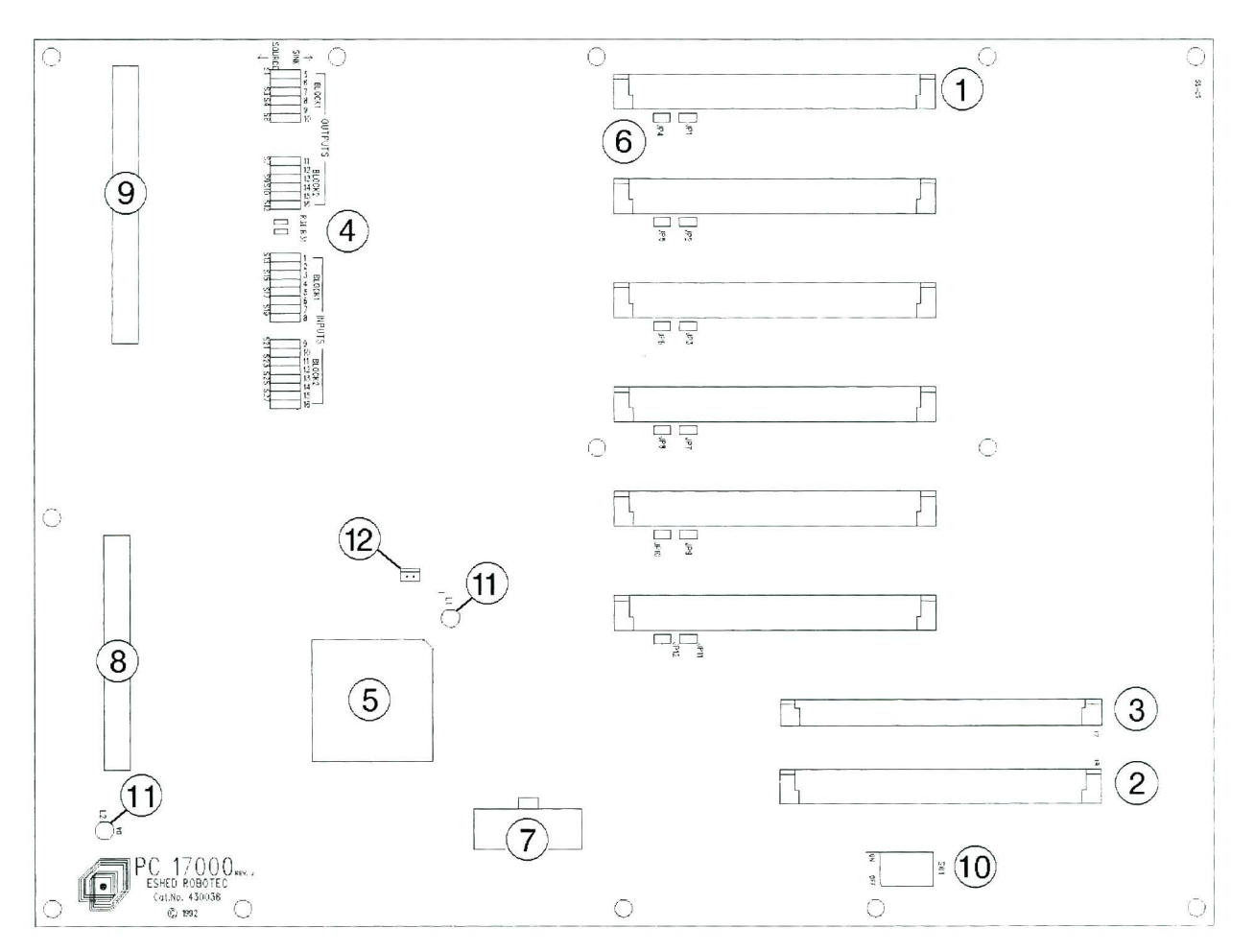

Figure 5-1: Main Board

#### ① Diver Card Slots

Six slots for connecting the axis driver cards.

Other cards which are compatible with the controller's BUS may also be connected.

#### ② CPU Board Slot

Slot for connecting the CPU board, which contains CPU, EPROM and battery-backed RAM.

#### ③ RS232 Card Slot

Slot for connecting the auxiliary multiport RS232 communication card. The controller can be equipped with a multiport communication card suited for use in ER-CIM systems and other applications which require additional communication ports.

#### ④ I/O Switches

Switches for configuring the sink or source status of each input and open collector output.

Default factory setting:

- Outputs:Sink
- Inputs:Source

#### **5** PLD – Programmable Logic Device

Performs logic functions equivalent to those of approximately twenty ICs. Programmed by Eshed Robotec.

#### 6 Jumpers

Jumpers JP1 through JP12.

Default factory setting: open

Do not alter the status of these switches unless specifically instructed to do so by Eshed Robotec.

#### **⑦** Power Supply Connector

Power input from the controller power supply.

#### **I/O LED Indicator Connector**

Connector from which flat cable leads to I/O LED indicator circuit.

#### Input/Output Connector

Connector from which flat cable leads to I/O circuit board.

#### ① DIP Switches

Six DIP switches at SW1.

Default factory setting: all switches on.

Do not alter the status of these switches unless specifically instructed to do so by Eshed Robotec.

#### 11 LEDs

Two LEDs on the main board:

• "Watchdog" yellow LED.

Software protection:

The controller protects itself from states it does not recognize; this prevents the axes' motors from being driven wildly and uncontrollably.

A motor control code which addresses the DAC is executed with regular frequency. If the system fails to address the DAC within a 20ms interval, the motors are inhibited, as indicated by the watchdog LED.

Hardware protection:

The watchdog LED will light up and the controller will shut down power to the motors if any of the following power supply fuses blow out: +12VA, -12VA, +12VDR, -12VDR.

• "Halt" red LED.

In the event of controller hardware failure, the processor will be halted, as indicated by the halt LED.

#### 12 Motor Power Switch Status Connector

Connector from which wires lead to the motor power switch.

## **CPU Board**

Refer to Figure 5-2.

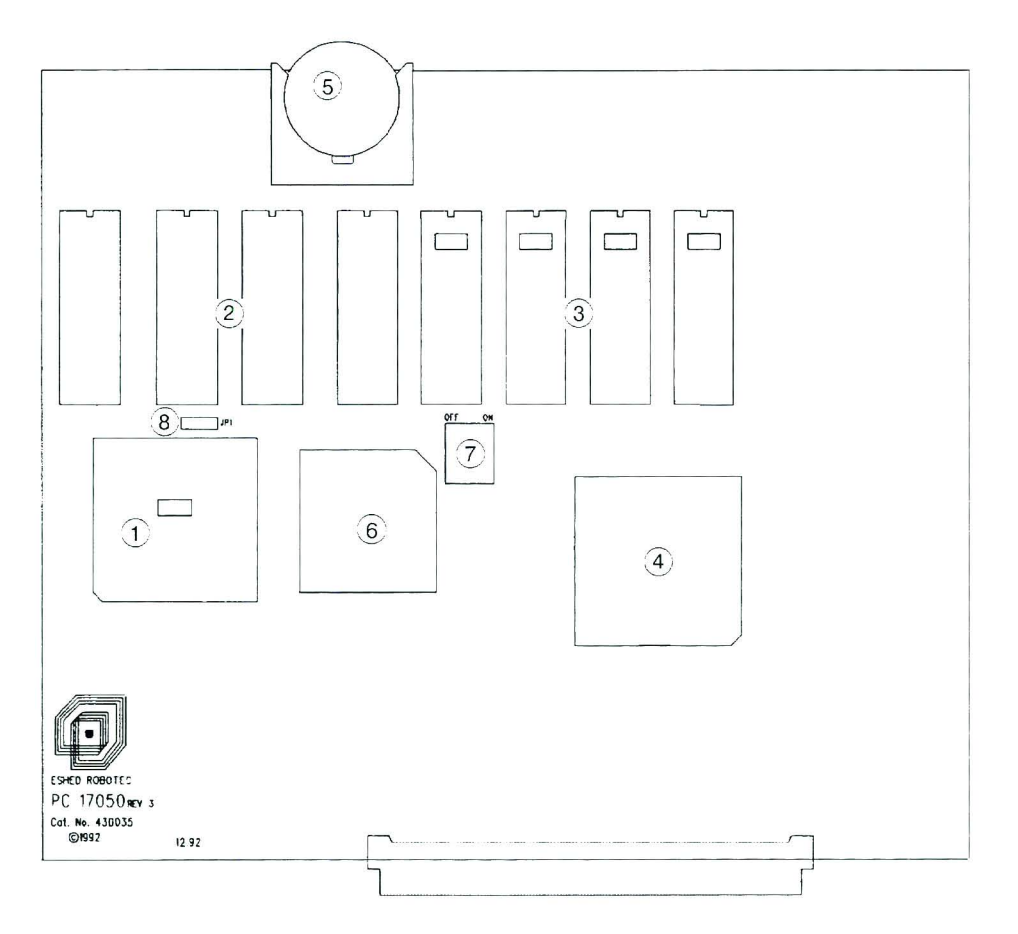

Figure 5-2: CPU Board

#### ① **CPU**

The central processing unit contains all the circuitry for controlling, timing, performing arithmetic, and addressing data for storage or transmission.

Directs the sequence of operations, interprets the coded instructions, performs arithmetic and logical operatons, and initiates the proper commands to the controller circuits for execution. Controls the controller, as directed by the program it is executing.

#### 2 RAM ICs

Four battery-backed RAM ICs.

Standard size is 512KB. Expandable to 1MB or 2MB. Contact Eshed Robotec for further details.

#### **③ EPROMS**

Four electrically programmable memory ICs, programmed with ACL. Standard memory size is 512KBb, including all software. (Expandable to 1MB or 2MB: not yet available)

To prevent erasure of the EPROM by exposure to UV rays, do not remove the sticker covering the EPROM window.

#### **④ PLD – Programmable Logic Device**

Performs logic functions equivalent to those of approximately twenty ICs. Programmed by Eshed.

#### **5** Battery

A 3V lithium battery, for memory back-up. Two-year lifespan.

Replace only with Renata CR2477N 3V battery, available from Eshed Robotec.

#### 6 Coprocessor

Assists the CPU in performing fast mathematical calculations. Uses floating point arithmetic.

#### **⑦** DIP Switches (RAM and EPROM)

Switches S1 are used for configuring the size of the RAM and the EPROM.

Default factory settings are shown in bolded typeface.

• RAM

| DIP switch S1-1 | DIP switch S1-2 | RAM Size |
|-----------------|-----------------|----------|
| ON              | ON              | 512 KB   |
| OFF             | ON              | 1 MB     |
| OFF             | OFF             | 2 MB     |

#### • EPROM

| DIP switch S1-3 | DIP switch S1-4 | EPROM Size |
|-----------------|-----------------|------------|
| ON              | ON              | 512 KB     |
| OFF             | ON              | 1 MB       |
| OFF             | OFF             | 2 MB       |

#### **⑧** Jumper (RAM)

Jumper JP1 is used for configuring the size of the RAM.

Default factory settings are shown in bolded typeface.

| Shorted      | RAM Size      |
|--------------|---------------|
| Pins 1 and 2 | 512 KB        |
| Pins 2 and 3 | 1 MB or 2 MB. |

## Input/Output Board

Refer to Figure 5-3.

For more information on inputs and outputs, refer to Chapter 4, "Inputs/Outputs."

#### ① Connector to Main Board

Connector from which flat cable leads to main board.

#### ② Connector to Fan

Connector from which flat cable leads to fan.

#### ③ Connector to I/Os.

Connector from which flat cable leads to I/O connectors at the back of the controller.

#### **④** Connector to Motor Power Switch

Connector from which flat cable leads to motor power switch.

#### **5** Connector to Power Supply Unit

Connector from which flat cable leads to power supply unit.

#### 6 Connector to Emergency Switch

Connector from which flat cable leads to emergency switch.

#### ⑦ Connector to Remote Emergency Circuit

Cable from which cable leads to remote emergency circuit (PC17600).

#### 8 DIP Switches (Voltage Reference)

Four switches: S1, S3, S4, S5.

Switches for configuring either INTERNAL or EXTERNAL voltage reference.

Default factory setting: external

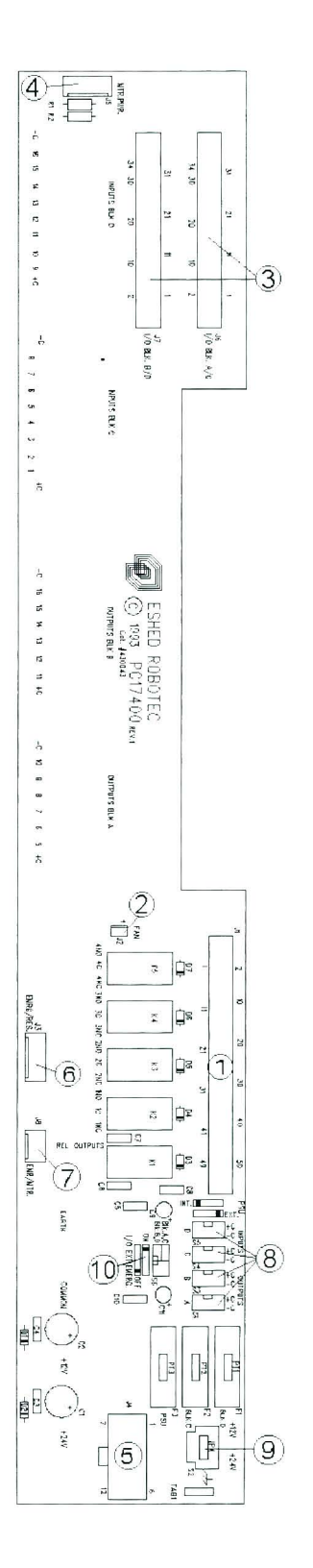

Figure 5-3: Input/Output Board (REV.1)

#### **9** Switch (Voltage Level)

Switch S2 for configuring the open collector output voltage levels, either +12V or +24V, when the output block is set to the INTERNAL reference.

Default factory setting: 24V

#### **1** DIP Switches (Emergency)

Two switches: S6-1 and S6-2.

These switches are used for configuring an external emergency switch.

These switches are normally set to ON. They must be set to OFF when connecting remote safety/emergency switches by means of the Centronics I/O connectors on the controller's back panel.

## **Axis Driver Card**

Refer to Figure 5-4.

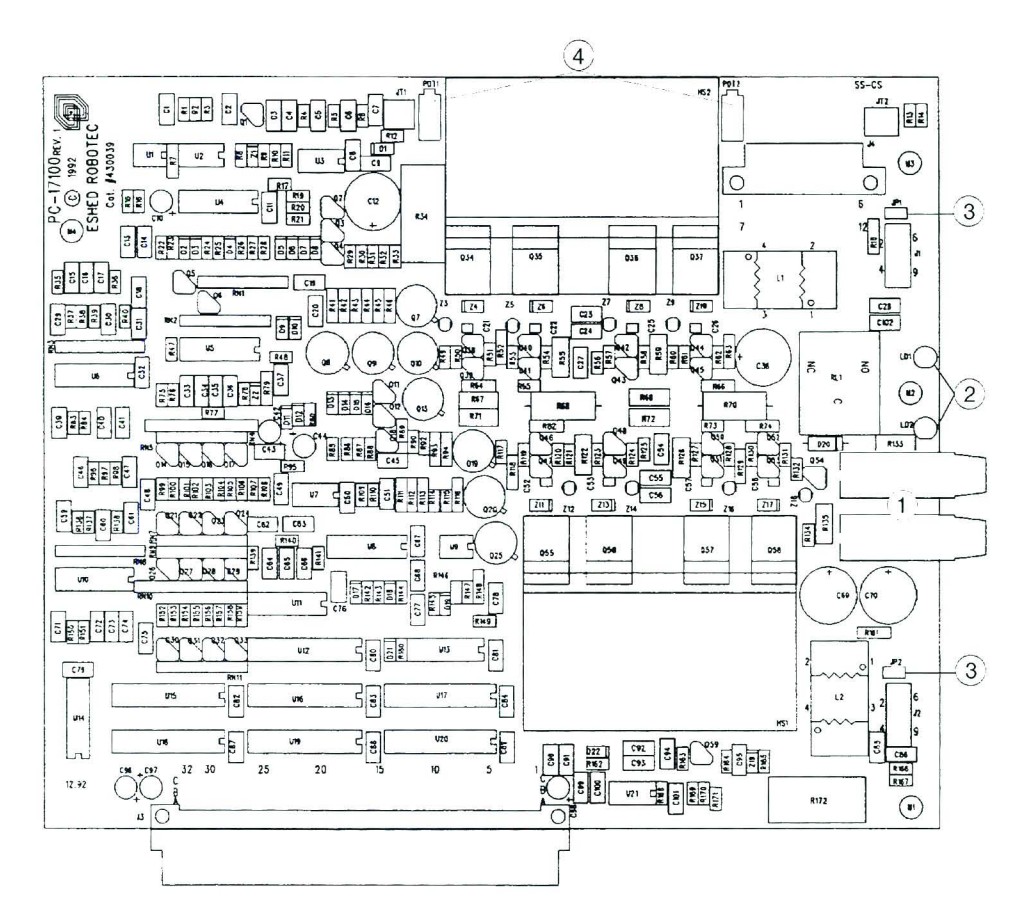

Figure 5-4: Axis Driver Card

#### 1 Fuses

"Slow blow" fuses; slightly more than the maximum current that can pass through the axis' motor.

| Robot         | Fuse Rating   | Function                                       |
|---------------|---------------|------------------------------------------------|
| SCORA-ER 14   | 8A, 250V, SB  | Upper fuse: axes 1,2,3                         |
|               | 4A, 250V, SB  | Upper fuse: axis 7<br>Lower fuse: axes 4,5,6,8 |
| SCORBOT-ER IX | 8A, 250V, SB  | Upper fuse: axes 1,2,3,7                       |
|               | 4A, 250V, SB  | Lower fuse: axes 4,5,8                         |
|               | 2A, 250V, SB  | Lower fuse: axis 6                             |
|               | 10A, 250V, SB | Upper fuse: axes 1,2,3                         |
| PERFORMER-MK2 | 4A, 250V, SB  | Upper fuse: axis 7<br>Lower fuse: axes 4,5,8   |
|               | 2A, 250V, SB  | Lower fuse: axis 6                             |

#### 2 LEDs

A lit LED indicates the axis driver is receiving power.

An unlit LED indicates one of the following:

- An emergency button has been pressed somewhere in the system.
- The controller's motors switch is off.
- A fuse has blown.

#### **③** Jumpers (Encoders)

Jumpers J1 and J2 are used for configuring the encoders.

Default factory setting: open.

Do not alter the status of these switches unless specifically instructed to do so by Eshed Robotec.

#### ④ Potentiometers

Potentiometers for adjusting motor current limit. The upper axis is measured by JT1, and adjusted by POT1. The lower axis is measured by JT2, and adjusted by POT2. The potentiometer is rotated until the proper current limit is obtained—approximately 1V per 1A.

## **Connector Card**

Refer to Figure 5-5.

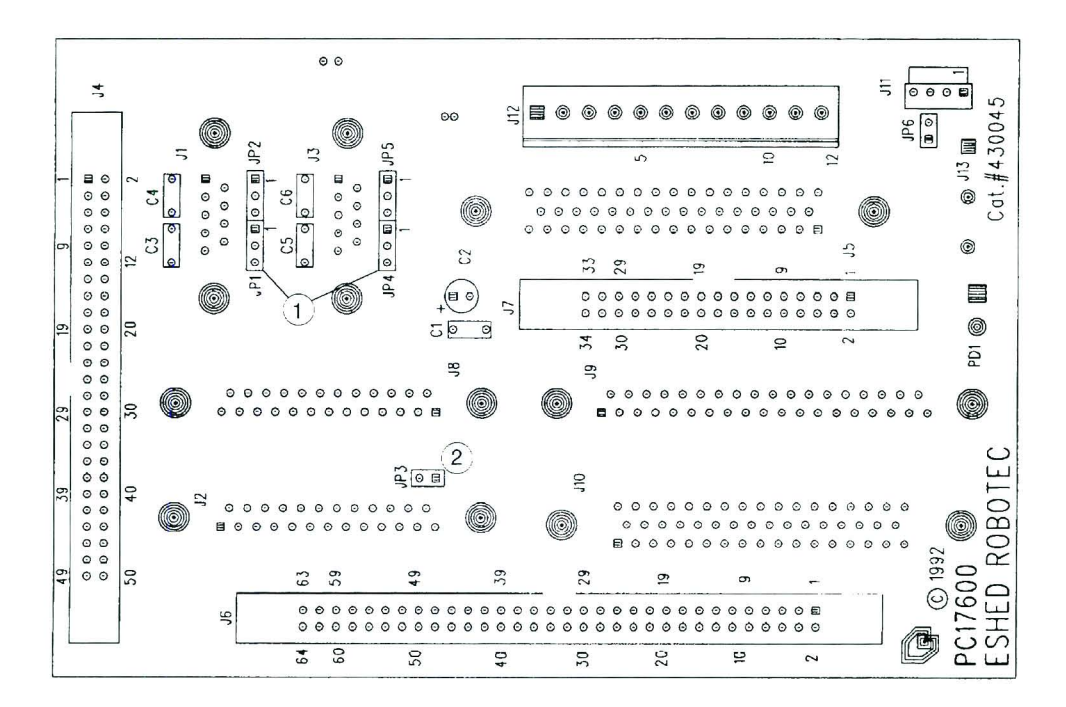

Figure 5-5: Connector Card

#### ① Jumpers (RS232)

Jumpers JP1, JP2, JP4, JP5 are used to configure RS232 communication.

Default factory setting (with standard cable connection, as shown below):

| Jumper   | Shorted      | Controller COM |
|----------|--------------|----------------|
| JP1, JP2 | Pins 1 and 2 | CONSOLE        |
| JP4, JP5 | Pins 1 and 2 | COM Ø          |

| Standard RS232 Cable Pinout |          |
|-----------------------------|----------|
| Controller – D9             | PC – D25 |
| GND 5                       | GND 7    |
| TRX 3                       | RX 3     |
| RX 2                        | TRX 2    |
|                             | 6,20     |
|                             | 4,5,8    |

#### ② Jumper (Emergency)

Jumper JP3 must be removed when the controller is equipped with ACL EPROM version 2.28 and later.

## **Power Supply**

Refer to Figure 5-6

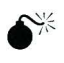

**DO NOT OPEN the power supply housing.** Only authorized technicians are permitted to do so.

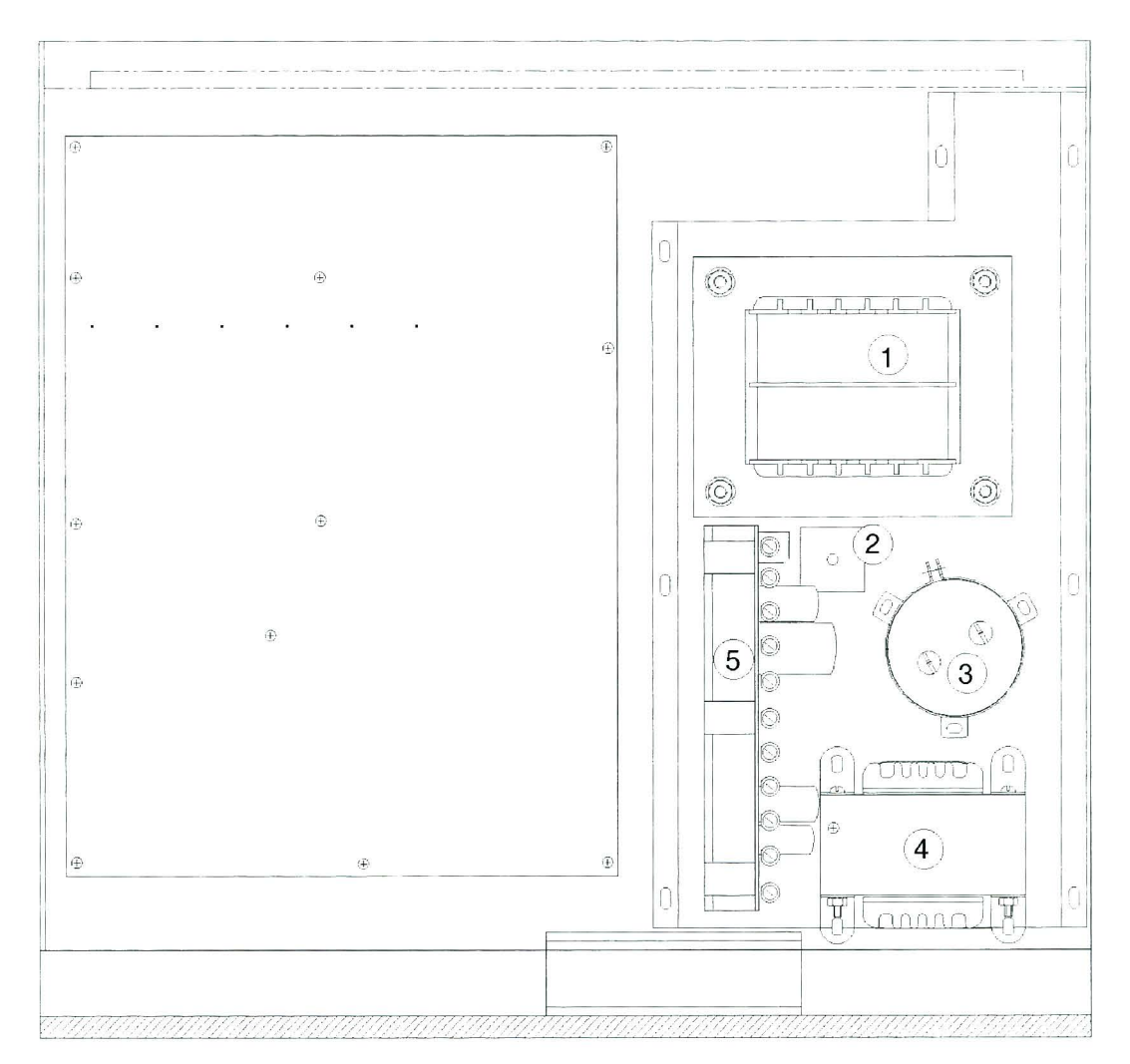

Figure 5-6: Power Supply

#### 1 Transformer

- +12V User Power Supply and I/O Board
- +24V User Power Supply and I/O Board
- -40V Robot Power Supply
- ±12V to Drivers

#### ② Diode Bridge

#### ③ Capacitor

27,000 µF/65V

#### **④** Transformer

Logic power +5V,  $\pm 12V$ 

#### **5** Power Supply Circuit Fuses

The eleven fuses can be accessed *without removing the cover of the power supply*. Each fuse is properly labeled. Refer to Appendix A for details on each fuse.

## Auxiliary RS232 Communication Card

Refer to Figure 5-7.

This is a multiport RS232 communication card. The card has a D37 connector for the connection of a cable with multiple D25 connectors. Two cables are available from Eshed Robotec:

- Cable with eight D25 connectors, marked COM1 through COM8, for connection to corresponding COM ports on computers or other controllers, as required in ER-CIM systems.
- Cable with two D25 connectors, marked COM1 and COM2, for connection to corresponding COM ports on computers or other controllers.

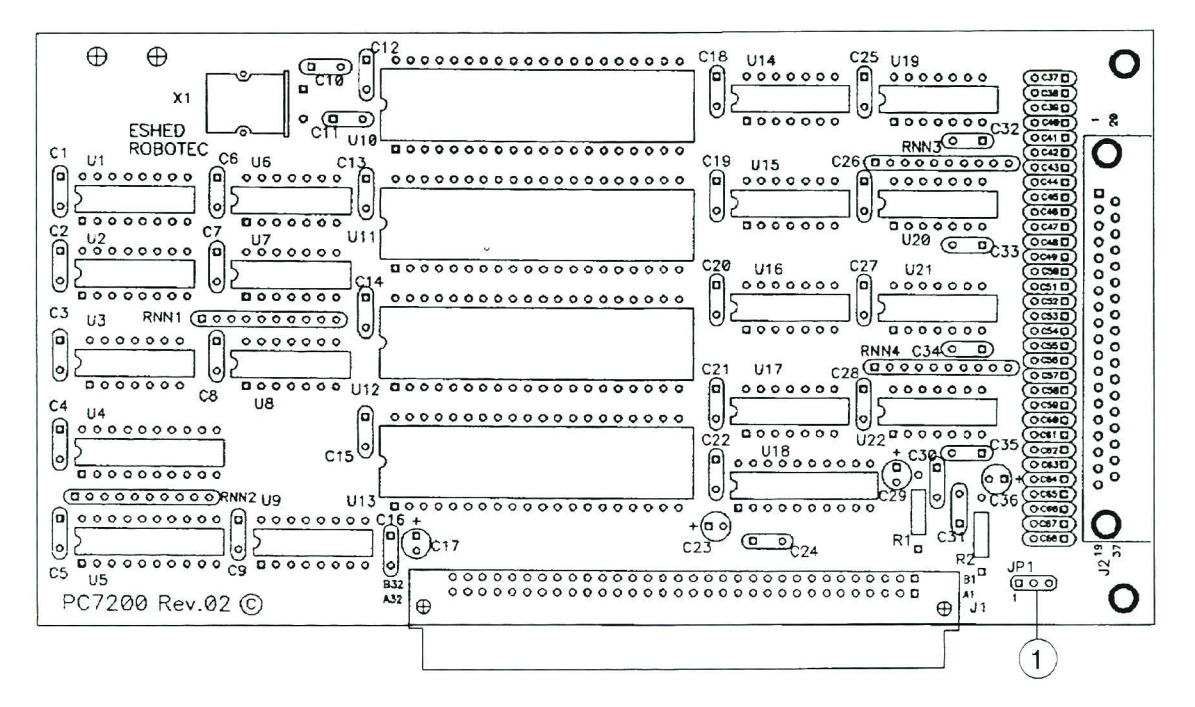

Figure 5-7: Auxiliary Multiport RS232 Communication Card

#### ① Jumper (RS232)

Jumper JP1 allows the software to determine whether or not the communication card has been installed in the controller.

Default factory setting: Pin 1 and pin 2 shorted.

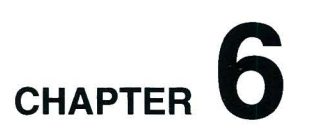

## **Maintenance and Repairs**

All instructions in this chapter can be performed by the user.

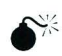

Make sure the controller's POWER switch is turned off before you open the controller cover. Make sure the power cable is disconnected from the AC power source before you remove AC power fuses.

## Troubleshooting

This section describes possible controller problems and suggestions for correcting them. Complete instructions for removing and replacing controller components are given in the section, "Upgrade and Repair Procedures," later in this chapter. Refer also to your robot's *User's Manual* for additional troubleshooting instructions.

You may also be able to identify the component responsible for a problem by replacing the suspected faulty component with an identical component from a working system.

1. A message appears on the screen: AC/Fuse FAILURE

This message appears when a controller fuse has blown. It also appears whenever the controller is shut down, either normally or by a power failure.

A message appears on the screen: Motor power switch is OFF

This message appears when a motor or movement commands (for example, CON and MOVE) could not be executed because the MOTOR switch is not depressed,

- Be sure the motors switch is on. Activate CON. Then repeat the command.
- 2. *Gibberish (garbled text) appear on the screen.*

Enter the ACL command ENGLISH to make the system communicate in English.

- 3. Controller power does not turn on. Power LED does not light. Fans do not rotate.
  - Make sure the AC power supply matches the controller's voltage requirement, as seen on the cover of the AC fuse drawer at the back of the controller. If the voltage supply and controller voltage setting do not match, follow the instructions later in this chapter for changing the controller's voltage setting.
  - Make sure AC power is being supplied to the power outlet.
  - Make sure the power cable is connected to both the proper power source and the controller.
  - Using an ohmeter, measure the resistance of the fuses. If resistance is close to  $0\Omega$ , the fuse is functioning. Check the fuses in the following order:
    - Check the 6.3A fuse (part of power inlet/switch unit).
    - Check fuse F1, and then fuse F2 (near power inlet/switch unit).
    - Turn off the controller, open the controller cover, and check the 0.5A (SB) fuse (marked FAN/POWER RELAYS).
- 4. No communication between the controller and the computer/terminal. Message appears on the screen: Controller Not Responding
  - Make sure the controller's POWER switch is turned on.
  - Make sure the RS232 cable between the controller CONSOLE port and the computer COM port is properly connected. Make sure you have loaded ATS with the proper /C switch. (Refer to installation instructions in Chapter 2.)
  - Make sure the RS232 cable is properly wired.
- 5. *No communication between the controller and the teach pendant.* 
  - Make sure the controller's POWER switch is turned on.
  - Make sure the teach pendant cord is properly connected to the teach pendant and to the controller's Teach Pendant port (via the adapter plug).
  - Make sure adapter is securely inserted into the port. Check the green LED on the adapter plug. Make sure it is lit, indicating a working connection.

Do not attempt to open the teach pendant. There are no user-servicable parts inside.

- 6. *Motors suddenly stop. No message on screen. No response to keyboard entries* 
  - Turn off the controller and open up the cover. Turn on the controller. Check the yellow "watchdog" LED on the main board. If it is lit, it indicates that that one of the following fuses on the power supply unit has blown out: +12VA, -12VA, +12VDR, -12VDR.
  - Turn off the controller and check each of these four fuses. Replace the blown fuse.
- 7. Controller is totally inoperative although all power supplies are working.
  - Turn the controller off and on.
  - Turn off the controller and open up the cover. Turn on the controller. Check the red "halt" LED on the main board. If it is lit, the CPU is in "halt" state.
  - Turn off the controller. Remove the CPU board. Make sure the RAM configuring jumper (JP1) and the DIP switches (S1) are set according to the RAM size.
- 8. *Controller functioning but robot arm cannot be activated.* 
  - Make sure controller is in the control off (COFF) state. Then activate the control on (CON) state.
  - Make sure the controller's MOTORS switch is on and the green LED is lit.
  - Make sure all robot cables are properly connected to the controller.
  - Check whether the driver card LEDs on the controller's rear panel are lit, indicating that power is being supplied to the axis driver. The upper LED corresponds to the upper axis and the lower LED corresponds to the lower axis, as shown at right.

If LED is not lit, check the driver card fuse. The upper fuse serves the upper axis and the lower fuse serves the lower axis.

• If the fuse is okay, turn off the controller, and open the cover. Make sure the cable from the power supply unit to the driver cards is properly connected.

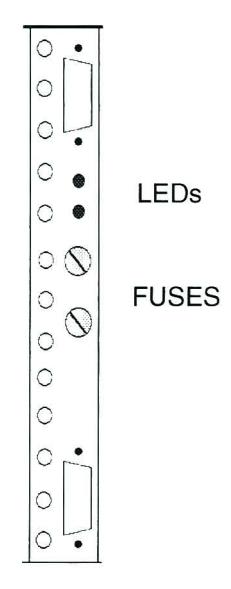

- 9. *Controller does not receive an input signal.* 
  - To determine whether the problem is in the controller or a user application, enter the ACL command: SHOW DIN

Zeros and ones appear on the screen (0=OFF and 1=ON). These numbers correspond to the status of the 16 inputs.

- If the Input is configured as source: Short the specific input to ground and again type: SHOW DIN
- If the Input is configured as sink: Short the specific input to 12V User's Power Supply, and again type: SHOW DIN

If the status of the input changes, the problem is in the user application.

If the status of the input does not change, check the following:

• If the input LED also does not light up, the problem might be in the display card PC7300, or in a faulty connection between the display card and the main board.

#### 10. *I/O display LEDs do not light up.*

• Check whether the flat cable from the main board (J18) to the display card PC7300 is properly connected.

#### 11. Controller does not give output signal.

- For Outputs 1-4, check whether the relays have been switched (LED is lit):
  - In output OFF, NC is shorted to COM, NO is disconnected from COM.
  - In output ON, NO is shorted to COM, NC is disconnected from COM.

If outputs have not been switched, check the flat cable connecting the main board (J17) and the I/O card.

- For Outputs 5-16 (open collector) check whether the load and voltage source have been properly connected. (If the supply has been connected directly to the output terminal, the output transistor will blow out immediately).
- 12. User programs are not saved in BBRAM. Response to ACL command DIR is: Directory is Empty.
  - Check the voltage level of the backup battery on the CBU board. A good battery produces 2.7–3.3V. Replace the battery if necessary.
  - Make sure the battery is securely set in socket.

- 13. Emergency LED remains lit even after the Emergency button is released.
  - Make sure the teach pendant is properly connected to the controller via the adapter plug.
  - If a teach pendant is not installed, make sure the by-pass plug is properly connected to the controller.

## **Repair and Upgrade Procedures**

#### **Changing the Voltage Setting**

If your AC power supply does not match the controller's voltage setting, *do not connect the controller to the AC power supply!*. You must first change the voltage setting of the controller.

- 1. To change the voltage setting, you must remove the 6.3 fuse holder. Use a small screwdriver to release the fuse drawer cov (as indicated by the arrow in the diagram at right).
- 2. Pull out the fuse drawer, and set it aside.
- 3. Again using the small screwdriver, pry out the white voltage switch from its housing.
- 4. Find the side of the voltage switch marked with the voltage setting you need, and reinsert the switch so that the correct voltage setting is visible. Press the voltage switch into the housing until it snaps into place.

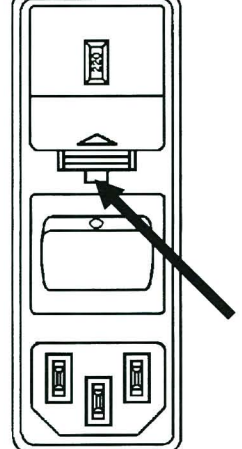

5. Reinsert the fuse drawer and press it until it snaps into place.

#### **Opening the Controller Cover**

- 1. Turn off the controller's POWER switch.
- 2. Unscrew the 10 Phillips screws which hold the cover.
- 3. Carefully lift off the cover and set it aside.

#### **Replacing Fuses**

There are a number of different fuses in the controller. They are described in Appendix A.

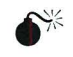

Warning! Before you remove any AC power fuses, turn off the controller's POWER switch, and disconnect the power cable from the AC power source.

#### **AC Power Fuses**

These fuses are located at the rear of the controller.

- To remove the main AC power fuses, use a small screwdriver to release the fuse drawer cover (as shown in the diagram above). Pull out the fuse drawer, and remove and replace the fuses. Reinsert the fuse drawer and press it until it snaps into place.
- To remove the AC logic PSU fuses (marked F1 and F2), push down on the fuse holder cover while turning it counterclockwise. Remove the fuse holder and replace the fuse. Reinsert the fuse holder, and while pressing down turn it clockwise, until it is securely in place.

#### **Power Supply Fuses**

These fuses are marked and accessed on the cover of the power supply. To change these fuses you must open the controller cover. But, *do not open the power supply cover!* 

To remove any of the power supply fuses, push down on the fuse holder cover while turning it counterclockwise. Remove the fuse holder and replace the fuse. Reinsert the fuse holder, and while pressing down turn it clockwise, until it is securely in place.

#### **Driver Card Fuses**

These fuses are accessed from the rear of the controller. To remove any of the power supply fuses, push down on the fuse holder cover while turning it counterclockwise. Remove the fuse holder and replace the fuse. Reinsert the fuse holder, and while pressing down turn it clockwise, until it is securely in place.

#### **Removing/Replacing the Battery**

The battery is located on the CPU board. The battery should be replaced when it supplies less than 3.0V.

Replace only with Renata CR2477N 3V battery, available from Eshed Robotec.

- 1. Turn off the controller.
- 2. Using a small screwdriver, pry the battery loose (as indicated by the arrow in the diagram at right). Pull out the battery.
- 3. To replace, slide the new battery into the slot until it snaps into place.

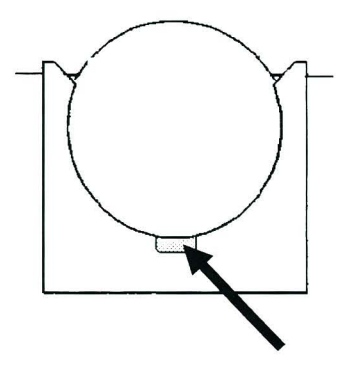

#### Adding RS232 Channels

An auxiliary RS232 communication card may be installed in the controller to provide additional RS232 communication channels. The cable leading from the card may have either two or eight D25 connectors.

- 1. First, make sure Pins 1 and 2 are shorted on the card's Jumper JP1.
- 2. Turn off the controller.
- 3. Remove the cover of the controller.
- 4. Remove the screws from the blank AUX bracket at the back of the controller. One screw is on the bottom of the bracket, on the outside of the controller. The other screw is at the top of the bracket, on the inside of the controller. Remove the blank bracket.
- 5. Before inserting the auxiliary RS232 card, first check that none of the 64 pins in the male DIN connector is bent. Then, make sure the card is directly above the female DIN connector on the main board, and that the metal bracket fits the rear panel. Firmly but gently press the card into the slot.
- 6. Retighten the bracket screws.
- 7. Make the cable connections:
  - Connect the D37 connector from the multiport connector cable to the Auxiliary RS232 port (14) on the controller.
  - Connect the D25 connectors on the multiport connector cable to the corresponding COM ports on the other controllers or computers.
- 8. The controller must be reconfigured for the auxiliary RS232 card.

Before you perform the configuration, you must backup to disk the entire contents of the controller, including all parameters.

Power on the system. From the **ATS** Backup Manager menu, select the options "Backup ALL" and "BACKUP to disk (F3)."

- 9. Perform the configuration, using either of the following methods.
  - Use the command <Ctrl>+F1, as described in the section, "Controller Configuration," in Chapter 2 of this manual; or
  - Use the ACL command CONFIG, as described in the ACL Reference Manua . l
- 10. Reload the contents of the controller, including all parameters, which you backed up to disk. From the **ATS** Backup Manager menu, select the options "Restore ALL" and "RESTORE from disk (F5)."
### **Replacing a Driver Card**

- 1. Turn off the controller.
- 2. Remove the cover of the controller.
- 3. Remove the screws from the driver card bracket at the back of the controller. One screw is on the bottom of the bracket, on the outside of the controller. The other screw is at the top of the bracket, on the inside of the controller.
- 4. Disconnect the driver power connector from the driver card.
- 5. Holding the card with two hands, lift it out very carefully.
- 6. Before inserting the new driver card, first check that none of the 96 pins in the male DIN connector is bent. Then, make sure the driver card is directly above the female DIN connector on the main board, and that the metal bracket fits the rear panel. Firmly but gently press the driver card into the driver card slot.
- 7. Reconnect the driver power connector.
- 8. Retighten the bracket screws.

#### Adding a Driver Card

- 1. Turn off the controller.
- 2. Remove the cover of the controller.
- 3. Remove the screws from the blank bracket on the empty driver card slot at the back of the controller. One screw is on the bottom of the bracket, on the outside of the controller. The other screw is at the top of the bracket, on the inside of the controller. Remove the blank bracket.
- 4. Before inserting the new driver card, first check that none of the 96 pins in the male DIN connector is bent. Then, make sure the driver card is directly above the female DIN connector on the main board, and that the metal bracket fits the rear panel. Firmly but gently press the driver card into the driver card slot.
- 5. Connect the driver power connector.
- 6. Tighten the bracket screws.

### Adjusting Driver Card Current Limit

- 1. Turn off the controller's POWER switch.
- 2. Connect the common probe of a DC voltmeter to JT1 (for POT1) or to JT2 (for POT2).
- 3. Turn on the controller.
- 4. Using a small screwdriver, rotate either POT 1 (for upper axis) or POT 2 (for lower axis). Watch the voltmeter reading, and adjust until the proper value is reached. The voltmeter reading reflects the amperage of the current limit level.

Rotating clockwise reduces the level of the current limit; Rotating counterclockwise increases the level of the current limit.

Rotate the potentiometer until you obtain a currently limit of approximately 1V per 1A.

#### Expanding RAM

To expand the RAM to 1MB or 2MB, do the following:

- 1. Turn off the controller.
- 2. Lift out the CPU board, on which the RAM ICs are located, from the controller.
- 3. Using an IC extracting tool, carefully remove the four RAM ICs mounted in U7, U8, U9 and U10.
- 4. Carefully insert the four new RAM ICs into the empty sockets of U7, U8, U9 and U10.

Insert each chip by aligning the notch and the pins on the chip with the notch and the pin receptacles on the socket. Gently push the chip into the socket until it is firmly seated.

5. Set the DIP switches at S1 on the CPU board as follows:

| DIP switch S1-1 | DIP switch S1-2 | RAM Size |  |
|-----------------|-----------------|----------|--|
| ON              | ON              | 512 KB   |  |
| OFF             | ON              | 1 MB     |  |
| OFF             | OFF             | 2 MB     |  |

6. Set the jumper at JP1 on the CPU board as follows:

| Shorted      | RAM Size      |
|--------------|---------------|
| Pins 1 and 2 | 512 KB        |
| Pins 2 and 3 | 1 MB or 2 MB. |

7. Power on the system. Using the **ACL** command CONFIG, configure the controller for the expanded RAM.

### Upgrading the PLD

,

The controller has two programmable logic devices:

- PLD on main board
- PLD on CPU board.

To remove a PLD, use a PLCC extraction tool.

# CHAPTER 7

## Operation

This chapter introduces you to the basic commands for operating robots by means of both the **ACL** software and the teach pendant.

#### Auto Mode

When you operate the system from the **keyboard**, the teach pendant must be switched to **Auto**. When necessary, you are prompted to enter the **ACL** command AUTO.

#### **Teach Mode**

When you operate the system from the **teach pendant**, the teach pendant must be switched to **Teach**. It is strongly recommended that you always keep the teach pendant in its mount.

### **DIRECT Mode**

This chapter describes the operation of the robotic system when it is functioning in the DIRECT mode. When the system is in DIRECT mode, the user has direct control of the axes, and the controller executes commands as soon as they are entered by the user.

When in DIRECT mode, the screen prompt appears like this: >\_

When the system is operating in EDIT mode, commands are entered into a user program, which can be saved and executed at a later time. Program editing procedures are described in Chapter 8.

### Manual Keyboard Mode

Manual mode is available when the system is in DIRECT mode. The Manual mode enables direct control of the robot axes from the keyboard when a teach pendant is not connected.

When using the keyboard to perform some of the procedures described in this chapter, the system must be in Manual mode.

|        | To activate Manual mode, make sure Auto mode is active. Then hold the <alt> key and press the character M.</alt> |
|--------|----------------------------------------------------------------------------------------------------|
| Press: | <alt> + m</alt>                                                                                                  |
|        | The system will respond in one of the following ways:                                                            |
|        | MANUAL MODE! Or MANUAL MODE!                                                                                     |
|        | >><br>JOINT MODE XYZ MODE                                                                                        |
|        | The system's response indicates the currently active coordinate system.                                          |
|        | To exit Manual mode, the same command is used:                                                                   |
| Press: | <alt> + m</alt>                                                                                                  |
|        | EXIT MANUAL MODE                                                                                                 |
|        | >_                                                                                                    |
|        |                                                                                                    |

### **Using this Manual**

To familiarize yourself with the system, you should read through this chapter and practice entering the commands described in each section.

Nearly all operations described in this chapter can be performed from the keyboard. The steps for using the keyboard are indicated by the heading PC. The teach pendant is optional. The operations which can also be performed from the teach pendant are indicated by the heading TP.

This manual uses the following typographical conventions:

Descriptions of PC operation show user entries in bold, lowercase text. System responses are shown in uppercase text (though the actual screen display may be different.) For example:

#### Type: home <Enter>

WAIT!! HOMING...

The system is not case-sensitive. You may use either uppercase and lowercase characters to enter commands and data.

Descriptions of TP operation show the user entries (TP keys) in bold, uppercase text within brackets. System responses are shown in boxed text. For example:

Press: [CONTROL ON|OFF]

CoffA <enter> group:A ax:- - JOINTS

### Activating the Sytem

Activate the system and load the **ATS** software, as described in the section, "Power On," in Chapter 2.

### Homing the Robot and Peripheral Axes

The Home routine must be executed at the beginning of each working session. Otherwise the controller will not execute the commands for recording positions and moving to recorded positions.

The location of the robot axes is monitored by encoders which track the amount of movement relative to an initial position. To obtain repeatable robot performance, this initial position—home—must be identical each time the robot is used. Thus, whenever the system is activated, the homing program, which is internally programmed into the controller, must be executed.

During the homing procedure, the robot joints move and search for their home positions, one at a time. The **SCORBOT-ER IX** and **PERFORMER-MK2** robots, for example, are homed in the following sequence: shoulder (axis 2), pitch (axis 4) elbow (axis 3), roll (axis 5), base (axis 1). If a gripper has been defined in the controller setup, the gripper will open and close at the end of the homing routine.

To find its home position, the axis is moved until the microswitch on the joint sends a specific signal to the controller. The axis motor continues to rotate until its encoder produces an index pulse. At that point, the axis is at home.

Before you begin the homing procedure, make sure the robot has ample space in which to move freely and extend its arm.

First make sure the TP is mounted and switched to Teach mode.

#### Press: [RUN] [0] [EXECUTE]

This instructs the controller to execute Program 0, the robot homing routine. The display panel on the teach pendant will show:

```
HOMING ...
Run 0
group:A ax:- - JOINTS
```

When the Home search is successfully completed, the TP will sound a beep, and the display panel will show:

Homing complete

```
*
```

<sup>\*</sup> 

If the robot is unable to find a home position in one or more of the axes, you will see a message such as:

Home fail [4]

To stop the homing while the operation is in progress, press **[ ABORT ]**. If you abort the homing routine, it must be executed again in its entirety.

The peripheral axes must be homed by means of the ACL commands HOME and HHOME, as described below.

First make sure the system has been switched to Auto mode.

To home the robot axes (Group A), use the ACL command HOME.

#### Type: home <Enter>

PC

WAIT!! HOMING...

If all axes reach their home postion, a message is displayed:

HOMING COMPLETE

If the homing process is not completed, an error message identifying the failure is displayed:

\*\*\* HOME FAILURE AXIS 4

If the limit switch is found, but not the encoder's index pulse, the following message is displayed:

\*\*\* INDEX PULSE NOT FOUND AXIS 2

To stop the homing while the operation is in progress, use the abort commands:

#### Type: A <Enter>

or press: <Ctrl>+A

To home peripheral axes, each axis must be homed individually; for example:

Type: home 7 <Enter> home 8 <Enter> home 9 <Enter>

To home an axis, such as a slidebase, which uses a hard stop rather than a microswitch, use the **ACL** command HHOME.

Type: hhome 8 <Enter>

### **Coordinate Systems**

|        | Robots controlled by <b>Controller-B</b> can be operated and programmed in two different coordinate systems: Joint and Cartesian (XYZ) coordinates. For complete information on working with these coordinate systems, refer to Chapter 2 in the <i>ACL Reference Guide</i> . |  |  |  |
|--------|----------------------------------------------------------------------------------------------------|--|--|--|
|        | (The TOOL coordinates option is not currently available from the teach pendant.)                                                                                                    |  |  |  |
| ТР     | First make sure the TP is mounted and switched to Teach mode.                                                                                                    |  |  |  |
|        | To toggle between the two coordinate systems:                                                                                                    |  |  |  |
| Press: | [ JOINTS XYZ ] group:A ax: XYZ                                                                                                    |  |  |  |
| Press  |                                                                                                    |  |  |  |
| again: | [ JOINTS XYZ ]<br>group:A ax: JOINTS                                                                                                    |  |  |  |
|        | The display reflects the currently active coordinate system.                                                                                                    |  |  |  |
|        | Depending on the active coordinate system:                                                                                                    |  |  |  |
|        | • Manual movements of the axes are executed according to either joint or XYZ coordinates.                                                                                                    |  |  |  |
|        | <ul> <li>The TP's RECORD POSITION command records positions by executing<br/>either HERE or HEREC.</li> </ul>                                                                                                    |  |  |  |
| PC     | First make sure the system has been switched to Auto mode.                                                                                                    |  |  |  |
|        | Activate Manual mode.                                                                                                    |  |  |  |
|        | Then, to activate the Joint coordinate system:                                                                                                    |  |  |  |
| Press: | J                                                                                                    |  |  |  |
|        | JOINT MODE                                                                                                    |  |  |  |
|        | To activate the XYZ coordinate system:                                                                                                    |  |  |  |
| Press: | x                                                                                                    |  |  |  |
|        | XYZ MODE                                                                                                    |  |  |  |

### **Axis Control Groups**

By default, the controller assumes the robot axes (Group A) are under servo control. The Group Select key allows you to switch control to peripheral axes (Group B), or to an independent axis (Group C), or the gripper (Group G).

TP

PC

First make sure the TP is mounted and switched to Teach mode.

To select the axis control group:

Press: [GROUP SELECT]

group:G ax:6 JOINTS

Continue pressing this key for group G (gripper), group B, group C, and again for group A, and so on.

When group C is displayed (it will appear only if the controller has been configured for group C), use the TP numerical keys to enter the number of the independent axis. Then press **[ENTER]**.

Note that the TP treats the gripper as a distinct axis control group, group G.

When alternating among control groups, group A will remain in the coordinate system (Joint or XYZ) in which it was last active.

ACL does not have a command for selecting the axis control group. The specific format of each command indicates the axis control group.

### Servo Control

The controller must be in the servo control (CON) state for the axes to execute movement commands.

Activating the Home routine will activate CON.

Certain events, such as impact, overheating (thermic error), or activation of an Emergency switch, will automatically disable servo control (COFF). CON must be activated to resume motion and servo control.

While the controller is in the COFF state, you cannot operate the axes.

First make sure the TP is mounted and switched to Teach mode.

To enable and disable control of a selected group or all groups:

```
Press: [CONTROL ON|OFF]
```

CoffA <enter> group:A ax:- - JOINTS

When the key is first pressed, it toggles to CON or COFF for the selected group.

Continue pressing the key for other options. The action to be performed (e.g., CoffB, Con All) will be displayed. If at least one group is enabled, COFF is applied to all groups. If all groups are disabled, CON is applied to all groups.

To accept the displayed option:

#### Press: [ENTER]

| CONTROL DISABLED<br>CoffA <enter></enter> |        |  |
|-------------------------------------------|--------|--|
| group:A ax:                               | JOINTS |  |

The text in the fourth line of the TP display is inverted when the selected group is disabled.

**PC** First make sure the system has been switched to Auto mode.

The system must be in DIRECT mode (but not Manual mode).

Use the ACL commands CON and COFF to enable and disable servo control.

- Type: con <Enter> Enables control of all axes.
- Type: coff <Enter> Disables control of all axes.

The format can be altered to enable and disable control of specific groups of axes; for example:

| cona  | Enables control of robot axes (Group A).       |
|-------|------------------------------------------------|
| coffb | Disables control of peripheral axes (Group B). |
| con 9 | Enables control of axis 9 (Group C).           |

TP

### Moving the Axes

### "Joint" and "XYZ" Movements

When the coordinate system is set to the XYZ mode, movement commands cause linear motion of the tool center point (TCP) along the X, Y and Z axes, while maintaining the tool's pitch and roll angles relative to the robot's point of origin.

When the coordinate system is set to the Joint mode, the robot responds to movement commands by moving from one defined point to another.

Peripheral axes always move according to Joint coordinates.

When in Joint mode, the controller recognizes the joint functions of the teach pendant keys.

When in XYZ mode, the controller recognizes the Cartesian functions of the teach pendant keys.

The teach pendant offers the easiest method for moving the robot arm. You simply select an axis, and press the + or - key. Movement continues as long as the key is pressed, or until the axis limit is reached.

Make sure the TP is mounted and switched to Teach mode.

Make sure Group A control is enabled and in Joint mode.

Now move the axes of the robot, in both directions.

#### Press: [SELECT AXIS] [1|AXIS 1|X] [+]

Press: [-]

TP

The base of the robot (axis 1) will move in both directions.

#### Press: [SELECT AXIS] [2|AXIS 2|Y] [+]

Press: [-]

The shoulder of the robot (axis 2) will move in both directions.

You may continue selecting axes and moving them.

|        | Before continuing, make sure Group A control is enabled and in XYZ mode. |                                                                                                    |  |
|--------|--------------------------------------------------------------------------|----------------------------------------------------------------------------------------------------|--|
|        | Now watch how the TP keys now affect the movement of the TCP.            |                                                                                                    |  |
| Press: | [1 AXIS1 X] [+]                                                          |                                                                                                    |  |
| Press: | [-]                                                                      |                                                                                                    |  |
|        | The TCP will move along the                                              | e X-axis.                                                                                              |  |
| Press: | [ 2 AXIS 2 Y] [ +]                                                       |                                                                                                    |  |
| Press: | [-]                                                                      |                                                                                                    |  |
|        | The TCP will move along the                                              | e Y-axis.                                                                                              |  |
| Press: | [3 AXIS3 Z] [+]                                                          |                                                                                                    |  |
| Press: | [-]                                                                      |                                                                                                    |  |
|        | The TCP will move along the                                              | e Z-axis.                                                                                              |  |
| РС     | First make sure the system ha                                            | as been switched to Auto mode.                                                                         |  |
|        | Control (CON) must be enab                                               | led, and Manual mode must be active.                                                                   |  |
|        | The keys listed below are then used to move the robot                    |                                                                                                    |  |
|        | The axes will move as long a is reached. The gripper will e              | s the activating key is depressed, or until a fixed stop<br>ither open completely or close completely. |  |
|        | In Joint mode, the keys produ                                            | ace the following movements:                                                                           |  |
| Press: | 1, Q                                                                     | Move axis 1 (base)                                                                                     |  |
|        | 2, W                                                                     | Move axis 2 (shoulder)                                                                                 |  |
|        | 3, E                                                                     | Move axis 3 (elbow)                                                                                    |  |
|        | 4, R                                                                     | Move axis 4 (wrist pitch)                                                                              |  |
|        | 5, T                                                                     | Move axis 5 (wrist roll), but not gripper                                                              |  |
|        | 6, Y                                                                     | Closes/Opens <i>electrical gripper</i> (axis 6)                                                        |  |
|        | In XYZ mode the following changes in manual movement occur:              |                                                                                                    |  |
| Press: | 1, Q                                                                     | TCP moves along X+ and X- axes.                                                                        |  |
|        | 2, W                                                                     | TCP moves along Y+ and Y- axes.                                                                        |  |
|        | 3, E                                                                     | TCP moves along Z+ and Z- axes.                                                                        |  |
|        | 4, R                                                                     | Pitch moves; TCP maintains position.                                                                   |  |
|        | All other movements are                                                  | the same as in Joint mode.                                                                             |  |

While moving the arm, you may alternate between XYZ and Joint modes as often as required.

If peripheral axes are connected, the following keys are also used:

| Press: | 7, U | Move axis 7  |
|--------|------|--------------|
|        | 8, I | Move axis 8  |
|        | 9,0  | Move axis 9  |
|        | 0, P | Move axis 10 |
|        | -, [ | Move axis 11 |
|        | +, ] | Move axis 12 |

#### Activating the Gripper

In response to the commands to open and close, the gripper goes completely from one state to the other.

**TP:** First make sure the TP is mounted and switched to Teach mode.

#### Press: [OPEN | CLOSE ]

This command functions on both electric and pneumatic grippers.

The **[ Open|Close ]** key toggles the gripper between its open and closed states. If the gripper was open it will now close, and vice versa. Repeat the command.

**PC:** Make sure the system has been switched to Auto mode, and control enabled.

The ACL commands OPEN and CLOSE are used for both electric and pneumatic grippers.

Type: open <Enter>

Type: close <Enter>

### **Setting the Speed**

When executing MOVE (go position) commands, the speed of the robot is defined as a percentage of maximum speed. Speed defined as 100 gives the robot maximum speed, while a speed of 1 is the minimum. When the system is first turned on, the default speed is set at 50, approximately half the robot's maximum speed.

When executing *manual* movements controlled (by the user) from the teach pendant or keyboard, the speed of the robot is relative to the speed setting, and much slower than MOVE command movements.

**TP** Make sure Group A control is enabled and in Joint mode. Now, set the robot's speed to a speed of 30% of maximum joint speed:

#### Press: [SPEED%] [3] [0] [ENTER]

All joint movement commands will be executed at a speed of 30, until a different speed is entered.

Make sure Group A control is enabled and in XYZ mode. Now, set the robot's speed to 30% of maximum linear speed:

#### Press: [SPEEDL%] [3] [0] [ENTER]

All XYZ movement commands will be executed at a speed of 30, until a different speed is entered.

Note that although SPEEDL value is entered as a percentage, it is converted to a value in millimeters/second.

The ACL commands SPEED and SPEEDL are used to define the speed at which joint movements and linear movements are executed. For example:

| speed 50  | Sets speed of joints movements of Group A axes to 50% of maximum speed.             |
|-----------|-------------------------------------------------------------------------------------|
| speedb 20 | Sets speed of joint movements of peripheral axes (Group B) to 20% of maximum speed. |
| speedl 20 | Sets speed of linear, circular and linear spline robot movements to 20 mm/sec.      |

For more details, refer to the command descriptions in the ACL Reference Guide.

PC

### **Defining and Recording Positions**

Defining a position reserves space in controller memory, and assigns it a name.

Recording a position writes coordinate values to the allocated space in controller memory.

Two types of position names are possible:

- Numerical names (such as 3, 22, 101) of up to five digits. Positions with this type of name do not need to be defined before they are recorded; the position recording command automatically defines and records positions with numerical names.
- Alphanumeric names (such as P, POS10, A2). The name may be a combination of up to five characters, and should begin with a letter. These positions cannot be accessed from the teach pendant.

Positions may belong to a vector; that is an array of positions identified by a specific name and an index; for example, PVEC[1] and PVEC[5] are positions in a vector named PVEC. When a vector is attached to the teach pendant (by means of the **ACL** command ATTACH), vector positions can be accessed from the teach pendant by means of their index number.

If you accidently record coordinates for position 0, execute the Home program. The homing routine records the proper coordinates for position 0.

For more information on positions and position vectors, refer to Chapters 2 and 3 in the *ACL Reference Guide*.

The teach pendant simultaneously defines and records a position for any axis group.

The position is defined for the currently active group, and receives the current values of the axes in that group. The position coordinates are recorded in the currently active coordinate system.

To record a robot position, make sure Group A control is enabled and in Joint mode. Then use the axis movement keys to bring the robot to any location. Record this as position 12.

#### Press: [RECORD POSITION] [1] [2] [ENTER]

Here 12

You may press up to five digits for the position name. If you use a position name which has already been defined, the new coordinates will overwrite the existing ones.

TP

This command is also used to record positions in a vector. The vector must first be attached (ATTACH) to the TP. Move the robot to another location and record it as position 13. PC Use the ACL command DEFP to define a robot position. For example: Type: defp A1 <Enter> Defines position A1 for the robot. When a position is defined, it is assigned to a specific axis control group. By default, it is assigned to the robot (Group A) axes. To define a position for Group B, or an independent axis, the command format determines the group to which the position is dedicated. For example: Defines position B24 for Group B. defpb B24 <Enter> defpc C3 10 <Enter> Defines position C3 for axis 10. Now define three robot positions: Type: defp A31 <Enter> defp A32 <Enter> defp A33 <Enter>

The ACL command HERE records a position—*in joint coordinates*—according to the current location of the axes.

The ACL command HEREC records a position in *Cartesian coordinates* 

Remember to activate Manual mode before starting motion, and to exit Manual mode when the motion is completed. Also be sure the position is defined before you attempt to record it.

Move the robot to any location, and record its coordinates for position A31.

#### Type: here A31 <Enter>

Move the robot two more times, and record coordinates for positions A32 and A33.

If you attempt to record a position which has not been defined (for example HERE A34), the system will display an error message.

If you specify a name of a position which has already been recorded (for example, HERE A31), the HERE command will will overwrite the existing coordinates with new coordinates.

#### **Relative Positions**

TP

PC

Relative positions cannot be recorded by means of the teach pendant.

The ACL commands HERER and TEACHR allow you to record a position as relative to another position, or as relative to the current position of the robot.

To record a position which is relative to another position by *joint coordinates*, move the robot to the relative location and record the position. For example:

#### Type: herer A99 A33 <Enter>

The coordinates of position A99 are actually offset values; that is, the difference in the encoder count at position A31 and at position A99. If the coordinates of position A31 change, position A99 will remain relative to position A31 by the same number of encoder counts.

To record a position relative to the current location of the robot by *joint coordinates*, you are prompted to enter values (encoder counts) for each of the axes. If offset values have already been recorded for this position they will appear in the brackets; you can press <Enter> to accept a displayed value. If no offset values have been recorded, the bracket contains only a dot [ . ]); you must enter a value. For example, to record a position for the **SCORBOT-ER IX** robot:

#### Type: herer A99 <Enter>

| 1[.] | >0 <enter></enter>   | Base = no offset             |
|------|----------------------|------------------------------|
| 2[.] | >500 <enter></enter> | Shoulder = 500 counts offset |
| 3[.] | >250 <enter></enter> | Elbow = $250$ counts offset  |
| 4[.] | >0 <enter></enter>   | Pitch = no offset            |
| 5[.] | >0 <enter></enter>   | Roll = no offset             |

The command TEACHR allows you to record a position which is relative to another position, or relative to the current position of the robot, in *Cartesian coordinates*. TEACHR can be easily used to maintain a vertical offset (along the Z-axis) between two positions; for example:

| Type: | >teachr over    | c i i i i i i i i i i i i i i i i i i i |
|-------|-----------------|-----------------------------------------|
|       | X[.] > 0        | <enter></enter>                         |
|       | Y[.] > 0        | <enter></enter>                         |
|       | Z[.] > 50       | 00 <enter></enter>                      |
|       | P[.] > 0        | <enter></enter>                         |
|       | R[.] > <b>0</b> | <enter></enter>                         |
|       |                 |                                         |

Relative position OVER will always be 50mm above the current position of the robot.

**ACL** has a number of commands for recording position coordinates; they are detailed in the *ACL Reference Guide*, and will not be discussed in this manual.

### **Listing Positions**

PC

To see a list of the defined positions, use the ACL command LISTP.

#### Type: listp <Enter>

The list of defined positions is displayed on the screen. Positions 12, 13, A31, A32, A33 and A99 should now appear in the list.

To view the coordinates of position A31, use the ACL command LISTPV.

#### Type: listpv A31 <Enter>

Position coordinates are displayed on the screen in the following manner.

| 1:-90039  | 2:-16861  | 3:-47555  | 4:27792   | 5:862   |
|-----------|-----------|-----------|-----------|---------|
| X:257.986 | Y:399.450 | Z:514.093 | P:-72.743 | R:2.273 |

Two sets of values are displayed for robot positions:

- The first line shows the joint coordinates; defined in encoder counts.
- The second line shows the Cartesian (XYZ) coordinates. X, Y and Z are defined in millimeters; P (pitch) and R (roll) are defined in degrees.

#### **Deleting Positions**

**PC** To delete positions, use the **ACL** command DELP.

Type: delp A99 <Enter>

DO YOU REALLY WANT TO DELETE THAT POINT? (YES/NO)  $>\_$ 

Type: yes <Enter>.

A99 DELETED.

To prevent accidental deletion of a position, you are required to respond by entering the entire word "yes", followed by <Enter>. Entering any other other character, including Y, is regarded as "no."

### **Moving to Recorded Position**

Once a position has been recorded, you can easily send the robot (or other devices connected to the controller) to that position.

You can use the PC to move to positions recorded by the TP. Alternately, you can use the TP to move to positions recorded by means of the PC, providing the positions are defined by *numerical* names.

The currently active coordinate system determines whether the movement of the robot (Group A) will be either joint (MOVE) or XYZ (MOVEL).

SPLINE movements are either joint or linear, depending on the type of positions in the vector, regardless of the currently active coordinate system.

For more information on movement commands, refer to the ACL Reference Guide and the Teach Pendant for Controller-B User's Manual.

#### **Joint Movement**

| ТР     | Make sure Group A control is enabled and in Joint mode.                                                                                         |  |  |  |  |  |
|--------|----------------------------------------------------------------------------------------------------|--|--|--|--|--|
|        | Assuming the robot is at position 13, send the robot back to position 12.                                                                       |  |  |  |  |  |
| Press: | [MOVE] [1] [3] [EXECUTE]                                                                                                    |  |  |  |  |  |
|        | Do not release the Execute key until the axes reach the target position.                                                                        |  |  |  |  |  |
|        | If the Execute key is released, the movement is stopped immediately, and the command is aborted.                                                |  |  |  |  |  |
|        | To send all the axes of group A to the home position:                                                                                           |  |  |  |  |  |
| Press: | [MOVE] [0] [EXECUTE]                                                                                                    |  |  |  |  |  |
| PC     | Use the ACL command MOVE to send the robot to a position.                                                                                       |  |  |  |  |  |
|        | Assuming the robot is at home, send the robot to position A31.                                                                                  |  |  |  |  |  |
| Type:  | move A31 <enter></enter>                                                                                                    |  |  |  |  |  |
|        | In this command the robot moves at the current speed setting.                                                                                   |  |  |  |  |  |
|        | The MOVE command may contain a duration parameter, which is defined in hundredths of a second. To send the robot to position A32 in 10 seconds: |  |  |  |  |  |
| Type:  | move A32 1000 <enter></enter>                                                                                                    |  |  |  |  |  |

### **Linear Movement**

| ТР     | Make sure Group A control is enabled and in XYZ mode.                                              |
|--------|----------------------------------------------------------------------------------------------------|
|        | Assuming the robot is at position 13, send the robot back to the home position in a straight path. |
| Press: | [MOVEL] [0] [ENTER]                                                                                |
|        | Do not release the Execute key until the axes reach the target position.                           |
|        |                                                                                                    |
| PC     | To move the TCP in a straight path, use the ACL command MOVEL.                                     |
|        | For example, send the robot from the home position to position A33.                                |
| Type:  | move 0 <enter></enter>                                                                             |
| Type:  | movel A33 <enter></enter>                                                                          |

### **Circular Movement**

| ТР     | Make sure Group A control is enabled.                                                                                                    |  |  |  |
|--------|----------------------------------------------------------------------------------------------------|--|--|--|
|        | Assuming the robot is at position 13, send the robot position 12 in a curved path via the home position.                                                     |  |  |  |
| Press: | [MOVEC] [0] [ENTER] [1] [2] [EXECUTE]                                                                                                    |  |  |  |
|        | Do not release the Execute key until the axes reach the target position.                                                                                     |  |  |  |
|        | Movement is always according to XYZ, regardless of the currently active coordinate system.                                                                   |  |  |  |
| PC     | To move the TCP along a curved path, use the ACL command MOVEC                                                                                               |  |  |  |
|        | You must specify two positions for MOVEC in order to define the curve. For example, send the robot from the home position to position A31, via position A32. |  |  |  |
| Type:  | move 0 <enter></enter>                                                                                                    |  |  |  |
| Type:  | movec A31 A32 <enter></enter>                                                                                                    |  |  |  |

### **Additional TP Commands**

The SPLINE, INSERT and DELETE commands are discussed in the *ACL Reference Guide* and the *Teach Pendant for Controller-B User's Manual.* 

The SINGLE STEP command on the teach pendant is not currently available.

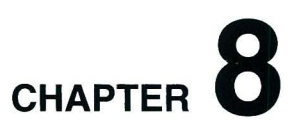

## **Programming with ACL**

This chapter serves as a tutorial to help you become familiar with program editing. To learn how to write and edit a program, you should follow, in sequence, the procedures described in this chapter.

\* This chapter introduces you to the basic commands for programming in ACL. Many more commands and formats are available in the ACL language. Refer to the ACL Reference Guide for complete lists and descriptions of editing functions and ACL commands.

#### **EDIT Mode**

So far you have learned to operate the robot in the DIRECT mode, in which all commands are executed the moment you press <Enter>.

To write programs which will be executed by the robotic system, you will use the EDIT mode.

Whenever the EDIT mode is active, the screen shows the current program line number and a prompt, such as this: 143:?\_

The controller assigns the line numbers; they are not user definable.

### Help

Quick, on-line help is available while you are working with ACL.

When in EDIT mode, use the command HELP to display a list and brief explanations of all EDIT mode commands.

When in DIRECT mode, use the command HELP *topic* to display a brief explanation of a *topic* (command or subject).

### **Creating a Program**

To create a program, activate the EDIT mode by using the command EDIT, followed by the name you want to call the program. Program names are limited to five characters; for example:

Type:

#### edit aaa <Enter>

At the ?\_ prompt, you can begin entering program command lines.

### Writing a Program

To write a program which will send the robot to each of the positions recorded earlier, enter the following command lines:

Type:

```
moved A31 <Enter>
moved A32 <Enter>
moved A33 <Enter>
exit
AAA IS VALID
```

Although the command MOVE may be used in EDIT mode, the command MOVED is preferable. MOVED ensures that the robot will accurately reach the target position before continuing to the next command.

The commands MOVEL, MOVEC and SPLINE are also available in EDIT mode. As with the MOVE command, it is preferable to use the command format with the D suffix; that is, MOVELD, MOVECD, SPLINED.

The EXIT command is used to end the current editing session and return the system to DIRECT mode.

### **Running a Program**

When the > prompt is displayed, it indicates the system is in DIRECT mode. To check the program you have just created, do the following:

Make sure control is enabled (CON) and the robot is at its home position.

Type: run aaa <Enter>

DONE

The robot moves to positions A31, A32 and A33, and then stops.

### **Program Loop**

You will now edit the program and add command lines which will cause the program to run in a loop.

Program loops are created by using the companion commands, LABEL and GOTO.

- LABEL *n* marks the beginning of a routine.
- GOTO *n* sends program execution to the line which follows the corresponding LABEL.

```
Type: edit aaa <Enter>
```

The prompt shows the first line of the program. Entering a new command inserts a command line at this point.

Pressing <Enter> without entering a new command simply displays and accepts the line as is, and moves the editor to the next line.

```
Type: label 1 <Enter>

Press: <Enter>

Press: <Enter>

Press: <Enter>

Type: goto 1 <Enter>

Type: exit <Enter>
```

AAA IS VALID

### **Displaying Program Lines**

To view the program you have edited, use the command LIST, followed by the name of the program.

Type: list aaa <Enter>

END marks the end of a program; (END) marks the end of a listing. They are written by the controller; they are not entered by the user.

### Halting Program Execution

Bring the robot to its home position, and then run program AAA. The robot moves to positions A31, A32 and A33 in a continuous loop, without stopping.

Since you have now created and executed a program which will run in an endless loop, this section describes the **ACL** commands which are used to halt a program during its execution.

#### **Suspend the Program**

The companion commands SUSPEND and CONTINUE, respectively, suspend execution of a program, and then restart it from the point of interruption by executing the next program command line.

#### Type: suspend aaa <Enter>

The robot completes the current movement command and then stops. Program AAA is now suspended.

#### Type: continue aaa <Enter>

The CONTINUE command causes the robot to continue moving from the point where it was halted by a SUSPEND command.

#### Abort the Program

To immediately abort running programs and stop all axis movement, enter the abort command in either one of the following ways:

- Type: a <Enter>
- Press: <Ctrl>+A

PROGRAM AAA ABORTED

Program AAA can now be reactivated only by means of the RUN command, which will start the program from the beginning.

If several programs are running, and you want to abort only one of them, following the command by the name of the specific program; for example:

```
a aaa <Enter>
```

This format aborts the specified program only after the command currently being executed has been completed.

#### Stop the Program

To include an abort command in a program you are editing, use the command STOP.

The STOP command will abort a program only after all axis movement commands which have already been sent to the controller (movement buffer) have completed execution.

Use the STOP command in one of the following ways:

- Type: stop aaa <Enter> Aborts only program AAA.
- Type: stop <Enter> Aborts all running programs.

STOP is available in EDIT mode only. STOP cannot be used to abort a running program when in DIRECT mode.

### **Delaying Program Execution**

The DELAY command causes program execution to pause for a specified amount of time.

The DELAY command ensures that preceding commands have been properly executed before the next command is executed.

The command format includes a time parameter, n, which is expressed in hundreths of a second; for example, if n = 150, the delay is 1.5 seconds.

Edit program AAA. Insert delay commands following each MOVED command line.

| Press: | <enter></enter>                                |                                      |                 |  |  |  |  |  |
|--------|------------------------------------------------|--------------------------------------|-----------------|--|--|--|--|--|
| Press: | <enter></enter>                                |                                      |                 |  |  |  |  |  |
| Type:  | delay 200 <enter></enter>                      |                                      |                 |  |  |  |  |  |
| Press: | <enter< td=""><td>r&gt;</td><td></td></enter<> | r>                                   |                 |  |  |  |  |  |
| Type:  | delay 200 <enter></enter>                      |                                      |                 |  |  |  |  |  |
| Press: | <enter></enter>                                |                                      |                 |  |  |  |  |  |
| Type:  | delay                                          | 200                                  | <enter></enter> |  |  |  |  |  |
| Press: | <enter></enter>                                |                                      |                 |  |  |  |  |  |
| Type:  | exit •                                         | <ente< td=""><td>er&gt;</td></ente<> | er>             |  |  |  |  |  |

Another ACL command, WAIT, command causes program execution to pause until a certain condition is met.

### Variable Programming

Variables are locations in controller memory which are defined by name and hold values. Variables simplify programming by allowing instructions to be executed conditionally and repeatedly.

**ACL** has a number of system defined variables whose values indicate the status of inputs, outputs, encoders and other control system elements. Some of these variables can accept user defined values. None of these variables can be deleted from the system.

User variables are defined and manipulated by the user, and can be created or deleted as needed. User variables may be either private (local) or global.

- **Private variables** are defined and manipulated in the EDIT mode and recognized only by the specific program in which they are defined.
- **Global variables** can be defined and manipulated in both the EDIT and DIRECT modes, and can be used in any program.

The command DEFINE defines a private variable. Up to twelve variables can be defined in one command. For example:

| Type: define pv <enter></enter> | Defines PV as a private variable.           |
|---------------------------------|---------------------------------------------|
| define va vb vc <enter></enter> | Defines VA, VB and VC as private variables. |

The command GLOBAL defines a global variable. Up to twelve variables can be defined in one command. For example:

| global gv <enter></enter>          | Defines GV as a global variable.              |
|------------------------------------|-----------------------------------------------|
| global gva gvb gvc <enter></enter> | Defines GVA, GVB and GVC as global variables. |

Variable names must begin with an alphabetical character and may have up to 5 characters.

The commands DIM[n] and DIMG[n] are used to define arrays of private and global variable arrays, respectively; *n* defines the dimension (number of elements) in the array.

#### **Mathematical and Logical Functions**

The SET command performs mathematical and logical operations on variables. The command format may be one of the following:

```
set var1=var2
set var1=oper var2
set var1=var2 oper var3
Where: var1 is a variable;
    var2 and var3 can be either a variable or a constant.
    oper is: Arithmetic operator: + - * /
        Algebraic operator: ABS, EXP, LOG, MOD
        Trigonometrical operator: COS, SIN, TAN, ATAN
        Logical (Boolean) operator: AND, OR, NOT
```

The simplest format assigns a variable the value of a constant or another variable. For example:

```
set var = 1
set var1 = var2
```

The value of a variable can be the result of an operation performed on another variable. For example:

```
set var1 = abs var2
```

If the value of *var2* is -1, *var1* is set to 1.

The value of a variable can be the result of a mathematical operation performed on either two other variables or another variable and a constant. For example:

| set var1 = var2 + 1    | The value of <i>var1</i> is greater by 1 than the value of <i>var2</i> .                                                                                                    |
|------------------------|----------------------------------------------------------------------------------------------------|
| set vara = varb * varc | The value of <i>vara</i> is the result of <i>varb</i> multiplied by <i>varc</i> .                                                                                              |
| set var = var + 100    | The result of an operation can equal<br>the same variable, thereby changing<br>its value. The value of <i>var</i> now<br>equals the previous value of <i>var</i> plus<br>1000. |

#### **Iteration Functions**

Many applications require task iteration, or repetition. Variables can be used to produce program loops which repeat a command or commands, thereby avoiding the need for redundant command lines within a program

The command format **FOR** var1 = var2 **TO** var3 enables a program routine to be executed repeatedly. *Var1* must be a variable; *var2* and *var3* may be either variables or constants. For example, enter the following commands to create program LOOP:

```
edit loop
define var
for var=1 to 10
println "LOOP"
endfor
exit
```

The variable is a counter, which is set initially to 1 and increased by one each time the loop is performed. When the counter value reaches the final value (10 in this example), the loop is performed for the last time.

The ENDFOR command is required to mark the end of the loop.

The PRINTLN command causes comments (text within quotation marks) to be displayed on the screen during program execution. Thus, when you run program LOOP, the word "LOOP" will be displayed 10 times.

By altering the PRINTLN command line you can cause the system to report which loop has been completed. Bring the cursor to the ENDFOR command line. Enter the command DEL; this will delete the preceding command line. Then enter a new command line:

```
println "LOOP " var
```

Make sure you have included a space following the text "LOOP."

The PRINTLN command causes the current value of a variable to be displayed on the screen during program execution. Thus, when you run program LOOP, the following will now appear on the screen.

```
LOOP 1
LOOP 2
LOOP 3
... and so on, until LOOP 10 is displayed.
```

Add LABEL and GOTO command lines to program LOOP to cause the program to repeat continuously.

In the section on input/output programming later in this chapter, you will see additional examples of program loops which enable the system to check and respond to the state of the controller's 16 inputs.

### **Conditional Functions**

Many applications require the program to flow according to certain conditions.

The command format **IF** *var1 oper var2* checks the relation between *var1* and *var2*. *Var1* must be a variable; *var2* may be either a variable or a constant. *Oper* is one of the following comparison operators: > < + > = < = <>

When the IF statement is true, the program executes the next line(s), until it reaches an ENDIF command, which marks the end of the conditional routine.

```
if varl=var2
goto 1
endif
```

The IF statement may, however, be followed by another conditional statement. The next line may be an alternative condition (ORIF) or an additional condition (ANDIF).

| if var1=var2                            | At least one of the two conditions                                        |  |  |  |
|-----------------------------------------|---------------------------------------------------------------------------|--|--|--|
| orif var3>10                            | must be true in order for the                                             |  |  |  |
| goto 2                                  | program to jump to label 2                                                |  |  |  |
| endif                                   |                                                                           |  |  |  |
|                                         |                                                                           |  |  |  |
| if var1=var2                            | Both conditions must be true in                                           |  |  |  |
| if varl=var2<br>andif var3>10           | Both conditions must be true in order for the program to jump to          |  |  |  |
| if varl=var2<br>andif var3>10<br>goto 2 | Both conditions must be true in order for the program to jump to label 2. |  |  |  |

The conditional routine may also contain a routine to be executed when the IF condition is false. The beginning of such a routine begins with the command ELSE.

```
if var1=var2
goto 2
else
goto 1
endif
```

If the condition is not true, the program will jump to label 1.

### **Input and Output Programming**

The state of the controller's 16 inputs and 16 outputs is determined by means of two system variables, IN[n] and OUT[n]; *n* specifies the I/O index; that is, 1–16.

The value of the variable indicates whether the input or output is on or off; when the value of the variable is 1, the input or output is ON; when the value is 0, the input or output is OFF.

#### **Displaying Input/Output Status**

The I/O LEDs on the front panel of the controller turn on and off to reflect the status of the inputs and outputs. If you are not close enough to see the controller panel, you may want another means to check the I/O status.

In DIRECT mode, use the following commands to display the status of all 16 inputs and outputs, respectively:

Type: show din <Enter> Shows status of the inputs.

```
Type: show dout <Enter> Shows status of the outputs.
```

The display will indicate the I/O status in the following manner:

1>16: 0 1 0 1 0 0 0 0 0 1 0 0 1 1 0 0 O.K.

When editing a program, use the command PRINTLN to display the status of a specific input or output during program execution. For example:

println in [5]When this command is encountered during program<br/>execution, either 1 or 0 will be displayed (that is, the<br/>value of variable IN[5]), depending on the state of input<br/>5;

#### Inputs

Conditional commands, such as IF and WAIT, are used to read and respond to the state of the inputs. For example, you can use the following routine in a program:

| if in[3]=1 | If input 3 is ON, then           |
|------------|----------------------------------|
| move A31   | Move to position A31.            |
| else       | If input 3 is NOT ON (off), then |
| move A32   | Move to position A32.            |
| endif      | End of conditional routine.      |

#### Outputs

As with inputs, conditional commands can read and respond to the state of the outputs. Commands can also be used to alter the state of outputs.

To change the state of an output—in both DIRECT and EDIT modes—use the SET command. For example:

| set | out[6]=1 | <enter></enter> | Turns ON input 6.  |
|-----|----------|-----------------|--------------------|
| set | out[8]=0 | <enter></enter> | Turns OFF input 8. |

#### **Activating Output-Driven Devices**

Pneumatic devices and end effectors are connected to controller outputs and controlled by means of **ACL** output commands.

Assuming a pneumatic device is connected to controller (relay) output 2, use the following command format

| set | out[2]=1 | <enter></enter> | Turn on output 2 to activate device. |
|-----|----------|-----------------|--------------------------------------|
| set | out[2]=0 | <enter></enter> | Turn off output 2 to stop device.    |

In order to activate the pneumatic device from the teach pendant, you need to create two programs (named DVON and DVOFF, for example) which can be called from the teach pendant by means of the **Run** key. Each program contains one of the commands shown above.

- Program DVON contains the command to turn on output 2.
- Program DVOFF contains the command to turn off output 2.

Using the **ACL** command DIR note the identity number of programs DVON and DVOFF. (The command DIR is explained more fully later in this chapter.)

Let's assume programs DVON and DVOFF are identified as program 8 and program 9, respectively. Now, whenever you want to activate the device by means of the teach pendant:

Press: [Run] [8] [Enter]

### Sample Program: OUT

The following program, named OUT, turns the controller outputs on and off, in succession. Write and run this program. Watch the output LEDs on the controller when you execute this program.

```
PROGRAM
                    INOUT
           *******
DEFINE I
              I = 1 TO 16
FOR
   SET OUT[I] = 1
  DELAY
          20
ENDFOR
FOR
              I = 1 TO 16
   SET OUT[I] = 0
  DELAY
          20
ENDFOR
GOTO
          1
```

### Sample Program: INOUT

The following program, named INOUT, demonstrates program loops and conditional routines. The program contains two loops; one loop has instructions for checking the status and responding to the state of all the inputs; the other loop has instructions for responding when input 16 is on.

In addition, this program listing shows how to include user comments within a program.

Explanatory notes are provided below.

```
PROGRAM
                    INOUT
           *****
DEFINE I
PRINTLN
           "this program tests inputs & sets outputs"
PRINTLN
LABEL
          1
FOR
              I = 1 TO 16
   IF
          IN[I] = 1
   * TEST IF INPUT I IS ON
   SET
          OUT[I] = 1
   * SET OUTPUT I ON
   ELSE
   SET OUT[I] = 0
```

```
* SET OUTPUT I OFF
   ENDIF
   DELAY
           300
ENDFOR
IF
           IN[16] = 1
   * IF INPUT 16 IS ON EXIT FROM PROGRAM
   SET OUT [16] = 0
   PRINTLN
                " program inout stopped "
   PRINTLN
   GOTO2
ENDIF
GOTO
           1
LABEL
           2
```

- PRINTLN comments will be displayed on the screen during program execution.
- PRINTLN without a comment or argument simply enters a carriage return, and brings the screen cursor to the beginning of the next line.
- The variable I is used as the counter for 16 loops.
- FOR starts a program loop which checks state of all 16 inputs.
- The first IF command starts a conditional routine with instructions for responding to the state of an input: if an input is turned on, the output of the same index is also turned on; if the input is turned off; the output is turned off.
- The asterisk \* precedes a user comment within a program; the comment is not displayed during program execution.
- ENDIF ends the IF conditional routine.
- ENDFOR ends the FOR loop.
- The second IF command starts a routine which checks and responds to the the state of input 16. If input 16 is on, output 16 will not light; the program will go to label 2 and terminate.
- If input 16 is off, the program will go to label 1 and repeat.

When you run program INOUT, simulate an external input by manually shorting the input terminals.

- If the input is configured as sink: short the input to COM+ of the same block.
- If the input is configured as source: short the input to COM- of the same block.

When you short any of inputs 1 through 15, the output with the same index (1-15) will turn on. When you short input 16, the program will stop. Note the messages on the screen during program execution.

### **Program Directory**

The programs you have created are stored in the controller's battery-backed RAM (BBRAM). To view the list of programs in the controller, use the DIR command in DIRECT mode. For example:

```
Type: dir <Enter>
```

| name  | : | validity |   | : | identity | : | priority |
|-------|---|----------|---|---|----------|---|----------|
| AAA   | : | :        | 1 | : | 5        |   |          |
| LOOP  | : | :        | 2 | : | 5        |   |          |
| OUT   | : | :        | 3 | : | 5        |   |          |
| INOUT | : | :        | 4 | : | 5        |   |          |

... and so on.

- Validity: If the program is valid no message appears. "Not valid" will appear if the program contains a logic error, such as a FOR command without an ENDFOR command.
- Identity: This is the controller-assigned program identity number, which is needed for executing a program from the teach pendant. (Since certain controller operations can cause program identity numbers to change, use the DIR command at the beginning of each working session to verify the identity of program which you may want to call from the teach pendant.)
- Priority: By default the controller assigns each program a run-time priority of 5, on a scale of 1–10. The user can define a program's priority by means of the PRIORITY or RUN command.

### **Multi-Tasking**

**Controller-B** is a multi-tasking real-time controller; it can simultaneously execute and control 40 user-defined tasks.

Before you attempt to run your programs simultaneously, edit the LOOP program, and insert the following line after the PRINTLN "LOOP" command line.

```
wait out[4]=1
```

(This will cause the program to pause, allowing you to observe the effect of each program and to enter commands.)

To run programs concurrently, use a RUN command to start execution of each program. For example:

Type: run aaa <Enter> run out <Enter> run loop <Enter>
Program AAA takes the robot through a series of movements. Program LOOP causes text to be displayed on the screen. Program OUT turns controller outputs on and off. Watch the robot, the computer screen, and the LED display on the controller while these programs are being executed.

To abort all three programs, use an Abort command.

#### **Displaying Program Status**

While programs are running, use the command STAT to view their status. (You can enter the command when the LOOP program pauses.)

#### Type: stat <Enter>

| JOB_NAME | PRIORITY | STATUS | POS  | ITION |     |       |
|----------|----------|--------|------|-------|-----|-------|
| AAA      |          | 5      | PENI | C     | 7:  | MOVED |
| OUT      |          | 5      | DELA | ΑY    | 56: | DELAY |
| LOOP     | 5        | DELAY  | 15:  | WAIT  |     |       |

- PEND: program is executing a movement command.
- DELAY: program execution is currently being delayed.
- SUSPEND: execution has been halted by SUSPEND command.
- POSITION: program's current line number and command.

## Activating a Program from Another Program

As indicated throughout this chapter, **Controller-B** enables interaction and synchronization of programs.

#### **Simultaneous Execution**

The RUN command can be included in a program in order to start execution of another program. When a running program encounters a RUN *prog* command, both program are executed concurrently.

When several programs are running, those with a higher priority have precedence; those with the same priority share controller CPU time by means of an equal distribution algorithm.

#### **Program Subroutines**

Since two programs may conflict with one other, it may be preferable to use the GOSUB command rather than RUN.

Like RUN, the GOSUB command is used to start execution of another program. Unlike RUN, however, when a program encounters a GOSUB *prog* command, the program is suspended until the called program has completed execution. At that point, the first program resumes execution from the line which follows the GOSUB command.

#### Triggering a Program by I/O

The TRIGGER command can be used to execute another program when a specified input or output is turned off or on. However, it will activate the program only once, regardless of subsequent changes in the I/O state.

## Saving a Program (Backup) to Disk

The programs, positions and variables used in your programs will remain stored in the controller's BBRAM. These files are not erased when the controller is turned off, but their contents may be totally or partially erased during certain configuration and restore procedures.

In order to save them to disk, perform the following steps.

- 1. From the DIRECT mode, press <Shift>+10. The **ATS** Backup Manager menu will appear on your screen.
- 2. Use the arrow keys to highlight "Backup PROGRAMS" and press <Enter>.

**Backup directory**: type and <Enter> the name of the drive where you want the file to be saved (it may be a floppy drive disk, or a subdirectory on your hard disk).

**File name**: type MYPROGS (or any name of up to 8 characters) and press <Enter>. The CBU extension will automatically be written.

3. Press F3 to save the file to disk.

When "DONE" appears, press <Esc> to return to the main ATS screen.

Note that this procedure saves *all* programs, positions and variables which are currently in the controller's BBRAM to the file MYPROGS.CBU.

## Downloading a Program (Restore) to Controller

Files which have been saved to disk can be downloaded to the controller as needed.

The following steps will download the contents of a file to the controller BBRAM.

- 1. From the DIRECT mode, press <Shift>+10. The **ATS** Backup Manager menu will appear on your screen.
- 2. **Backup directory**: Type and <Enter> the name of the drive where the CBU file is located ; it may be a floppy disk drive, or a subdirectory on your hard disk. (You can press F9 (CATALOG) to make sure the file is in the directory.)

Use the arrow keys to highlight "Restore PROGRAMS" and "ADD TO Controller Contents." Press <Enter> to accept these options.

**File name**: Type MYPROGS (for example), and press <Enter>. The CBU extension is not needed.

3. Press F5 to load (RESTORE) the file from disk to the controller BBRAM.

When "DONE" appears, press <Esc> to return to the main ATS screen.

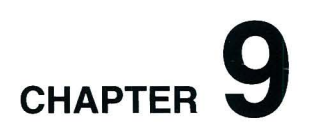

# **Theory of Control**

The function of the controller is to instruct the movements of the robot arm or other devices in the robotic system, to monitor these movements, and to make adjustments automatically in order to correct any errors.

### **Servo Control**

#### **Open Loop Control**

In open-loop (non-servo) control, the system does not check whether the actual output (position or velocity) equals the desired output.

In open-loop control systems the controller output signal  $(U_r)$  is determined only by the input signal (r). If the system response is incorrectly predicted, or if the output signal is affected by other factors, deviations from the desired state will occur. Since no feedback exists, the system is unable to correct output errors.

In open loop robotic control, power is applied to the motors according to a predefined program. The path and speed cannot be precisely predicted, since they are determined by the torque and load on the motors, and other environmental factors.

#### **Closed-Loop Control**

In closed-loop control, the control system measures the output signal (C), compares it with the input (desired) signal (r), and corrects any errors.

Figure 9-1 compares schematic diagrams of open-loop and closed-loop control systems.

In servo control systems, a feedback device, commonly an optical encoder, measures the output (C) (the amount, speed and direction of motor rotation), converts it to an output signal  $(U_b)$ , and transmits it to the comparator.

A comparator ( $\otimes$ ) connects the input and feedback signals, produces an error signal equal to the algebraic difference of its two input signals. The comparator output—the error signal—is denoted here as  $U_e$ .

The error signal is the most important value in the closed-loop system. The system aims to reduce  $U_e$  to the smallest possible value. When  $U_e = 0$ , the output signal (the actual state) is equal to the input signal (the desired state).

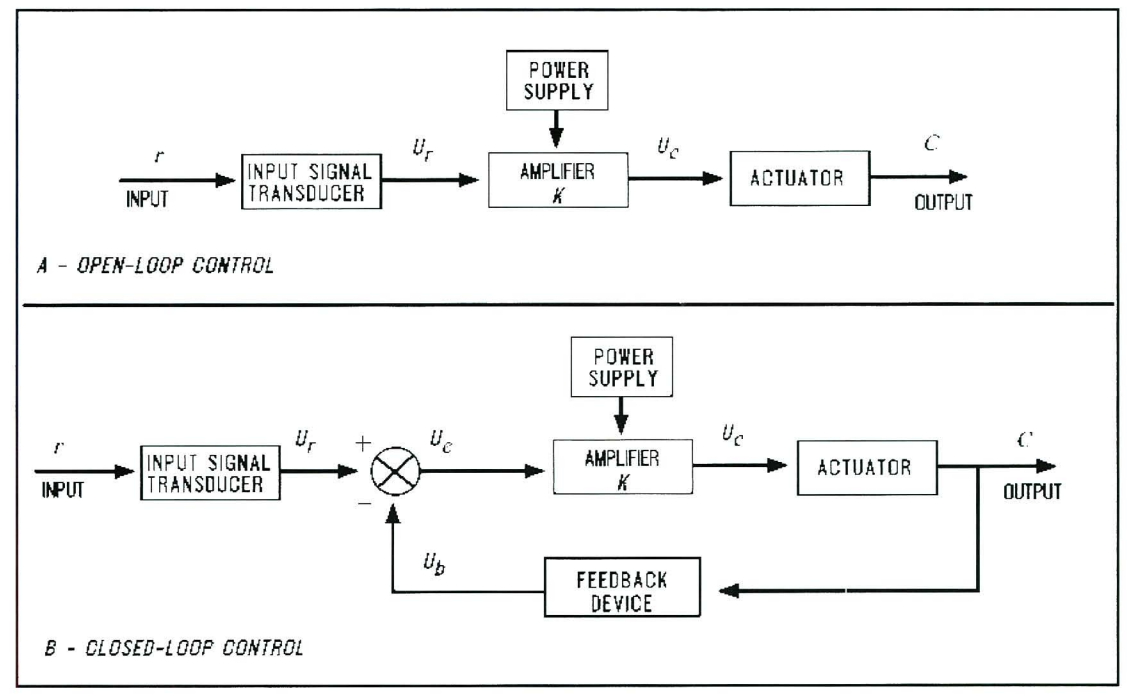

Figure 9-1: Open-Loop and Closed-Loop Control

## **Digital Control**

Unlike analog control systems, in which all signals within the controller are continous analog signals, digital control systems are those in which some of the signals within the controller are discrete digital signals, due to the presence of microprocessors.

In digital control systems, the controller must be capable of converting between analog and digital signals. For the microprocessor to read an analog signal, the signal must first pass through an Analog to Digital Converter. The ADC samples—that is, reads—the signal at periodic intervals and stores the value for the processor to read. For the microprocessor to transmit an analog signal, it must send the discrete values of the signal to a Digital to Analog Converter. The DAC holds the output continuously until given a new value.

Controllers use microprocessors to calculate the *state* (position, velocity, etc.) *error* (*e*) for each motor and the *control signal* ( $U_c$ ) which is sent to the motors to correct the error. The control signal is converted to an analog signal by a DAC and then amplified before driving the motor.

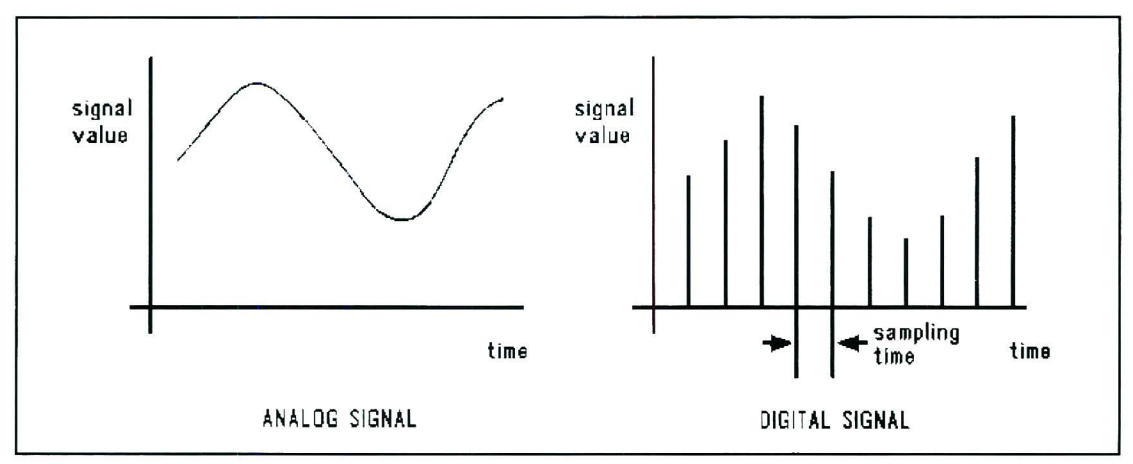

Figure 9-2: Analog and Digital Signals

The feedback device measures the actual state and produces an analog signal. The feedback signal is converted by a ADC so that the processor can read it to compute e.

A digital control system can be programmed to compute any number of control equations. The processor's control program is a continuous loop whose basic steps are as follows:

- 1. Read desired state from memory.
- 2. Read actual state from feedback device.
- 3. Calculate the state error (*e*).
- 4. Calculate control signal from control equation.
- 5. Go back to step 1.

The main difference between digital and analog controllers is the time delay caused by the processor's computations. This time delay is, in effect, the sampling time of the DAC and of the output control signal it produces. If the processor can complete a loop within a few milliseconds, the sampling time will be rapid, and the digital controller will produce an output similar to the equivalent analog controller.

On the other hand, if the processor is slow to make the computations, the controller will be unaware of fast changes in the feedback signal and the control signal will be based on "old" measurements. The greater the delay, the more the response will oscillate, eventually becoming unstable.

## **Transient and Steady State Responses**

When the desired input signal (r) changes suddenly, the system will react in two phases, as shown in Figure 9-3. The initial reaction to a change in the input signal is called the *transient response*. The second part of the reaction is known as the *steady state response*. Once the input signal (r) has remained constant for some time, and the error between the input and output signals has stabilized, the system is said to be in steady state. The transition from transient to steady state is not a cleanly defined break.

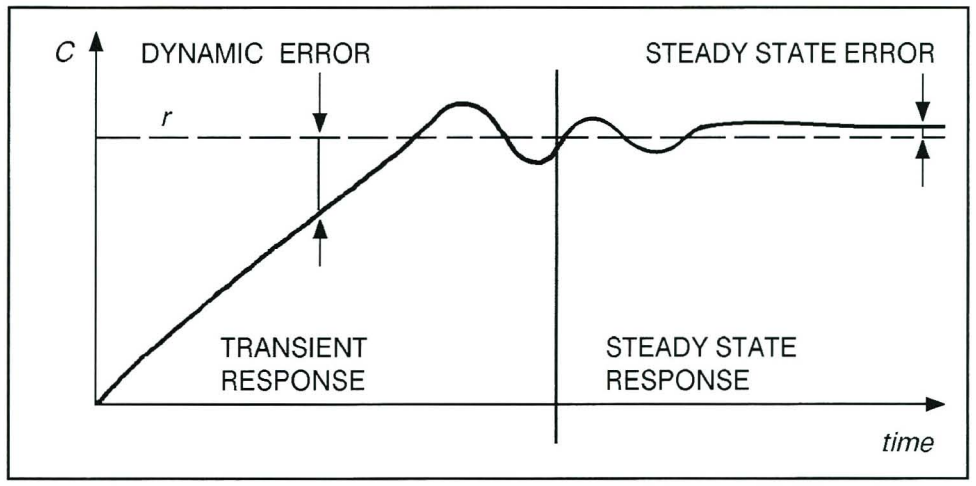

Figure 9-3: Transient and Steady States

This constant error, known as the *steady state error*, should be reduced as much as possible by the control system.

Increasing the amplitude of the controller output signal (that is, increasing the controller gain) can reduce the steady state error and enable a more rapid approach to the steady state value. The greater the controller gain, the faster the system reacts.

However, excessive gain may lead to a phenomenon called *overshoot*—a rise in the controlled value to a point above the desired value, followed by a drop below the desired value, repeated several times before stabilization. This, in effect, causes the actual value to oscillate around the desired value. Further increase of the controller gain may lead to instability of the entire system— that is, uncontrollable *oscillation*.

A control system is *damped* when it reaches steady state without overshoot. A *critically damped* response is the fastest approach to steady state without overshooting; an *overdamped* response is a slow approach to steady state.

Figure 9-4 shows different transient responses.

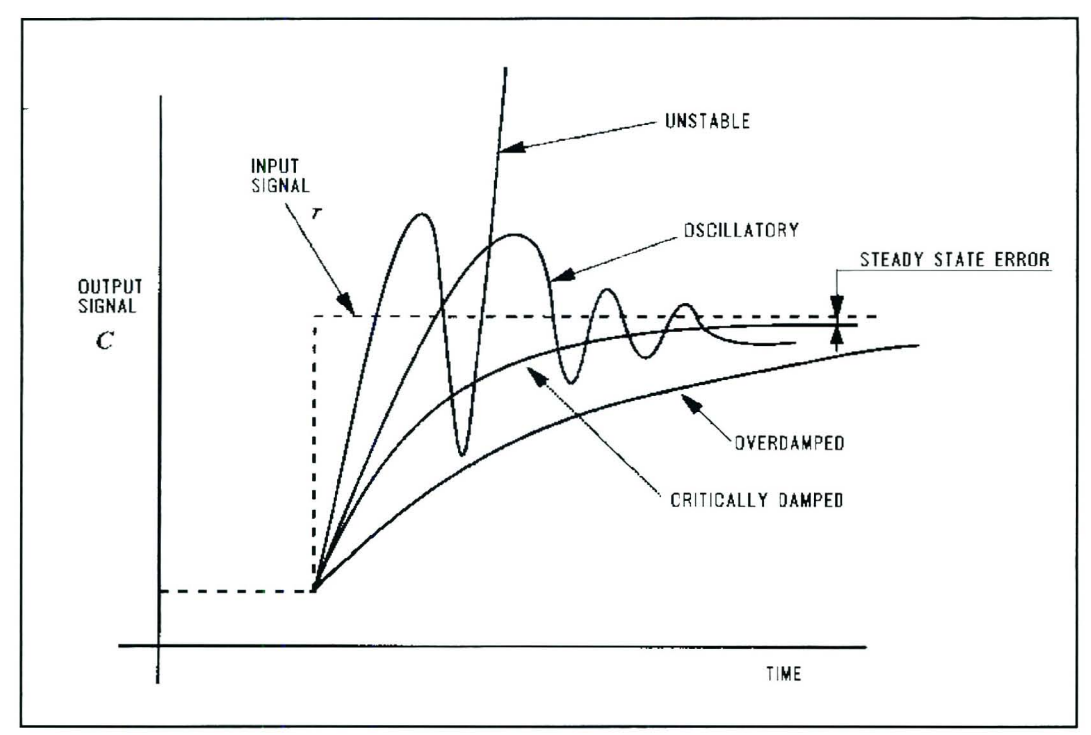

Figure 9-4:Transient State Responses

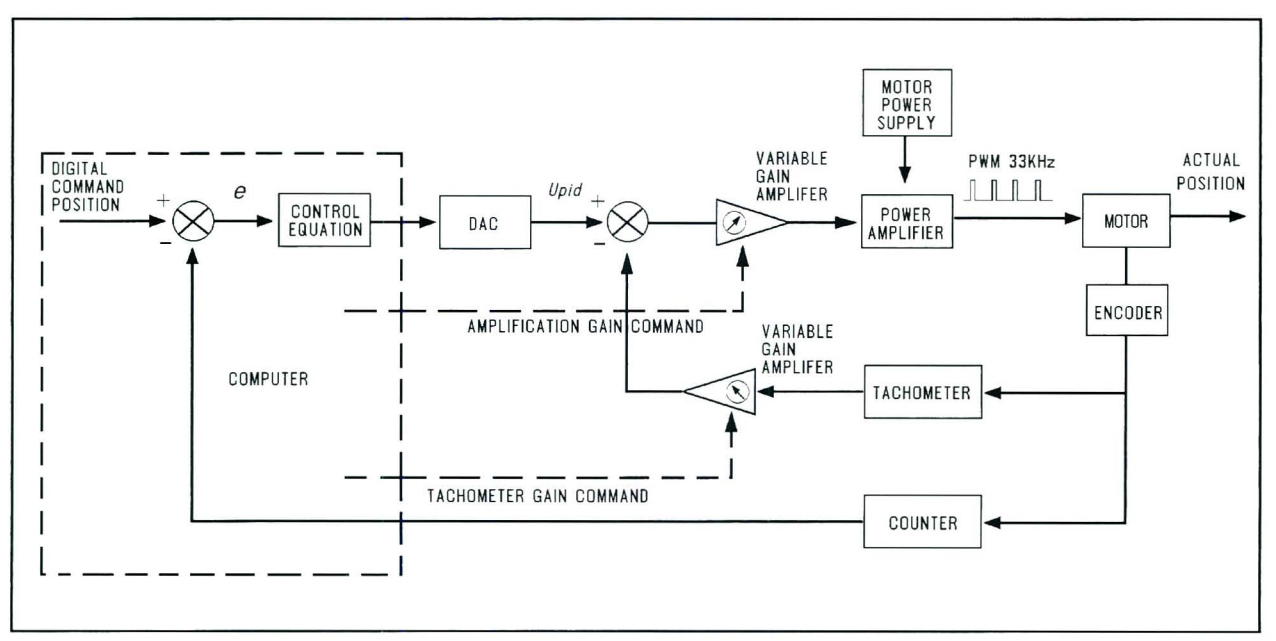

Figure 9-5: ACL Controller-B Control Loop

## **ACL Controller-B Control Process**

The basic steps of the **Controller-B** control loop are described below. Refer to Figure 9-5. The entire control cycle takes about 10ms.

- 1. The processor calculates the command position and speed once per cycle. It outputs a digital value to the DAC unit in the range of  $\pm 5000$ .
- 2. The DAC unit output is compared to the tachometer output and the difference is amplified to give a PWM output to the motor.
- 3. The power amplifier drives the motor by switching  $\pm 37V$  to it at 33KHz, in a duty cycle proportional to the output of the gain amplifier. The motor cannot react to this high frequency of switching and is therefore affected by only the average value of the voltage.

This method of controlling the time during which current flows through the motor, rather than controlling the value of the current, is known as PWM (Pulse Width Modulation) control. Refer to Figure 9-6.

4. As the motor rotates, the encoder attached to it produces a number of pulses proportional to the amount of rotation.

Once per cycle the processor reads the encoder pulse count and calculates the

motor's position and speed (rate of encoder counts). The processor then compares the actual (output) position and speed values with the desired (input) ones, determines the error values and takes the necessary action to cancel them.

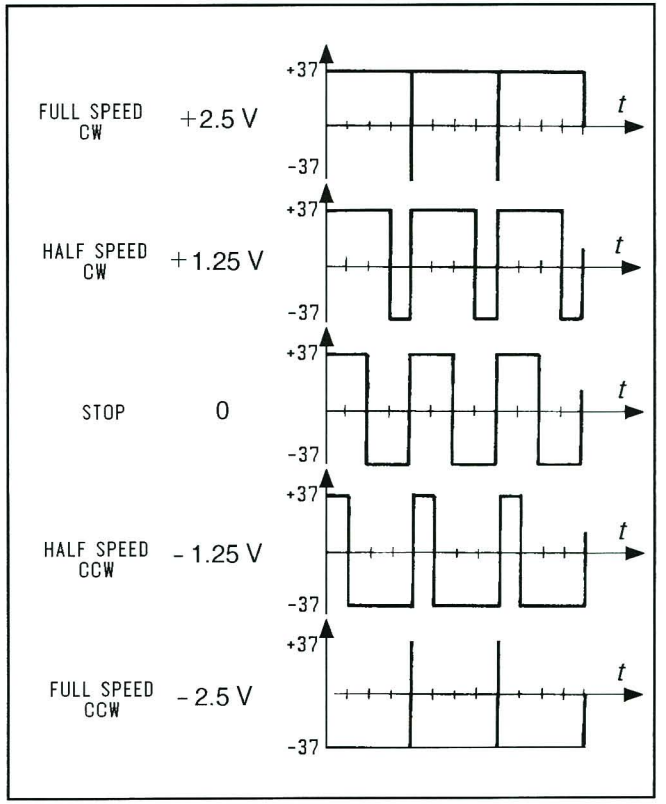

Figure 9-6: ACL-B Controller Control Signals

## **Trajectory Control**

For better path performance (that is, to accurately reach the desired state and avoid overshoots), trajectory control profiles, may be programmed into the control system. **Controller-B** offers two profiles: paraboloid and sinusoid. Refer to Figure 9-7.

#### Paraboloid

The paraboloid profile causes the motors to accelerate slowly until maximum speed is reached, then decelerate at the same rate.

#### Sinusoid

The sinusoid profile causes the motors to accelerate and decelerate quickly at the start and end of movement, with a constant speed along the path.

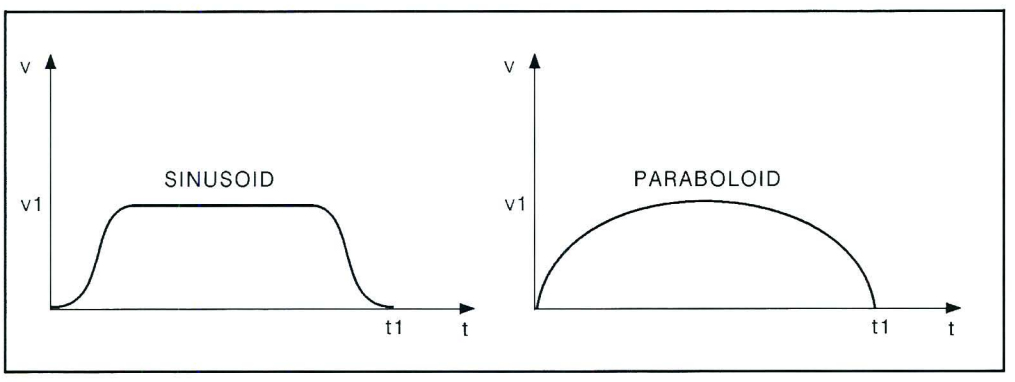

Figure 9-7: Trajectory Control Profiles

## Path Control

It is desirable that the path and speed of a robot between taught points be predictable. Ideally, the path between consecutive points is traversed at a constant velocity with defined acceleration and deceleration segments.

Along the path, motion of all joints should be proportional, so that all the joints start and finish moving at the same time. The method of coordinating the movement of the joints so that all joints reach the desired location simultaneously is termed *joint interpolation*.

#### **Point-to-Point Control**

Point-to-point control (PTP) involves the positioning of the robot's end effector at given points, without defining the exact path of the end effector between any two points.

Point-to-point control is suitable for applications which require an exact and static position of the end effector at the points where operations will be performed.

In principle, point-to-point control can be used to guide the robot through a large array of positions, thus resulting in a complex path. In order to obtain such a path, points must be defined and recorded in a very close sequence. The number of positions will be limited, however, by the capacity of the control system to maintain positions in memory.

#### **Continuous Path Control**

Continuous path control (CP) involves the movement of the end effector between two points along a path defined by a mathematical formula. This method of control is suitable for applications in which the end effector executes operations along a precise trajectory.

During program execution, the control system calculates and plans the path, and instructs the robot motors to move accordingly.

When continuous path control is required, the processor divides the path into short segments, and interpolates the motion of the joints as frequently as possible.

Three type of CP control are possible.

- *Joint Control*: Each axis moves according to the trajectory profile. The gripper path is not defined; only the start and end points are defined. All axes start and stop movement at same time.
- *Linear Path Control*: The axes are coordinated in order to move the TCP (tool center point; tip of the gripper) in a straight line according to the trajectory profile.
- *Circular Path Control*: The axes are coordinated in order to move the TCP along a circular path according to the trajectory profile.

### **The Control Parameters**

In the robotic system controller by **Controller-B**, as in common in closed-loop systems, the controlled value (C) is measured by an optical encoder. The encoder signals serve as feedback to the controller, enabling it to correct any deviations from the desired value.

Since control systems cannot react immediately to the input signal, there will always be a lag between the generation of an error signal and the actual correction of the controlled value.

The PID (proportional, integral, differential) control parameters allow the controller to adapt to various conditions of operation, such as overcoming nonlinear functions in the system.

#### **Proportional Control**

The proportional parameter is the gain of the control system. Its value determines the reaction amplitude to position errors.

When a position error exists (that is, the actual motor position is off by a certain amount of encoder counts), the processor multiplies the error by the proportional parameter and adds the product to the DAC value, thereby reducing the error.

The proportional parameter is the parameter in the PID control system which acts most quickly in reducing the position error, especially during motion. It is also the first parameter to respond to position errors when the robot has stopped at a target position.

The greater the proportional parameter, the faster the sytem responds and reduces the error. But, using too great a value for the proportional parameter will cause the axis to oscillate.

The main disadvantage of proportional control is that it cannot completely cancel the error, because once it has reduced the error it cannot generate enough power to overcome friction in the system and propel the axis to its target position.

Even in steady state, under load, the controlled value (output signal) will always be different from the desired value (input signal). The steady state error can be reduced by increasing the gain, but this will increase the oscillation and reduce stability.

#### **Differential Control**

In differential control, the controller output (C) is a function of the rate at which the error  $(U_e)$  changes. The faster the rate of change of the error, the greater the controller output (C). In other words, the controller is sensitive to the slope of the error signal.

The differential parameter is responsible for reducing the speed error. The control system calculates the actual speed once per cycle and compares it to the desired value. While the robot is accelerating (during the first part of path) the differential acts as a driving factor.

While the robot is decelerating (during the second, and last, part of path), the differential acts as a braking factor. A good differential setting will result in a clean and smooth motion along the entire path. Lack of the differential will cause overshoot at the end of path. High differential values will cause small vibrations along the path.

In this control method, the controller predicts the value of the error in accordance with the error signal slope, and causes the correction to take place in advance. However, if the error is constant and unchanging, differential control will not be able to reduce the error to zero.

#### **Integral Control**

In integral control, all the state errors which have been recorded each cycle are totalled and their sum is multiplied by the integral parameter value.

In integral control, the controller output (C) reduces the error signal  $(U_e)$  to zero at a rate proportional to the size and duration of the error. In other words, the greater the error, the greater the controller output; and, the longer the duration of the error, the greater the controller output.

The main advantage of integral control is that the steady state error is always reduced to zero since its value increases each cycle, thus strengthening the control system's ability to react and reduce the error. However, using too great a value for the integral parameter may cause overshoots, while too small a value may prevent the cancellation of a steady state error.

Unlike the proportional parameter, the integral parameter takes effect more slowly and is less noticeable during motion. However, when the axis comes to a complete stop and the proportional parameter can no longer reduce the steady state error, the integral parameter takes over and can cancel the error completely

#### **Proportional–Integral–Differential Control**

The PID control method enables optimal exploitation of all three types of control—proportion, integral and differential. In this manner, it creates an output response which follows the input signal closely, without gaps or lags, in both slow and rapid processes, including those in which the load is in a constant state of change. In summary, the PID control parameters serve the following functions:

- *Proportional Parameter*: Enables fast and powerful reactions of the arm to movement commands. Responsible for the repeatability of the motion.
- *Integral Parameter*: Assists the proportional parameter in eliminating steady state errors.
- *Differential Parameter*: Provides the required damping.

## **Changing Parameter Values**

The control system parameters of **Controller-B** are accessed by user commands. However, most parameters may be altered only when the password-protected **PRIVILEGE** mode is active. This feature serves to prevents accidental or incorrect manipulation of servo and other critical parameters.

For more details see the *ACL Reference Guide*.

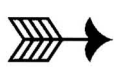

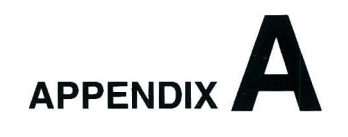

## Fuses

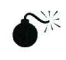

**Warning!** Before you remove any fuses, turn off the controller. Before you remove any AC power fuses, disconnect the power cable from the AC power source.

| SYSTEM FUSES                                                     |                                                                                                    |                                                                |  |  |  |
|------------------------------------------------------------------|----------------------------------------------------------------------------------------------------|----------------------------------------------------------------|--|--|--|
| Fuse Rating                                                      | Function                                                                                                    | Location                                                       |  |  |  |
| 2A, 250V, SB                                                     | User power supply +24V                                                                                         |                                                                |  |  |  |
| 2A, 250V, SB                                                     | User power supply +12V                                                                                         |                                                                |  |  |  |
| 0.5A, 250, SB                                                    | Fan, Power Relays                                                                                              |                                                                |  |  |  |
| 0.1A, 250, SB                                                    | Driver, H-bridge, -2VDR                                                                                        |                                                                |  |  |  |
| 1.25A, 250, SB                                                   | Driver, H-bridge, +12VDR                                                                                       | Deres Courte Huite                                             |  |  |  |
| 0.4A, 250, SB                                                    | Analog Logic, –12VA                                                                                            | Power Supply Unit cover                                        |  |  |  |
| 0.4A, 250, SB                                                    | Analog Logic, +12VA                                                                                            |                                                                |  |  |  |
| 0.6A, 250, SB                                                    | Auxiliary boards (RS232), –12V                                                                                 |                                                                |  |  |  |
| 0.6A, 250, SB                                                    | Auxiliary boards (RS232), +12V                                                                                 |                                                                |  |  |  |
| 2.5A, 250, SB                                                    | Auxiliary boards (RS232), +5V1                                                                                 |                                                                |  |  |  |
| 2.5A, 250, SB                                                    | Main board, CPU board, +5V1                                                                                    |                                                                |  |  |  |
| Variable fuse rating<br>-35VDC to -40VDC<br>See following table. | 2 fuses on each card;<br>one fuse per axis:<br>Upper fuse: axes 1,2,3,7,9,11<br>Lower fuse: axes 4,5,6,8,10,12 | Rear Panel; on driver cards                                    |  |  |  |
| 10A, 250, SB OR<br>10A, 250, SB                                  | For 100-110V Main AC fuses<br>For 200-240V Main AC fuses                                                       | Rear Panel; next to power switch/inlet                         |  |  |  |
| 1A 100/110/220/240V                                              | AC voltage to Logic PSU                                                                                        | Rear Panel; next to power<br>switch/inlet; marked F1<br>and F2 |  |  |  |

\* SB: slow-blow fuse

|      | #034004 – SCORBOT ER9 |     |    |    |    |    |    |    |
|------|-----------------------|-----|----|----|----|----|----|----|
| AXIS | 1                     | 2   | 3  | 4  | 5  | 6  | 7  | 8  |
| FUSE | 8A                    | 8A  | 8A | 4A | 4A | 2A | 4A | 4A |
|      | #034004 – SCORA ER14  |     |    |    |    |    |    |    |
| AXIS | 1                     | 2   | 3  | 4  | 5  | 6  | 7  | 8  |
| FUSE | 8A                    | 8A  | 4A | 4A | 2A | 4A | 4A | 4A |
|      | $#034015 - ASRS^{2}$  |     |    |    |    |    |    |    |
| AXIS | 1                     | 2   | 3  | 4  | 5  | 6  | 7  | 8  |
| FUSE | 10A                   | 10A | 4A | 4A | 4A | 4A | 4A | 4A |

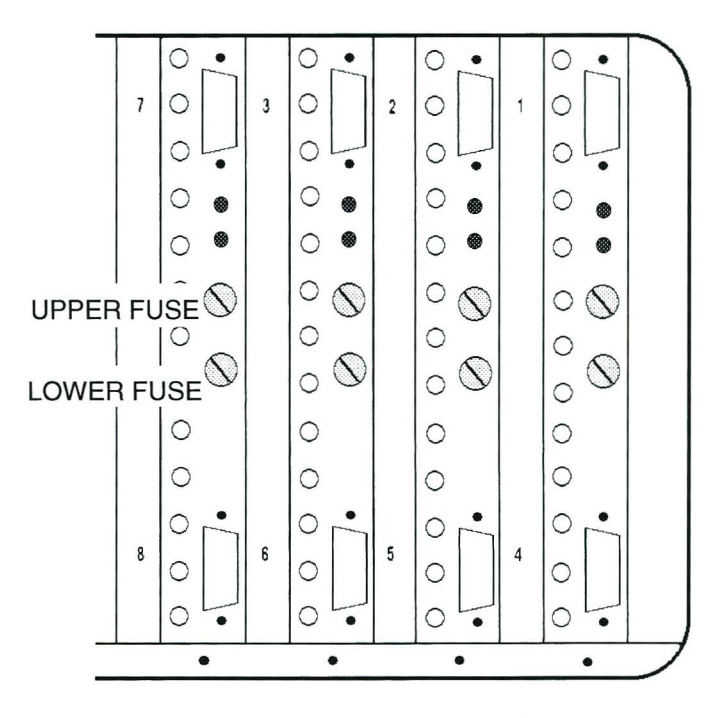

Figure A-1: Driver Card Fuses

#### TRANSFORMER 130VA

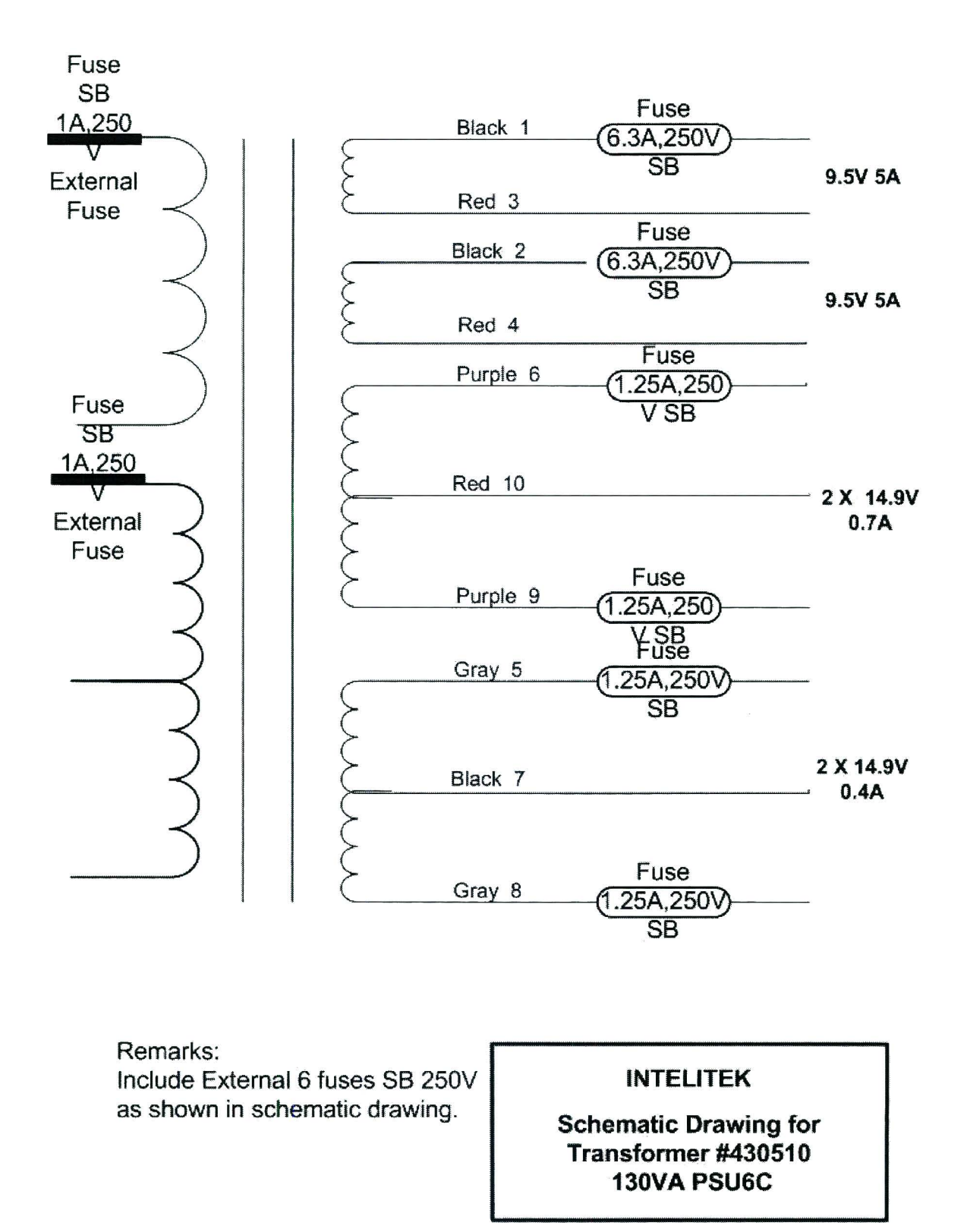

#### TRANSFORMER 810VA

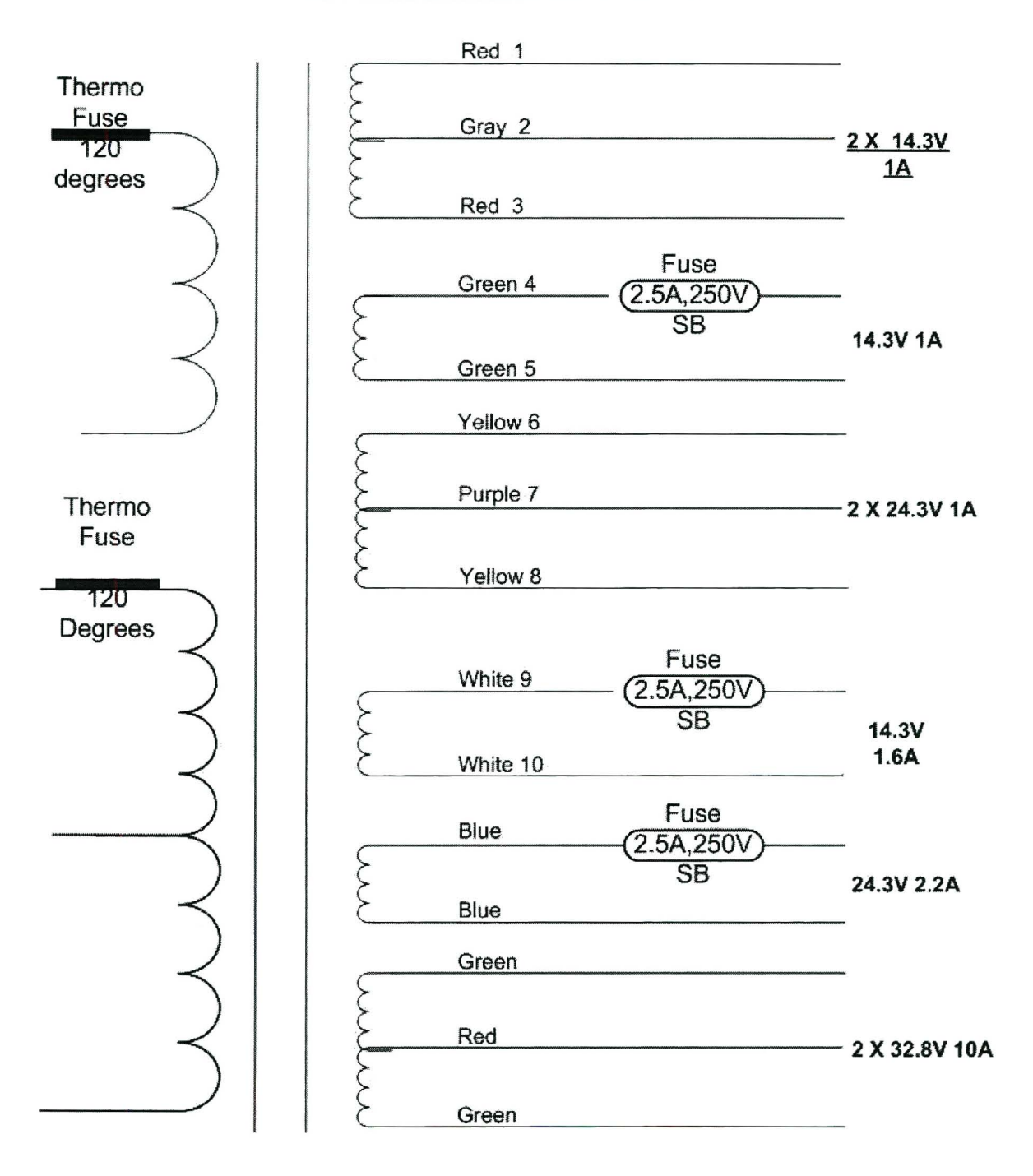

Remarks: Include External 3 fuses SB 250V as shown in schematic drawing. INTELITEK

Schematic Drawing for Transformer #430512 810VA PWR7C

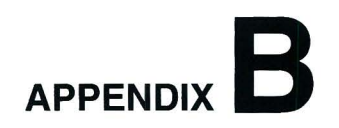

# **Configuration Summary**

| JUMPERS                 |                                        |                                                    |                                   |  |
|-------------------------|----------------------------------------|----------------------------------------------------|-----------------------------------|--|
| Board                   | Jumper                                 | Connection                                         | Description                       |  |
| Main Board              | JP1<br>JP2<br>JP3<br>JP4<br>JP5<br>JP6 | JP7<br>JP8<br>OPEN*<br>JP9<br>JP10<br>JP11<br>JP12 | Reserved for future use.          |  |
| CPU Board               | JP1                                    | 1-2*<br>2-3                                        | 512KB RAM<br>1MB or 2MB RAM       |  |
|                         | ID1                                    | OPEN*                                              | SCORBOT-ER IX, SCORA-ER 14        |  |
| Axis Driver Card        | JEI                                    | CLOSE                                              | SCORBOT-ER VII SCORBOT-ER Vplus   |  |
|                         | JP2                                    | OPEN*                                              | SCORBOT-ER IX, SCORA-ER 14        |  |
|                         |                                        | CLOSE                                              | SCORBOT-ER VII, SCORBOT-ER Vplus  |  |
|                         | JP1                                    | 1-2*                                               | crossed RS232 cable: CONSOLE port |  |
|                         | JP2                                    | 1-2*                                               |                                   |  |
|                         | JP4                                    | 1-2*                                               | crossed RS232 cable: COM 0 port   |  |
|                         | JP5                                    | 1-2*                                               |                                   |  |
| Connector Card          | JP1                                    | 2–3                                                | non-crossed RS232 cable: CONSOLE  |  |
|                         | JP2                                    | 2–3                                                |                                   |  |
|                         | JP4                                    | 2–3                                                | non-crossed RS232 cable: COM 0    |  |
|                         | JP5                                    | 2–3                                                |                                   |  |
|                         | IP3                                    | OPEN                                               | teach pendant connected           |  |
|                         | 51.5                                   | CLOSE                                              | teach pendant not connected       |  |
| Auxiliary RS232<br>Card | JP1                                    | 1-2*                                               | card installed                    |  |

\* Default factory setting.

|            | SWITCHES                                                                                                    |                                                                                                    |                                                                                                    |  |  |  |
|------------|----------------------------------------------------------------------------------------------------|----------------------------------------------------------------------------------------------------|----------------------------------------------------------------------------------------------------|--|--|--|
| Board      | Switch                                                                                                    | Setting                                                                                                    | Description                                                                                                    |  |  |  |
| Main Board | S1 - 5<br>S2 - 6<br>S3 - 7<br>S4 - 8<br>S5 - 9<br>S6 - 10<br>S7 - 11<br>S8 - 12<br>S9 - 13<br>S10 - 14<br>S11 - 15<br>S12 - 16                                                                        | SINK*/SOURCE<br>SINK*/SOURCE<br>SINK*/SOURCE<br>SINK*/SOURCE<br>SINK*/SOURCE<br>SINK*/SOURCE<br>SINK*/SOURCE<br>SINK*/SOURCE<br>SINK*/SOURCE<br>SINK*/SOURCE<br>SINK*/SOURCE                                                                 | Sink/Source status of<br>open collector outputs:<br>Output 5<br>Output 6<br>Output 7<br>Output 8<br>Output 9<br>Output 10<br>Output 11<br>Output 12<br>Output 13<br>Output 14<br>Output 15<br>Output 16                                      |  |  |  |
| Main Board | $\begin{array}{c} S13 - 1\\ S14 - 2\\ S15 - 3\\ S16 - 4\\ S17 - 5\\ S18 - 6\\ S19 - 7\\ S20 - 8\\ S21 - 9\\ S22 - 10\\ S23 - 11\\ S24 - 12\\ S25 - 13\\ S26 - 14\\ S27 - 15\\ S28 - 16\\ \end{array}$ | SINK/SOURCE*<br>SINK/SOURCE*<br>SINK/SOURCE*<br>SINK/SOURCE*<br>SINK/SOURCE*<br>SINK/SOURCE*<br>SINK/SOURCE*<br>SINK/SOURCE*<br>SINK/SOURCE*<br>SINK/SOURCE*<br>SINK/SOURCE*<br>SINK/SOURCE*<br>SINK/SOURCE*<br>SINK/SOURCE*<br>SINK/SOURCE* | Sink/Source status of inputs:<br>Input 1<br>Input 2<br>Input 3<br>Input 4<br>Input 5<br>Input 6<br>Input 7<br>Input 8<br>Input 9<br>Input 10<br>Input 10<br>Input 11<br>Input 12<br>Input 13<br>Input 14<br>Input 15<br>Input 15<br>Input 16 |  |  |  |
| Main Board | SW1                                                                                                    | 1 ON*<br>2 ON*<br>3 ON*<br>4 ON*<br>5 ON*<br>6 ON*                                                                                                    | Reserved for future use.                                                                                                    |  |  |  |
| CPU Board  | S1                                                                                                    | 1 ON*<br>2 ON*<br>1 OFF<br>2 ON                                                                                                    | 512KB RAM<br>1MB RAM                                                                                                    |  |  |  |
|            |                                                                                                    | 1 OFF<br>2 OFF                                                                                                    | 2MB RAM                                                                                                    |  |  |  |

\* Default factory setting.

| SWITCHES (cont'd)  |                      |                                                                                      |                                                                                           |  |
|--------------------|----------------------|--------------------------------------------------------------------------------------|-------------------------------------------------------------------------------------------|--|
| Board              | Switch               | Setting                                                                              | Description                                                                               |  |
|                    |                      | 3 ON*<br>4 ON*                                                                       | 512KB EPROM                                                                               |  |
| CPU Board          | S1                   | 3 OFF<br>4 ON                                                                        | 1MB EPROM                                                                                 |  |
|                    |                      | 3 OFF<br>4 OFF                                                                       | 2MB EPROM                                                                                 |  |
| Input/Output Board | S1<br>S3<br>S4<br>S5 | External*/Internal<br>External*/Internal<br>External*/Internal<br>External*/Internal | PSU internal or external voltage<br>reference<br>Block A<br>Block B<br>Block C<br>Block D |  |
| Input/Output Board | 56                   | 1 ON*                                                                                | Remote Emergency Switch<br>Block A, C                                                     |  |
| PC17400 (REV.1)    | 50                   | 2 ON*                                                                                | Remote Emergency Switch<br>Block B, D                                                     |  |
| Input/Output Board | S2                   | +24V* / +12V                                                                         | Voltage level of internal PSU                                                             |  |

\* Default factory setting.

| TEST POINTS on Main Board |        |  |  |
|---------------------------|--------|--|--|
| Test Point                |        |  |  |
| TP1                       | +12VA  |  |  |
| TP2                       | -12VA  |  |  |
| TP3                       | +12V   |  |  |
| TP4                       | +5V    |  |  |
| TP5                       | +5V1   |  |  |
| TP7                       | Ground |  |  |
| TP8                       | -12V   |  |  |

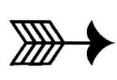

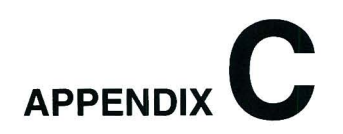

## **Connector Pin Assignments**

| Connector          | Pinout | Function              |
|--------------------|--------|-----------------------|
|                    | 1      | Not used              |
|                    | 2      | RX (receive data)     |
| Canada and COM 0   | 3      | TX (transmit data)    |
|                    | 4      | Not used              |
| R5232 channels     | 5      | Not used              |
|                    | 6      | Not used              |
| D-type 9-pin plug  | 7      | RTS (request to send) |
|                    | 8      | CTS (clear to send)   |
|                    | 9      | Not used              |
|                    | 1      | +5V1                  |
|                    | 2      | GND                   |
|                    | 3      | TP-A1                 |
|                    | 4      | TP-ED/SP              |
|                    | 5      | TP-R/W                |
|                    | 6      | TP-D8                 |
|                    | 7      | TP-D9                 |
|                    | 8      | TP-D10                |
|                    | 9      | TP-D11                |
|                    | 10     | TP-D12                |
|                    | 11     | TP-D13                |
| Teach Pendant      | 12     | TP-D14                |
| _                  | 13     | TP-D15                |
| D-type 25-pin plug | 14     | TPIN-D8               |
|                    | 15     | TPIN-D9               |
|                    | 16     | TPIN-D10              |
|                    | 17     | TPIN-D11              |
|                    | 18     | TPIN-D12              |
|                    | 19     | TPIN-D13              |
|                    | 20     | TP-IRQTP              |
|                    | 21     | TP-KESET              |
|                    | 22     | TP-D14                |
|                    | 23     |                       |
|                    | 24     | TP-EMEKG              |
|                    | 25     | GND                   |

| Connector            | Pinout | Function     |
|----------------------|--------|--------------|
|                      | 1      | HS4/STROBE   |
|                      | 2      | P-OUT0/DATA0 |
|                      | 3      | P-OUT1/DATA1 |
|                      | 4      | P-OUT2/DATA2 |
|                      | 5      | P-OUT3/DATA3 |
|                      | 6      | P-OUT4/DATA4 |
|                      | 7      | P-OUT5/DATA5 |
|                      | 8      | P-OUT6/DATA6 |
|                      | 9      | P-OUT7/DATA7 |
|                      | 10     | HS3/ACK      |
|                      | 11     | P-IN0/BUSY   |
| Parallel Port        | 12     | P-IN1/PE     |
|                      | 13     | P-IN2/SLCT   |
| D-type 25-pin socket | 14     | P-OUT8/AFD   |
|                      | 15     | P-IN3/ERROR  |
|                      | 16     | P-OUT8/INIT  |
|                      | 17     | HS2/SLCT-IN  |
|                      | 18     | GND          |
|                      | 19     | P-IN4        |
|                      | 20     | P-IN5        |
|                      | 21     | P-IN6        |
|                      | 22     | P-IN7        |
|                      | 23     | HST          |
|                      | 24     | GND          |
|                      | 25     | GND          |
|                      | Α      | M1_A         |
|                      | M      | M1_B         |
|                      | В      | M4_A         |
|                      | K      | M4_B         |
| Robot Power          | C      | M2_A         |
|                      | L      | M2_B         |
| "Burndy"             | D      | M5_A         |
| Metal or Bantam      | J      | M5_B         |
| 19-pin socket        | E      | M3_A         |
|                      | H      | M3_B         |
|                      | F      | M6_A         |
|                      | G      | M6_B         |
|                      | R      | +24VDC       |
|                      | S      | 24V Ret.     |

| Connector           | Pinout   | Function  |
|---------------------|----------|-----------|
|                     | 1,2      | +5V       |
|                     | 3, 4, 29 | GND       |
|                     | 30, 37   | GND       |
|                     | 5        | 1CHA      |
|                     | 6        | 1CHB      |
|                     | 7        | 1CHI      |
|                     | 8        | COM1      |
|                     | 9        | 2CHA      |
|                     | 10       | 2CHB      |
|                     | 11       | 2CHI      |
|                     | 12       | COM2      |
|                     | 13       | 3CHA      |
|                     | 14       | 3CHB      |
|                     | 15       | 3CHI      |
|                     | 16       | COM3      |
| Robot Encoders      | 17       | 4CHA      |
|                     | 18       | 4CHB      |
| D-type 37-pin plug  | 19       | 4CHI      |
|                     | 20       | COM4      |
|                     | 21       | 5CHA      |
|                     | 22       | 5CHB      |
|                     | 23       | 5CHI      |
|                     | 24       | COM5      |
|                     | 25       | 6CHA      |
|                     | 26       | 6CHB      |
|                     | 27       | 6CHI      |
|                     | 28       | COM6      |
|                     | 31       | HOME-MSW1 |
|                     | 32       | HOME-MSW2 |
|                     | 33       | HOME-MSW3 |
|                     | 34       | HOME-MSW4 |
|                     | 35       | HOME-MSW5 |
|                     | 36       | HOME-MSW6 |
|                     | 1        | M-B       |
|                     | 2        | +5V1      |
|                     | 3        | 5V-ENC    |
| Axis Driver         | 4        | MSWITCH   |
|                     | 5        | COMMON    |
| D-type 9-pin socket | 6        | CHB       |
|                     | 7        | CHI       |
|                     | 8        | CHA       |
|                     | 9        | M-A       |

| Connector                | Pinout | Function      |
|--------------------------|--------|---------------|
|                          | 1      | Emergency AC1 |
|                          | 2      | +12V User PSU |
|                          | 3      | +24V User PSU |
|                          | 4      | PSU Common    |
|                          | 5      | Output 5      |
|                          | 6      | Output 7      |
|                          | 7      | Output 9      |
|                          | 8      | – COM BLA     |
|                          | 9      | +COM BLC      |
|                          | 10     | Input 2       |
|                          | 11     | Input 4       |
|                          | 12     | Input 6       |
|                          | 13     | Input 8       |
|                          | 14     | PSU Common    |
|                          | 15     | Output 1 COM  |
|                          | 16     | Output 2 NC   |
| I/O Block A. C           | 17     | Output 2 NO   |
| NO BIOCK A, O            | 18     | Not Used      |
| 36-nin Centronics socket | 19     | Emergency AC2 |
|                          | 20     | +12V User PSU |
|                          | 21     | +24V User PSU |
|                          | 22     | +COM BLA      |
|                          | 23     | Output 6      |
|                          | 24     | Output 8      |
|                          | 25     | Output 10     |
|                          | 26     | PSU Common    |
|                          | 27     | Input 1       |
|                          | 28     | Input 3       |
|                          | 29     | Input 5       |
|                          | 30     | Input 7       |
|                          | 31     | -COM BLC      |
|                          | 32     | Output 1 NC   |
|                          | 33     | Output I NO   |
|                          | 34     | Output 2 COM  |
|                          | 35     | PSU Common    |
|                          | 36     | Not used      |

| Connector                | Pinout | Function      |
|--------------------------|--------|---------------|
|                          | 1      | Emergency BD1 |
|                          | 2      | +12V User PSU |
|                          | 3      | +24V User PSU |
|                          | 4      | PSU Common    |
|                          | 5      | Output 11     |
|                          | 6      | Output 13     |
|                          | 7      | Output 15     |
|                          | 8      | – COM BLB     |
|                          | 9      | +COM BLD      |
|                          | 10     | Input 10      |
|                          | 11     | Input 12      |
|                          | 12     | Input 14      |
|                          | 13     | Input 16      |
|                          | 14     | PSU Common    |
|                          | 15     | Output 3 COM  |
|                          | 16     | Output 4 NC   |
| I/O Block B D            | 17     | Output 4 NO   |
| I/O BIOCK B, D           | 18     | Not Used      |
| 36 pin Contropics socket | 19     | Emergency AC2 |
| So-pin Centronics Socket | 20     | +12V User PSU |
|                          | 21     | +24V User PSU |
|                          | 22     | +COM BLB      |
|                          | 23     | Output 12     |
|                          | 24     | Output 14     |
|                          | 25     | Output 16     |
|                          | 26     | PSU Common    |
|                          | 27     | Input 9       |
|                          | 28     | Input 11      |
|                          | 29     | Input 13      |
|                          | 30     | Input 15      |
|                          | 31     | -COM BLD      |
|                          | 32     | Output 3 NC   |
|                          | 33     | Output 3 NO   |
|                          | 34     | Output 4 COM  |
|                          | 35     | PSU Common    |
|                          | 36     | Not used      |
| Pomoto Emorgonov Switch  | 1      | EMRG-IN       |
| terminal                 | 2      | EMRG-OUT      |
| lenninai                 | 3      | FRAME-GND     |

| Connector                             | Pinout | Function                                                                                                   |  |  |
|---------------------------------------|--------|----------------------------------------------------------------------------------------------------|--|--|
|                                       | 1      | AGND                                                                                                    |  |  |
|                                       | 2      | DAC0-OUT                                                                                                   |  |  |
|                                       | 3      | DAC1-OUT                                                                                                   |  |  |
|                                       | 4      | DAC2-OUT                                                                                                   |  |  |
|                                       | 5      | DAC3 OUT                                                                                                   |  |  |
|                                       | 6      | DAC4-OUT                                                                                                   |  |  |
|                                       |        | DAC5 OUT                                                                                                   |  |  |
|                                       | 2<br>2 | DAC5-OUT                                                                                                   |  |  |
|                                       | 0      |                                                                                                    |  |  |
| Remote Servo Driver<br>Command Output | 10     | DACY-OUT                                                                                                   |  |  |
|                                       | 10     | DAC9-OUT                                                                                                   |  |  |
|                                       | 11     |                                                                                                    |  |  |
|                                       | 12     | DACID-OUT                                                                                                  |  |  |
|                                       | 13     | DACII-UUI                                                                                                  |  |  |
|                                       | 14     | AGND                                                                                                    |  |  |
|                                       | 15     | AGND                                                                                                    |  |  |
|                                       | 16     | GND                                                                                                    |  |  |
|                                       | 17     | GND                                                                                                    |  |  |
|                                       | 18     | AGND                                                                                                    |  |  |
|                                       | 19     | AGND                                                                                                    |  |  |
|                                       | 20     | AGND                                                                                                    |  |  |
|                                       | 21     | AGND                                                                                                    |  |  |
|                                       | 22     | AGND                                                                                                    |  |  |
|                                       | 23     | AGND                                                                                                    |  |  |
|                                       | 24     | AGND                                                                                                    |  |  |
|                                       | 25     | AGND                                                                                                    |  |  |
| ~                                     | 26     | AGND                                                                                                    |  |  |
| D-type 50-pin plug                    | 27     | AGND                                                                                                    |  |  |
|                                       | 28     | AGND                                                                                                    |  |  |
|                                       | 29     | AGND<br>AGND                                                                                               |  |  |
|                                       | 30     |                                                                                                    |  |  |
|                                       | 31     | AGND                                                                                                    |  |  |
|                                       | 32     | GND                                                                                                    |  |  |
|                                       | 33     | MOTORS-ON                                                                                                  |  |  |
|                                       | 34     | GND                                                                                                    |  |  |
|                                       | 35     | EMRG                                                                                                    |  |  |
|                                       | 36     | INHFAR0                                                                                                    |  |  |
|                                       | 37     | INHFAR1                                                                                                    |  |  |
|                                       | 38     | INHFAR2                                                                                                    |  |  |
|                                       | 39     | INHFAR3                                                                                                    |  |  |
|                                       | 40     | INHFAR4<br>INHFAR5<br>INHFAR6<br>INHFAR7<br>INHFAR8<br>INHFAR9<br>INHFAR10<br>INHFAR11<br>INHFARALL<br>GND |  |  |
|                                       | 41     |                                                                                                    |  |  |
|                                       | 42     |                                                                                                    |  |  |
|                                       | 43     |                                                                                                    |  |  |
|                                       | 44     |                                                                                                    |  |  |
|                                       | 45     |                                                                                                    |  |  |
|                                       | 46     |                                                                                                    |  |  |
|                                       | 47     |                                                                                                    |  |  |
|                                       | 48     |                                                                                                    |  |  |
|                                       | 49     |                                                                                                    |  |  |
|                                       | 50     | GND                                                                                                    |  |  |
|                                       |        |                                                                                                    |  |  |

| 1         TD0         (transmit data)           2         RTS0         (request to send)           3         RX0         (receive data)           4         CTS0         (clear to send)           5         GND         6           6         TD1         7           7         RTS1         8           8         RX1           9         CTS1           10         TD2           11         RTS2           12         RX2           13         CTS2           14         GND           15         TD3           16         RTS3           17         RTS4           20         RTS4           20         RTS4           20         RTS4           20         RTS4           20         RTS4           21         RX4           22         CTS4           23         GND           24         TD5           25         RTS5           26         RX5           27         CTS5 | Connector                       | Pinout |             | Function          |
|----------------------------------------------------------------------------------------------------|---------------------------------|--------|-------------|-------------------|
| 2         RTS0 (request to send)           3         RX0 (receive data)           4         CTS0 (clear to send)           5         GND           6         TD1           7         RTS1           8         RX1           9         CTS1           10         TD2           11         RTS2           12         RX2           13         CTS2           14         GND           15         TD3           16         RTS3           17         RX3           16         RTS3           17         RX3           16         RTS3           17         RX3           16         RTS3           17         RX3           18         CTS3           19         TD4           20         RTS4           21         RX4           22         CTS4           23         GND           24         TD5           25         RTS5           26         RX5           27         CTS5    |                                 | 1      | TD0         | (transmit data)   |
| 3       RX0       (receive data)         4       CTS0       (clear to send)         5       GND         6       TD1         7       RTS1         8       RX1         9       CTS1         10       TD2         11       RTS2         12       RX2         13       CTS2         14       GND         15       TD3         16       RTS3         17       RX3         18       CTS3         19       TD4         20       RTS4         21       RX4         22       CTS4         23       GND         24       TD5         25       RTS5         26       RX5         27       CTS5                                                                                                    |                                 | 2      | RTS0        | (request to send) |
| 4       CTS0 (clear to send)         5       GND         6       TD1         7       RTS1         8       RX1         9       CTS1         10       TD2         11       RTS2         12       RX2         13       CTS2         14       GND         15       TD3         16       RTS3         17       RX3         16       RTS3         17       RX3         16       RTS3         17       RX3         18       CTS3         19       TD4         20       RTS4         21       RX4         22       CTS4         23       GND         24       TD5         25       RTS5         26       RX5         27       CTS5                                                                                                    |                                 | 3      | RX0         | (receive data)    |
| 5       GND         6       TD1         7       RTS1         8       RX1         9       CTS1         10       TD2         11       RTS2         12       RX2         13       CTS2         14       GND         15       TD3         16       RTS3         17       RX3         16       RTS3         17       RX3         16       RTS3         17       RX3         18       CTS3         19       TD4         20       RTS4         21       RX4         22       CTS4         23       GND         24       TD5         25       RTS5         26       RX5         27       CTS5                                                                                                    |                                 | 4      | CTS0        | (clear to send)   |
| 6       TD1         7       RTS1         8       RX1         9       CTS1         10       TD2         11       RTS2         12       RX2         13       CTS2         14       GND         15       TD3         16       RTS3         17       RX3         18       CTS3         19       TD4         20       RTS4         22       CTS4         23       GND         24       TD5         25       RTS5         26       RX5         27       CTS5                                                                                                    |                                 | 5      | GND         | , ,               |
| $\begin{array}{ c c c c c c c c c c c c c c c c c c c$                                                                                                    |                                 | 6      | TD1         |                   |
| $\begin{array}{ c c c c c c c c c c c c c c c c c c c$                                                                                                    |                                 | 7      | RTS1        |                   |
| $\begin{array}{ c c c c c c c c c c c c c c c c c c c$                                                                                                    |                                 | 8      | RX1         |                   |
| 10       TD2         11       RTS2         12       RX2         13       CTS2         14       GND         15       TD3         16       RTS3         17       RX3         18       CTS3         19       TD4         20       RTS4         22       CTS4         23       GND         24       TD5         25       RTS5         26       RX5         27       CTS5                                                                                                    |                                 | 9      | CTS1        |                   |
| $\begin{array}{ c c c c c c c c c c c c c c c c c c c$                                                                                                    |                                 | 10     | TD2         |                   |
| 12       RX2         13       CTS2         14       GND         15       TD3         16       RTS3         17       RX3         16       RTS3         17       RX3         18       CTS3         19       TD4         20       RTS4         20       RTS4         21       RX4         22       CTS4         23       GND         24       TD5         25       RTS5         26       RX5         27       CTS5                                                                                                    |                                 | 11     | RTS2        |                   |
| 13       CTS2         14       GND         15       TD3         16       RTS3         17       RX3         18       CTS3         19       TD4         20       RTS4         20       RTS4         21       RX4         22       CTS4         23       GND         24       TD5         25       RTS5         26       RX5         27       CTS5                                                                                                    |                                 | 12     | RX2         |                   |
| 14       GND         15       TD3         16       RTS3         17       RX3         18       CTS3         19       TD4         20       RTS4         21       RX4         22       CTS4         23       GND         24       TD5         25       RTS5         26       RX5         27       CTS5                                                                                                    |                                 | 13     | CTS2        |                   |
| Auxiliary RS232 multiport       15       TD3         D-type 37-pin socket       17       RX3         PC-7200       19       TD4         20       RTS4         20       RTS4         22       CTS4         23       GND         24       TD5         25       RTS5         26       RX5         27       CTS5                                                                                                    |                                 | 14     | GND         |                   |
| Auxiliary RS232 multiport       16       RTS3         D-type 37-pin socket       17       RX3         PC-7200       19       TD4         20       RTS4         20       RTS4         22       CTS4         23       GND         24       TD5         25       RTS5         26       RX5         27       CTS5                                                                                                    |                                 | 15     | TD3         |                   |
| Auxiliary RS232 multiport       17       RX3         D-type 37-pin socket       18       CTS3         PC-7200       19       TD4         20       RTS4         22       CTS4         23       GND         24       TD5         25       RTS5         26       RX5         27       CTS5                                                                                                    |                                 | 16     | RTS3        |                   |
| D-type 37-pin socket       18       CTS3         PC-7200       19       TD4         20       RTS4         21       RX4         22       CTS4         23       GND         24       TD5         25       RTS5         26       RX5         27       CTS5                                                                                                    | Auxiliary BS232 multiport       | 17     | RX3         |                   |
| D-type 37-pin socket       19       TD4         PC-7200       20       RTS4         21       RX4       22       CTS4         23       GND       24       TD5         25       RTS5       26       RX5         27       CTS5       27                                                                                                    | D-type 37-pin socket<br>PC-7200 | 18     | CTS3        |                   |
| 20       RTS4         PC-7200       21       RX4         22       CTS4         23       GND         24       TD5         25       RTS5         26       RX5         27       CTS5                                                                                                    |                                 | 19     | TD4         |                   |
| 21 RX4<br>22 CTS4<br>23 GND<br>24 TD5<br>25 RTS5<br>26 RX5<br>27 CTS5                                                                                                    |                                 | 20     | RTS4        |                   |
| 22 CTS4<br>23 GND<br>24 TD5<br>25 RTS5<br>26 RX5<br>27 CTS5                                                                                                    |                                 | 21     | RX4         |                   |
| 23 GND<br>24 TD5<br>25 RTS5<br>26 RX5<br>27 CTS5                                                                                                    |                                 | 22     | CTS4        |                   |
| 24 1D5<br>25 RTS5<br>26 RX5<br>27 CTS5                                                                                                    |                                 | 23     | GND         |                   |
| 25 R1S5<br>26 RX5<br>27 CTS5                                                                                                    |                                 | 24     |             |                   |
| 26 KX3<br>27 CTS5                                                                                                    |                                 | 25     | KIS5        |                   |
| 2/ (C155                                                                                                    |                                 | 20     | KAJ<br>CTC5 |                   |
| 28 TD6                                                                                                    |                                 | 21     |             |                   |
| 28 ID0<br>20 PTS6                                                                                                    |                                 | 28     | ID0<br>DTS6 |                   |
| 29 R150<br>20 PV6                                                                                                    |                                 | 29     | RISU<br>DV6 |                   |
| 31 CTS6                                                                                                    |                                 | 30     | CTS6        |                   |
| 31 C130<br>32 GND                                                                                                    |                                 | 37     | GND         |                   |
| 32 UND<br>33 TD7                                                                                                    |                                 | 33     | TD7         |                   |
| 34 RTS7                                                                                                    |                                 | 34     | RTS7        |                   |
| 35 RX7                                                                                                    |                                 | 35     | RX7         |                   |
| 36 CTS7                                                                                                    |                                 | 36     | CTS7        |                   |
| 37                                                                                                    |                                 | 37     |             |                   |

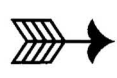

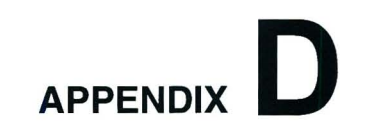

## **Schematic Drawing**

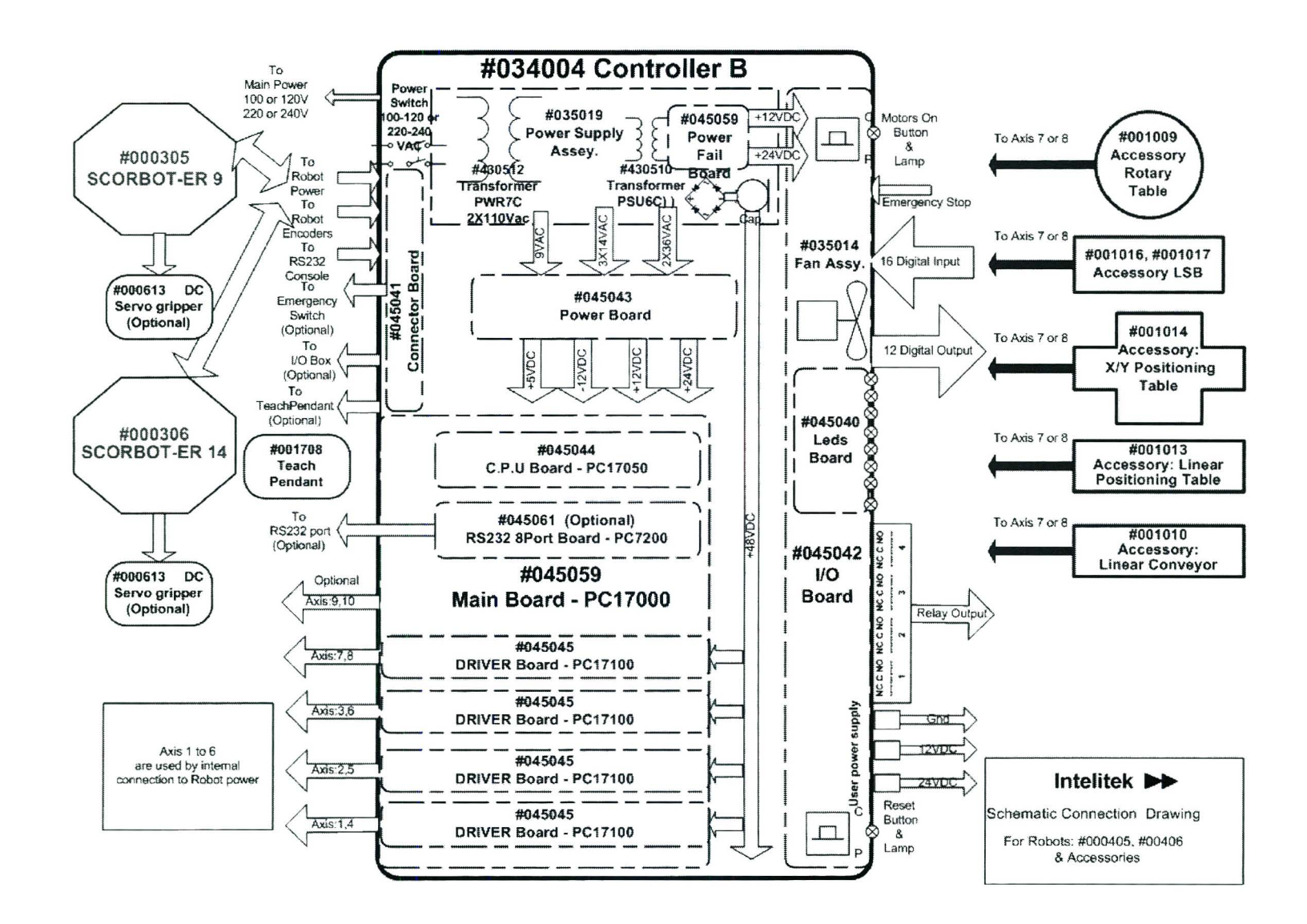

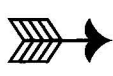

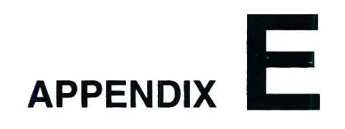

# **Emergency System**

## **Emergency Activation**

When the controller's or teach pendant's red EMERGENCY button is pressed, or when any remote emergency device or switch is activated, the system activates its emergency mode.

Refer to Chapter 3, "Controller Functions." for a complete instructions on activating and cancelling the emergency mode.

### **Remote Emergency Connections**

Any number of stand-alone emergency buttons and devices with normally closed contacts can be configured for use with **Controller-B**. The devices may be protective covers, limit switches, alarms, safety mats, and so on.

As shown in Figure D-1, the switches and devices can be connected in either of two ways:

• By means of the Remote Emergency Switch terminal at the rear of the controller.

This terminal is normally closed. To make the connection, loosen screws 1 and 2, and remove the wire which shorts the two poles of the terminal. Then connect the wires of the emergency device to the Remote Emergency Switch terminal, and tighten the screws.

• By means of pins 1 and 19 on the I/O Centronics connectors at the rear of the controller.

When connecting an emergency device by means of the I/O block connectors, *switches S6-1 and S6-2 on the I/O board must be set to OFF*.

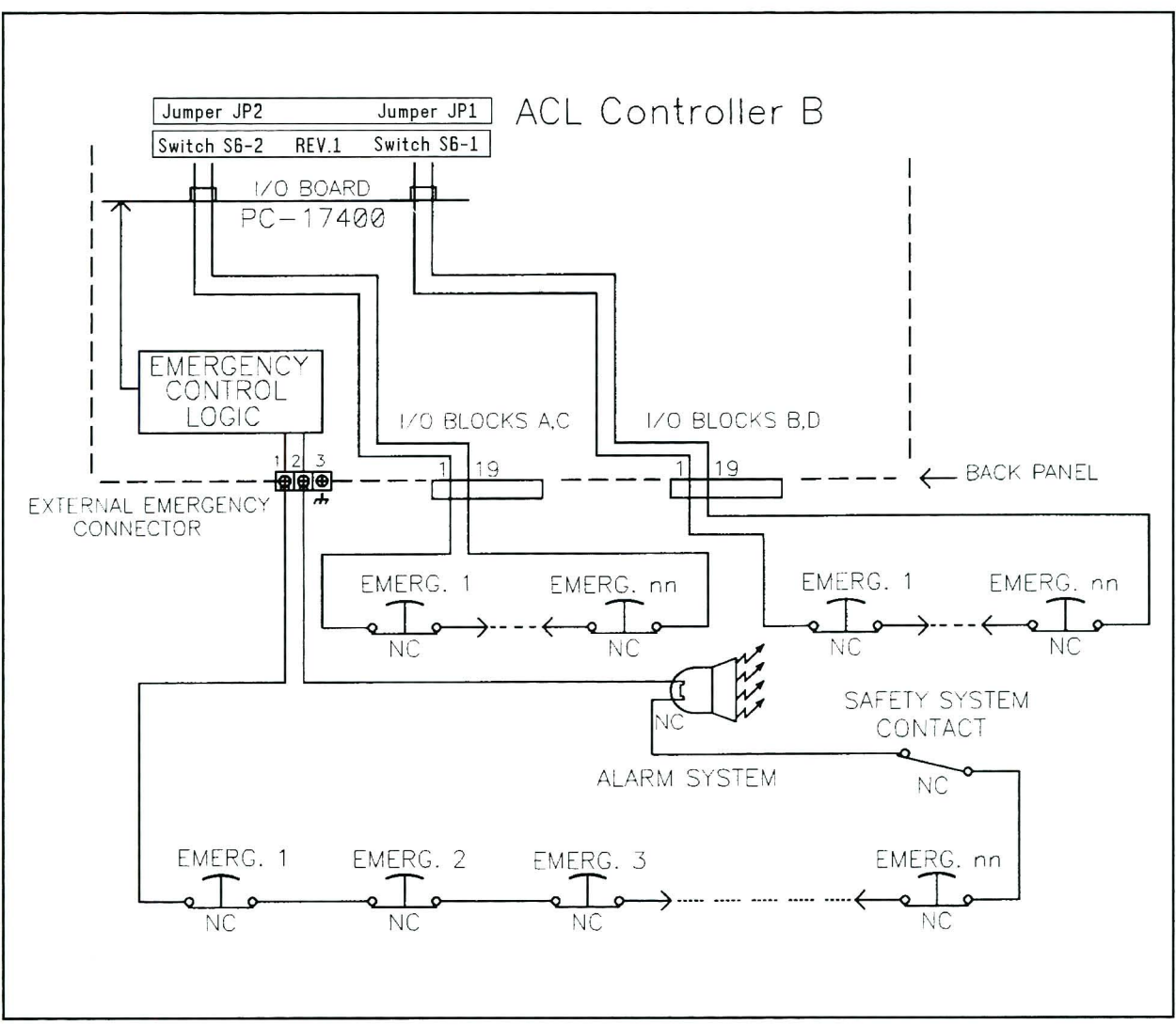

Figure D-1: Emergency System Circuits